<u>□',«f}fNf</u> for □GŠÛfGfffBf^

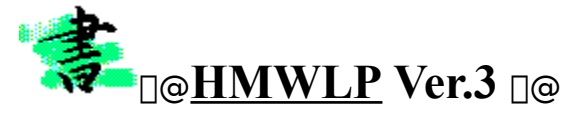

# [-ÚŽŸ]

# L. WinLPrt(5.27),É,Â,¢,Ä

<u>WinLPrtŠT—ª</u> <u>fvfŒfrf…∏[</u> <u>WinLPrt,Å,Ì∏Ý'è</u>

 $2_{.f}_{fNf_{1}fT_{1}[fo, \acute{E}, \hat{A}, ¢, \ddot{A}}$ 

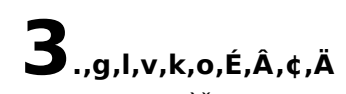

> **4**. ,»,ì'¼ □<u>V″Å,Å,Ì•ï□X"à—e</u> <u>HMWLP,Ì□§ŒÀ,È,Ç</u> <u>fAf"fCf"fXfg□[f≤</u> ,<u>~~ç,È,Ç</u>

,±,Ìfwf<fv,Å,ĺ"ñŽŸ,Ìfwf<fvfEfBf"fhfE,ªŠJ,«,Ü,·□B,±,ê,ð•Â,¶,é,Ì,ª^ÓŠO,É-Ê"|</li>
 ,¾,Á,½,è,μ,Ü,·(^^;□@"ñŽŸfEfBf"fhfE,ð•Â,¶,½,¢,Æ,«,Í□A□m,d,",f□nfL□[,ð
 ,"X,·,ÆŠÈ'P,É•Â,¶,ç,ê,ĕ֗~,Å,·□B

,±,ì-ÚŽŸ^ÈŠO,Ìfy□[fW,Å□A□¶□ã,É, ,é

,ðfNfŠfbfN,∙,é,Æ□A□í,É,±,Ì–ÚŽŸ,É–ß,ê,Ü,·□B

WinLPrt,<sup>a</sup>Ver.5.25<sup>°</sup>ȉ<sup>o</sup>,Ì□ê□‡,Í□A•Ê"rHMWLP Ver.2,ÌfA□[fJfCfu,É, ,éf}fNf□,ðŽg,Á,Ä,-,¾,³,¢□BHMWLP Ver.3 ,Å,Í,¤,Ü,"®,©,È,¢,©,à,µ,ê,Ü,¹,ñ□B

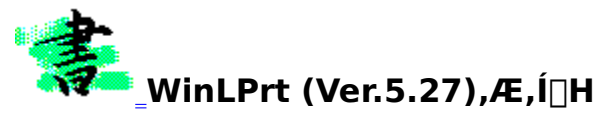

#### **⊡œWinLPrt,ÌŠT**—v

WinLPrt, ĺ[AfefLfXfgftf@fCf<,ð^ó[ü,·,é,½,ß,Ì^ó[]ü[ê—pf\ftfg,Å,·]Bfvf[]fOf ‰f€fŠfXfg,È,Ç,ð^ó[]ü,·,é,½,ß,Ìfc[[f<,Æ,µ,ÄŠJ",ªŽn,Ü,Á,½,æ,¤,Å,·,ª]A,»,Ì-L•x,È<@"\ []E[\_\_"î,È[]Ý'è"à—e,È,Ç,É,æ,Á,Ä]AWindows95,ÌfefLfXfg^ó[]üŒnf\ftfg,ð'ã•\ ,·,é'¶[]Ý,Ö,Æ^ê<C,É<ì,¯[]ã,ª,Á,½]A޾•—"{Ÿ·,Èf\ftfgfEfFfA,Å,·(^^)]B

#### **]œ-£**—ĺ"I,È**]**V<@"∖

$$\begin{split} & \text{WinLPrt,} [] AfefLfXfg^{0} (] ufftfg, ÅZÅ Ce^{,, Å, *, éfWfc, É' \frac{1}{2} ] Ê, È < @'', ðZÅ ' •, \mu, Ä, ¢, Ü, · [] B ]] - \\ ^, ©, ç(1) ] c_{1}', *fvf Cfrf... [] [] • ] c_{1}', *^{0} (] u ] A(2) Šg' £ C^{, } ] [] uftf @fCf <- \frac{1}{3} Š O^{--1} A ` T, [] v < @'' \ , É, æ, é(] 'Z`®, ÌZ`@'' @ ] Y' è] A(3) ' ½' i 'g] i^{0} ê % ž10' i 'g, Ü, Å_] j' `U, Æ, ¶/<t`U, Æ, ¶^{0} [] u, È, Ç, Ì ' ½ - l, È[ 'Z`® ] A(4) '' ú - { Cê • ¶ [] ', Å - L - p, ÈfL [] [f] [] [fh, Ì'' ñ' P Cê'' FZ¯ ] A(5) D D E < @'' \ , Ì] [Z`A, É, æ, é' '_4 f \ftfg] i] GŠÛ f GfffBf^, È, Ç ] j, Æ, Ì^{--} A Cg ] c_{1} c, È, Ç - £ - ['' l, È < @'' \, ð - Ž ] Ú, µ, Ä, ¢ , Ü, µ, ½ [] B, Ü] A, », ê, ç, Ì] Ú] × , ĺ WinLPrt, lfw f < fv, È, ç, Ñ, É] ÌZ ÒZ`@ ] g, É, æ, éfCf'' f^ ] [fl f f g] ã, Å, Ì % ð ] a fy ] [fW, ð Z Q ] Æ, µ, Ä', ..., Æ, µ, Ä] A, ±, ±, Å, ĺ Ver5.27, Å [] V, ½, É Zg, ¦, é, æ, ¤, É, È, Á, ½ (@'' \, Ì, ¤ , j, Å, à Z`å - §, Á, ½, a , Ì, ð, ,°, é, É - ¯, ß, Ü, · ] BWinLPrt, Ì] Ú] × , ð % ð ] a , , é, Æ - { , ª^ ê ] û, Å, «, Ä, µ, Ü, ¢ , Ü, ·, ©, ç(^^; ;$$

# [];[]í'"f,[][fh"<[Ú...]í'"WinLPrt,É,æ,é[,'¬<N"®

[]í'",<sup>3</sup>,<sup>1</sup>,é,Æ,Q‰ñ-Ú^È[~,Ì‹N"®,<sup>a</sup>,Ù,Ú[]uŠÔ"I,É,È,è[]A"ñ[]í,É‹CŽ[],¿—Ç,¢ ,Å,·[]BfgfŒfC,ÉŽû,Ü,éfAfCfRf",Í[]uf`f...[][f}fEfX[]v[]u[]GŠÛ[]v,»,μ,Ä[]uWinLPrt[]v[]B,± ,Ì,RfAfCfRf",<sup>a</sup>•À,ñ,Å,¢,éfEfBf"fhfEfY[]Ef}fVf",ð"Œ©,μ,½,ç[]AŽ[],¿Žå,̉ ;,É[]s,Á,Ä[]u,¨,Ê,μ[]A,Å,«,é,È,Á[]v,Ɖ",,ð',ß,È,<sup>a</sup>,ç,Â,Ô,â,¢,Ä,Ý,Ü,µ,å,¤ (^^;[]@,à,μ[]u5.30,ÌfÀ,Í,à,¤,U,¾,<sup>2</sup>[]v,Æ"Æ,茾,ðŒû'–,é,æ,¤,Å, ,ê,Î[]A,»,Ì[]I,ĺfifJfifJ,ÌŽÒ[]i , ,é,¢,ĺfrf‡[][fjjf",©,à[]j,Å,·,©,ç[]A^ê–Ú'u,«,Ü,µ,å,¤[]i<ß,Ã,©,È,¢•û,<sup>a</sup>"¾[]ô,¾,ÆŒ¾,Á,Ä,¢ ,é,í,¯,Å,ĺ[]â'Î,É,È,¢,Å,·(^^;;;]]]]B

## <code>];'•]üftfHf"fg<@"\...]³<K•\Œ»,É,æ,é'•]üŽw'è]I</code>

,½,Æ,¦,Î'•□üftfHf"fg,Æ,µ,Ä□u,I,rfSfVfbfN□E□Ô□F□v□Afpf^□[f",É[A-z]+,ðŽw'è□i,¿,Æ—□-\ ,Å,·,ª□j,·,é,Æ□A•¶□''†,̉p•¶Žš,ª,·,×,Ä□Ô□F,ÅfvfŒfrf... □[,³,ê,Ü,·□B,Ü,½□A"d~b"Ô□†,Æ"»'f,³,ê,é•¶Žš—ñ,¾,¯,ðŽ©"®"I,É<'²•\ ަ,³,¹,é□AŒh'Ì□E□ſ'Ì,Ì□I—¹•¶Žš,Ì•\ަ,È,Ç,È,Ç□AŽg—p•û-@,Í″ñ□í,É'½□Ê□I□@,à,¿,ë,ñ□A^ê"Ê"I,Èfvf□fOf‰f€ ,â□GŠÛf}fNf□□Ef}fNf□ftf@fCf<,Å•ï□",âfRf□f"fg,É"A•Ê,È'•□ü,ðŽ{,·,È,Ç□Aft□[fU,Ìfqf %f□fLŽŸ'æ,Å"ñ□í,É—LŒø,ÉŽg,¦,Ü,·□B,Å□AfWfc,Í,±,Ì<@"\□A,I,r,í□[,Ç,â,W'¾~Y,Æ,¢ ,¾<Á,½,è,µ,Ü,·□B

### **]**ifl[[fo][fŒfC<@"\..."ü,μ,¢,ÆŽv,¤[l,É,ĺ"ü,μ,¢!?

 $\begin{array}{l} fl\Box[fo\Box[f{\mathbb C}fC<@''\backslash, flDAfefLfXfg, i''w{\mathbb C}i, flDuXGDv, \deltaDd, \ddot{E}, \ddot{A} \land dDu, ..., e^{(0)} \land flDuX, d^{(0)} \land flDuX, d^{(0)} \land flD$ 

,Å,μ,å,¤[]B,³,ç,É,v,l,eftf@fCf<,à^µ,¦,Ü,·,©,ç[]A,l,r,í[][,Ç,ð,¨Žg,¢,Ì•û,Å, ,ê,Î]uMicrosoft Office\Clipart[]vftfHf<f\_,È,ñ,¼,ð"`,¢,Ä,Ý,Ä,ĺ,¢,©,ª[]H[]@,¹,Á,©,flftfBfX,ð"±"ü,μ,Ä,à'¼,Ìf\ ftfg,Å,Ù,Æ,ñ,ÇŽg,í,ê,È,©,Á,½,v,l,eftf@fCf<,½,¿,ªŠ^-ô,Ì[]ê,ðŒ©,Â,¯,ç,ê,Ü,·(^^)[]@,,Æ[ A, ,Ü,è'm,ç,ê,Ä,¢,È,¢

,©,à,μ,ê,Ü,¹,ñ,ª□AOffice,b,c□[,q,n,l,ð"ü,ê,½□ó'Ô,Å□uClipart□vftfHf<f\_,Ö□s,,Æ□uClipart on Office CD□v,ª,Å,«,Ä,¢,½,è,μ,Ä□A,»,±,É,ĺ-

 $c'a, \dot{E}[], \dot{I}, v, I, efTf"fvf < ftf@fCf <, \overset{3}{2}, \dot{e}, \ddot{U}, \cdot [B[], \dot{I} \cdot \dot{U}[0], \mu, \ddot{U}, \cdot (^{)}[0], \mu, \ddot{U}, \dot{I}, efTf"fX, \dot{I}[c]; c(^{)}; \dot{I}, \dot{I}, \mu, \dot{U}, \dot{I}, \mu, \dot{U}, \dot{I}, \mu, \dot{U}, \dot{I}, \mu, \dot{U}, \dot{I}, \mu, \dot{U}, \dot{I}, \mu, \dot{U}, \dot{I}, \mu, \dot{U}, \dot{I}, \mu, \dot{U}, \dot{I}, \dot{I}, \mu, \dot{U}, \dot{I}, \dot{I}, \mu, \dot{U}, \dot{I}, \dot{I}, \mu, \dot{U}, \dot{I}, \dot{I}, \mu, \dot{U}, \dot{I}, \dot{I}, \mu, \dot{U}, \dot{I}, \dot{I}, \mu, \dot{I}, \dot{I}, \dot{I}, \mu, \dot{I}, \dot{I}, \dot{I}, \mu, \dot{I}, \dot{I},$ 

# **□ifCf"fefŠf}fEfX'Ήž**

"Á•ÊŽæ,è□ã,°,é,±,Æ,à,È,¢,©,Æ,ĺŽv,¢,Ü,·,ª(^^;□AfCf"fefŠf}fEfX,É'Ήž,µ,Ä,¢ ,Ü,·□B"Á,ÉfvfŒfrf...□[‰æ–Ê,ÅfzfC□[f<,ðfNfŠfbfN,μ□A,Ê,ç,Ê,ç,Ɖæ– Ê,ðfXfNf[][[[f<,³,¹,é,Ɖõ"K,Å,·[]

□¡ WinLPrt Ver.5.30fÀ,Ì□A, ,«,ê,½ŽÀ□ó(^^;

$$\begin{split} & \mathbb{C}^{1} \left[ AWinLPrt, i Ver.5.30f \dot{A}, a h_tosh, \tilde{A}, \tilde{n}, i fz [[f \in fy [[f W ] \tilde{a}, A \oplus \tilde{c} \check{S}, \tilde{A}, \dot{c} , \tilde{U}, \cdot ] B, s, i f \dot{A}, R, A, i [] A, A, \dot{c}, \dot{E} [] used, gawk, ð' <math>\hat{E}, \mu, \frac{1}{2} fv f \oplus f f... ] [] v, \dot{E}, \tilde{n}, \ddot{A} f ] f U, a, A, c, \dot{E} (used, gawk, ð' <math>\hat{E}, \mu, \frac{1}{2} fv f \oplus f f... ] [] v, \dot{E}, \tilde{n}, \ddot{A} f ] f U, a, A, c, \dot{E}, s, s, s, s, \dot{E}, \dot{A}, \dot{A}, \mu, \ddot{U}, \dot{A}, \dot{A}, c, \ddot{U}, \cdot ] B fz f'' fg [] A, C ] [, \dot{E}, \dot{a} ] A, \pm ] [, \dot{E}, \dot{a} ] A f X f S, c, A, \cdot ] B fs f... \\ fA, \dot{E} fe f L f X fg ft g G f C f <, i \land d [] u, \dot{A}, \ddot{A} ] A, C, \pm, \ddot{U}, A ] s, \bar{-}, \dot{e}, \tilde{n}, \dot{A}, \mu, \dot{a}, s ] H ] @ ] c, \ddot{A}, \dot{E} fm f'' f L, \dot{E}, \pm \\, \mathcal{F}, \delta ]', c, \ddot{A}, c, \frac{1}{2}, c [] A f \dot{A}, U \oplus ] \acute{V}, \dot{A} f i ] A f i ] A f i ] A f i g [] A f e f L f X fg ] o - i, \ddot{U}, A, A, s, s, \dot{e}, æ ] [, \dot{E}, \dot{E}, \dot{A}, \frac{1}{2}, \dot{a}, \dot{a}, \dot{a}, \ddot{A}, \ddot{U}, \mu, \frac{1}{2} ( ^ ) ] @, \ddot{U}, \frac{3}{4} \check{Z} d - I, \dot{I} ] \dot{U} ] \times , i [] I^{A} i' + c, \mu, c \\, \dot{A}, \cdot, a ] A D O S^{A} \check{Z} Y, a U N I X^{A} \check{Z} Y, \dot{a}, C, C, C ] [, \mathcal{F} S^{-} - p, \dot{A}, s, \frac{1}{2}, \dot{a}, c \\, s \cap [, \dot{E} \cdot \mu^{i} (c, \dot{A} \check{S}, v, \mu, \acute{Y}, \dot{A}, \cdot, f ] ) ( ^ ) ) \end{split}$$

# □œ-{'Ì,ÌŠTŠÏ

# **]œ**],ê,½,Ù,¤,ª∙‰,⁻(^^;

,È,¨[A"-fwf‹fv,ĺ[AWinLPrt Ver.5.27 ,ð'l][Û,Æ,µ,Ä]',©,ê,Ä,,è,Ü,·[]BWinLPrt,ĺ[]AfofOŽæ,è,ð,ĺ,¶,ß[]A[]V‹@"\,Ì'ljÁ,È,Ç‹É,ß,Ä]\_\_ ["I,Éfo][[fWf‡f"fAfbfv,ª'±,¢,Ä,¢,Ü,·]B<u>h\_tosh,³,ñ,Ì,v,...</u> <u>"fy][fW</u>,Å,ĺ(1997/04/15Œ»[]Ý)Šù,ÉVer.5.30,ÌfÀfefXfg,ªŽn,Ü,Á,Ä,¢ ,Ü,·]B,ñ,Å,à,Á,Ä[]A[]Å[]V,Ì"Å,É,¨,¢,Ä"-fwf‹fv,Ì‹L[]q,Æ`Ù,È,é"\_,à, ,é‰Â"\[]«,ª[]i[]\•ª,É[]j, ,è,Ü,·,ª[] A,<sup>2</sup>—eŽĺ,,¾,³,¢,Ü,<sup>1</sup>m(\_\_)m[]@WinLPrt,ĺ[]u[]ì,é[]]ŽÒ,æ,è[]A•t,¢,Ä[]s,ft[][fU,Ì•û,ª,µ,ñ,Ç,¢[]v,Ē,ñ,ÄfEf[]fT,ª,½,Â,Ù,Ç,ÌŽ¾•—" {"",Ìfo][[fWf‡f"fAfbfv,ð[]M[]ð,Æ,·,éf\ ft[g,Ý,½,¢,Å,·!?[]@-£—Í"I,Å,à, ,è[]A[[¢,Á,½f)fff",Å,à, ,é[]A,»,ñ,È•Ï,Èf\ ftfgf£fFfA,¾,Æ•]"»fX(^^;[]@,Å[]AVer.5.30,ÌfA,Q,ªŠù,Éfz][[f€fy1][fW,ÉŒöŠJ(1997/04/20Œ»[]Ý) ,³,ê,Ä,¢,é,£[]c[]c]B[]i, []A"ú•t,ð-¾‹L,·,é,Æ[]Af}fjf...fAf<[]Ì]¬,ð,¢,©,ćf`f"f^‰,â,Á,Ä,¢ ,é,©fofŒ,Ä,µ,Ü,¢,Ü,µ,½,Ë[]B[];‰ñ,ÍVer.5.30fÀ,ÌfofO,Ì]]ÄŒ»][«,Ì'ÇŽŽŒ±,ð,â,Á,Ä,¢, ,½,©,ç,Å[]A,¢,Â,à,ĺ,±,ñ,È,Ë,ä,Á,è[]ì,é,í,¯,Å,ĺ,,è,Ü,¹,ñfffX,£[]`[]c]]c@<sup>3</sup>4</sup>,¢-ó,¯[L,¢ ,Å,·,ª(^^;[]j[]@,,ê,ê[]A~A<x-¾,¯,Åfof^fof^,µ,Ä,¢,é,ÆfÀ,S,³,[]0,Ä,µ,Ü,Á,¼]B,Å[]A,Æ,è,,¦,,g,l, v,k,o,àWinLPrt(Ver.5.27)'Ήž,Å[]0,µ,¿,á,¢,Ü,µ,½(^^;[]U]]@

[]@[]", [][, []A,±

,±[]"[]TŠṒ]]Āfof^fof^,µ,Ä,Ü,µ,Ä[]A,g,I,v,k,o,ÌŒöŠJ,ª'x,ê,Ä,Ü,µ,½,ª[]A,»,ÌŠÔ,É,àWinLPrt,ĺfÀ,U,Ü, Å—^,¿,á,¢,Ü,µ,½[]B

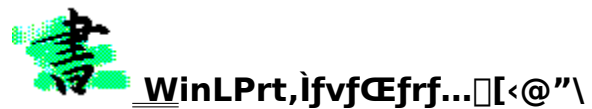

$$\begin{split} & \left\| \otimes fvf \oplus frf...\left[ [,\mathcal{E}, \hat{i} \land 0] \ddot{u}' O, \dot{E}, \ast, \hat{i} - \hat{i} Zq, \delta \check{S}m'' F, \cdot, \acute{e}, \frac{1}{2}, \beta, \hat{i} \land 0] \right] (\mathcal{A}, \cdot \Box B, \pm, \hat{e}, \delta \Box G \check{S} \dot{U} f G fff B f^{,} \otimes , c - \tilde{-} \rho, \mu \Box A, , \frac{1}{2}, \otimes, \dot{a} \Box G \check{S} \dot{U}, \acute{E} fvf \oplus frf... \Box [ \Box \bullet' \frac{1}{2} \Box \hat{E}, \dot{E} \land \dot{o} \Box \ddot{u} \land 0 m'', \overset{a}{=}, \dot{e}, \otimes, \hat{i}, \mathcal{A}, \varkappa, \acute{E} W in L Prt, \delta \check{S} \overset{a}{-} \rho, \mu, \mathcal{A}, \varkappa, \overset{a}{=}, A, \mathcal{E}, \langle , \varkappa, \dot{a} \rangle, \overset{a}{=} - f \rbrace f N f \Box, \hat{i} - (\dot{v} \cdot W, \dot{A}, \cdot \Box B) \\ & \Box \otimes (\dot{A} \bullet \hat{E}, \dot{E}) \underbrace{S \oplus \ddot{a} f R \Box [ f h, \hat{a}, \langle , \ddot{U} - \neg \Box s, \mu, \ddot{A}, \langle , \acute{e} H T M L, \dot{E}, C, \dot{l} f^{f} f O, \overset{a}{\to}, \dot{I}, \ddot{U}, \dot{A}, \overset{1}{\to}, - \dot{Z}g, (\hat{i}, \dot{E}, \Box G) f f f G f f G, \overset{a}{\to}, \dot{I}, \ddot{\Theta}, \varkappa, \dot{E} f e f L f X f g f t f \otimes f C f <, \dot{A}, , \acute{e}, \acute{E}, \dot{A} \check{S} O, (i, \varsigma, \Box A, \pm, \dot{A}, \varkappa, \dot{E}' \Box - \acute{U}, \mu, \overset{1}{\to}, \dot{A}, \cdot, \ddot{E} f b \Box I \Box \otimes \check{Z}', \acute{E} - \dot{A} \check{Z}', \mu, \ddot{U}, \dddot{\Box} B \\ & (\dot{\delta} \check{Z}), \dot{A}, \overset{1}{\to} \Box w \oplus ( \odot a, \cdot, \langle \Box x f v f \oplus f r f \dots \Box [, \overset{a}{\to} \& A'' \backslash, \acute{E}, \dot{E}, \dot{A}, \ddot{A}, \dot{e}, \acute{E}' \Box - \acute{U}, \mu, \overset{1}{\to}, \dot{e}, \dot{A}, \cdot, \ddot{E} f b \Box I \Box \otimes \check{Z}', \acute{E} - \dot{A} \check{Z}', \mu, \ddot{U}, \dddot{\Box} B \\ & (\dot{\delta} \check{Z}), \mu, \ddot{U}, \dddot{\Box} B \end{aligned}$$

(1)**]**c<u>]</u>',≪—á

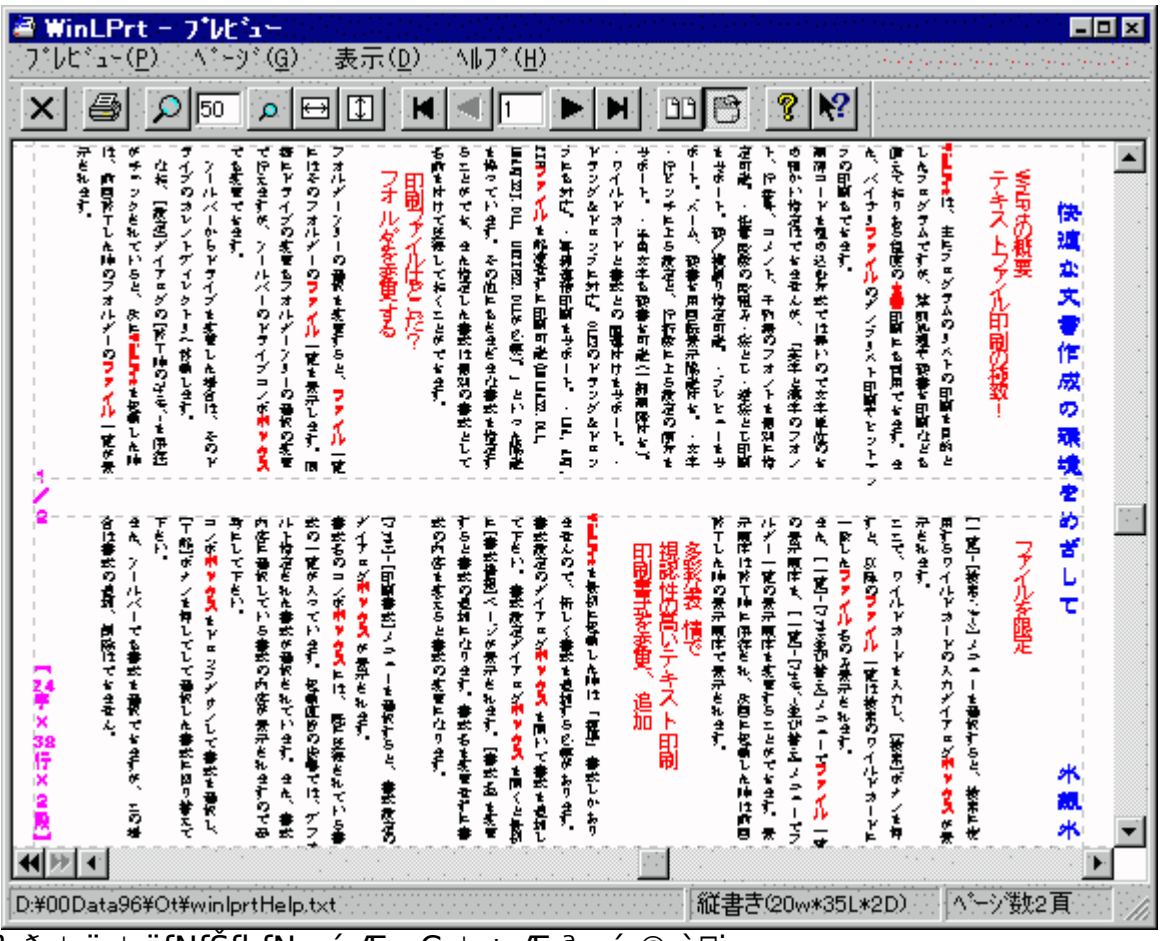

[i][ã], ð, ¢, ë, ¢, ëfNfSfbfN, ·, é, Æ—Ç, ¢, ±, Æ, ª, , é, ©, à [j

(2),»,Ì'¼,ÌfTf"fvf<

(1)'•□üftfHf"fg—á (2)fl□[fo□[fŒfC—á

 $\label{eq:constraint} \begin{array}{l} & [] fwf < fvfTfCfY, \ensuremath{a}^{?}, \dot{\ensuremath{a}}, \dot{\ensuremath{e}} (\ensuremath{a}, \dot{\ensuremath{e}}, \dot{\ensuremath{a}}, \dot{\ensuremath{a}}, \dot{\$ 

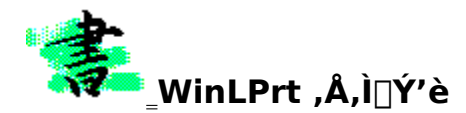

 $\begin{bmatrix} \mathbf{c}, \mathbf{g}, \mathbf{l}, \mathbf{v}, \mathbf{k}, \mathbf{o}^{*} \pm \mathbf{u}, \mathbf{i}, \mathbf{j}_{2}, \mathbf{g}, \mathbf{i}_{1} \end{bmatrix} \mathbf{\hat{Y}}^{*} \mathbf{\hat{e}} \\ \\ \begin{bmatrix} \mathbf{c}, \mathbf{g}, \mathbf{l}, \mathbf{v}, \mathbf{k}, \mathbf{o}, \delta \mathbf{\hat{Z}} \mathbf{g}, \mathbf{x}, \mathbf{j}_{2}, \mathbf{g}, \mathbf{\hat{E}} \mathbf{\hat{Z}}^{*}, \mathbf{\hat{I}} \mathbf{\hat{Z}} \mathbf{\hat{e}}_{1} \end{bmatrix} + \mathbf{\hat{A}} WinLPrt, \mathbf{\hat{I}}_{1} \mathbf{\hat{Y}}^{*} \mathbf{\hat{e}}, \delta \bullet \mathbf{\hat{I}}_{1} \\ \end{bmatrix} \mathbf{X}, \mu, \mathbf{j}_{2}, \mathbf{\hat{U}}, \mathbf{x}, \mathbf{a}^{*} \mathbf{\hat{w}}, \mathbf{\hat{S}}, \mathbf{\hat{E}} \mathbf{\hat{Z}}^{*}, \mathbf{\hat{I}} \mathbf{\hat{Z}} \mathbf{\hat{e}}_{1} \end{bmatrix} + \mathbf{\hat{A}} WinLPrt, \mathbf{\hat{I}}_{1} \mathbf{\hat{Y}}^{*} \mathbf{\hat{e}}, \delta \bullet \mathbf{\hat{I}}_{1} \\ \end{bmatrix} \mathbf{X}, \mu, \mathbf{j}_{2}, \mathbf{\hat{U}}, \mathbf{x}, \mathbf{a}^{*} \mathbf{\hat{w}}, \mathbf{\hat{S}}, \mathbf{\hat{E}} \mathbf{\hat{X}}, \mathbf{\hat{J}}, \mathbf{\hat{g}}, \mathbf{\hat{Z}} \mathbf{\hat{X}}, \mathbf{\hat{J}}, \mathbf{\hat{g}}, \mathbf{\hat{Z}} \mathbf{\hat{X}}, \mathbf{\hat{J}}, \mathbf{\hat{g}}, \mathbf{\hat{Z}} \mathbf{\hat{X}}, \mathbf{\hat{J}}, \mathbf{\hat{g}}, \mathbf{\hat{X}} \mathbf{\hat{X}}, \mathbf{\hat{J}}, \mathbf{\hat{Z}} \mathbf{\hat{X}}, \mathbf{\hat{J}}, \mathbf{\hat{Z}} \mathbf{\hat{X}}, \mathbf{\hat{J}}, \mathbf{\hat{Z}} \mathbf{\hat{X}}, \mathbf{\hat{J}}, \mathbf{\hat{Z}} \mathbf{\hat{X}}, \mathbf{\hat{J}}, \mathbf{\hat{Z}} \mathbf{\hat{X}}, \mathbf{\hat{J}}, \mathbf{\hat{Z}} \mathbf{\hat{X}}, \mathbf{\hat{J}}, \mathbf{\hat{X}} \mathbf{\hat{X}}, \mathbf{\hat{J}}, \mathbf{\hat{X}} \mathbf{\hat{X}}, \mathbf{\hat{J}}, \mathbf{\hat{X}} \mathbf{\hat{X}}, \mathbf{\hat{J}}, \mathbf{\hat{X}} \mathbf{\hat{X}}, \mathbf{\hat{J}}, \mathbf{\hat{X}} \mathbf{\hat{X}}, \mathbf{\hat{X}}, \mathbf{\hat{X$ 

]@]@] fc][f‹fo][,Å]'Ž®,ð'l'ð,µ,½Žž,ÉfvfŒfrf...][,à•Ï]X,·,é(T) ]@]@] fvfŒfrf...][fc][f‹fo][,Å]'Ž®,ð'l'ð,µ,½Žž,ÍŠÖ~A•t,⁻,ð-³Ž‹,·,é(l)

[]@[]¦ []GŠÛf}fNf[],©,ç[]ŸŽè,É[]Ý'è,∙,é∙û–@,à, ,è,Ü,∙,⁻,Ç[]A, ,ñ,Ü,è[]ŸŽè,È,± ,Æ,ð,â,é,Ì,àf`fg‹C,ªˆø,⁻,é,à,Ì,Å[]c(^\_^]U

#### □œ□uŠÖ~A•t, Ūv,Æ□uŠÖ~A•t, —LŒø□v

[]@,g,l,v,k,o,ð‰õ"K,ÉŽg,¤

,½,ß,É,Í[]A(1)WinLPrt,Ìfc□[[f‹fo□[,©,ç□mftf@fCf‹□¨ŠÖ~A•t,¯□v,Ì□uŠÖ~A•t,¯□vf\_fCfAf□fOf{fbf NfX,ÅŠÖ~A•t,¯,ð]s,Á,Ä□A(2)□mftf@fCf<□¨ŠÖ~A•t,¯—LŒø□n,ð,n,m,É,µ,Ü,·□B □¦ ŠÖ~A•t,¯,ª,³,ê,Ä,¢,È,¢ftf@fCf<,É'Î,µ,Ä,Í□u,g,I,v,k,o,Ì□Ý'èf\_fCfAf□fO□v,Å□Ì p,·,é□'Ž®,ðŽw'è,Å,«,Ü,·□B

# ]œ[]u[]i[]'Ž®,Æftf@fCf<-¼,Ì[]jŠÖ~A•t,⁻[]v,Æ[]u[]iŠg'£Žq,Æ,Ì[]jŠÖ~A•t,⁻[]v

[]@WinLPrt,É,Î[]Â,æ,Ž—,½,Q,Â,Ì[]uŠÖ~A,Ã,¯[]v,Æ,¢,¤Œ¾—t,ª, ,é,Ì,Å'[]^Ó,µ,Ü,µ,å,¤[]B,Ü, ,][Af vfŒfrf...[][,â^ó[]ü,ð,·,é[]Û,Éftf@fCf<-¼,Æ[]'Ž®,ðŒ<,Ñ,Â,¯,é[]uŠÖ~A•t,¯[]v[]B,± ,Ì'¼,É[]AfGfNfXfvf]][[f‰,©,çWinLPrt,ðŽg,Á,Ä^ó[]ü,·,é,½,ß,ɉEfNfŠfbfN,Å[]o,éf] fbfvfAfbfvf[]jjf...[][,ðŽg,¤,½,ß,Ì[]u[]iŠg'£Žq,Æ,Ì[]jŠÖ~A•t,¯]v,ª, ,è,Ü,·[]B

# **□œ**□Ý'è,ÌŠy,μ,Ý

WinLPrt,Å,ĺ□A″ñ□í,É□\_"î,È^ó□ü□'Ž®,ªŽ©—R,É□Ý'è,Å,«,Ü,·□Bf|fCf"fg,ĺŽŸ,Ì,Q,Â□B □Ef□fjf...□[fo□[,Ì□uµÌß¼®Ý□v□¨□u□Ý'è□v,Å,Å,é□u□Ý'èf\_fCfAf□fO□v □Ef□fjf...□[fo□[,Ì□uftf@fCf<□v□¨□u^ó□ü□'Ž®□v,Å,Å,é□u□'Ž®□Ý'è□vf\_fCfAf□fOf{fbfNfX

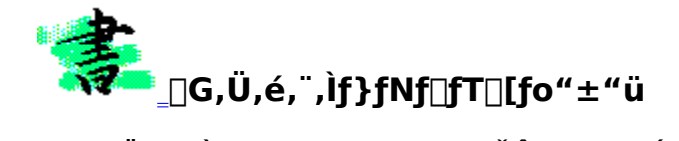

# 

,ê,¾,¯,Å□G,Ü,é,¯,̃}ƒNf□fT□[fo,Ì"±"ü,劮—¹,Å,·□Bf}ƒNf□fT□[fo,ĺ‰A,ÌŽdŽ- $[\Pi, Å, \cdot, \mathbb{O}, \overline{c} \square A \square G Š \widehat{U}, \widehat{a} W in LPrt, \widehat{I} f + \square [f U, \frac{a}{4}]_{4} \square U, \frac{a}{4}, \widehat{i}, \widehat{A}, \widehat{A}, \widehat{A}, \widehat{A}, \widehat{i}, \frac{a}{2}, \widehat{b}, \widehat{i}, \frac{a}{2}, \widehat{b}, \widehat{i}, \frac{a}{2}, \widehat{b}, \widehat{i}, \frac{a}{2}, \widehat{b}, \widehat{i}, \frac{a}{2}, \widehat{b}, \widehat{i}, \frac{a}{2}, \widehat{b}, \widehat{i}, \frac{a}{2}, \widehat{b}, \widehat{i}, \frac{a}{2}, \widehat{b}, \widehat{i}, \frac{a}{2}, \widehat{b}, \widehat{i}, \frac{a}{2}, \widehat{b}, \widehat{i}, \widehat{i$ v,àfTf‰fTf‰, ,è,Ü,¹,ñ(^^;□@,½,¾□A•K—v,Èftf@fCf‹,ÌfRfs□[,¾,¯,Í□³,µ,,µ,Á,©,è,Æ,¨Šè,¢ ,μ,Ü,∙,Ë∏B

### ∏œ"üŽè∏ê∏Š

 $[@[G, Ü, \acute{e}, ", ]f}fNf[fT][fo, [AfA][f]fCfu-¼[umacsrv13.lzh]v, Å @öŠ], ", \acute{e}, Ä, ¢, Ü, "B]$ 

#### **□;fjftfefBfT□[fu**

NIFTY-Serve,ÌFWINAL LIB 8(fEfBf"fhfEfYŽÀ—pftfH∏[f‰f€∏@18"Ôf‰fCfuf‰fŠ) ,É, ,è,Ü, ⊡BŽQ∏I,Ü,Å,É∏A1997/05/15Œ́»∏Ý,Å,Í∏Á‱2 (L,Ĭ,æ,̃¤,É,È,Á,Ä,¢,Ű, ⊡B

FWINAL LIB#8

1028 PEH00775 97/03/07 41647 975 B MACSRV13.LZH [G,Ü,é,¨,Ìf}fNf[fT[[fo V1.3

# **□;fCf**"f^**□[flfbfg**

fCf"f^□[flfbfq,ªŽq—p,Å,«,éΠl,ĺΠΑΠG,Ü,é,¨ŽΠ,Ìfz□[f€fγ□[fW,É□ÅΠV″Å,ªŒöŠl,³,ê,Ä,¢,Ü,·□B

#### □œfCf"fXfg□[f<□æ

[]@"üŽè,μ,½fA[[f]fCfu(macsrv13.lzh),ð‰ð"€ ,μΠAmacserve.exe,Æmacserve.hlp,ðΠ**GŠÛ,ªfCf"fXfg**Π**[f<,³,ê,Ä,¢,éftfHf<f ,ÉfRfs**Π[,μ,Ä,-,¾,³,¢∏B

#### ncef}fNf[fT][fo,ifo][fWf‡f"

[]@[]u[]G,Ü,é,¨,Ìf}fNf[]fT[[fo[]v,Ì[]Å[]V"Å,Í[]A1997/04/15Œ»[]Ý,Å,ÍVer,1.3,Å,·[]B,½,¾,µ[]A,g,I,v,k, o,ð"®∏ì,³,¹,é,½,ß,É,Í∏A^ê,'O,Ìfo∏[fWf‡f",ÌVer.1.2,Å,à∏\•ª,Å,·∏B∏c,ÌfnfY,Å,·(^^;∏@,b,c∏| ,q,n,l,Å"z•z,³,ê,Ä,¢,éflf"f‰fCf"f\ftfg,ĺ∏,µf^fCf~f"f0,ª'x,ê,é∏ê∏‡,à, ,è,Ü,·,ª∏Amacsrv12.lzh,Å,à, n.i.Å.u.å.¤⊓B

[]**œ**[]**u**[]**G,Ü,é,¨,Ìf}fNf[]fT[][fo[]v,ÌŠT—v** ]@[]u[]G,Ü,é,¨,Ìf}fNf[]fT[][fo[]v,Í[]A,c,c,dfNf‰fCfAf"fg<@"\ ,àŽ∏,Á,½fAfvfŠfP∏[fVf‡f",©,çŒÄ,Ñ∏o,μ,ÄŽg,¤ ,c,c,dfT∏[fofAfvfŠfP□[fVf‡f",Å, □Bf\_fCfAf□fOf{fbfNfX,Ì•\ަ□Aftf@fCf<,Ì'€□)□Aâ,¢∏‡,í,¹,È,C,ª∏GŠÛf}fNf∏,È,C,©,cŠÈ′P,É∏s,¦,Ü,·∏B,g,I,v,k,o,Å,Í∏A∏Ý′è,Ìf\_fCfAf∏fOf{fbfNfX,ð∏o,· \_\_Û,É—~—p,μ,Ä,¢,Ü,·\_B

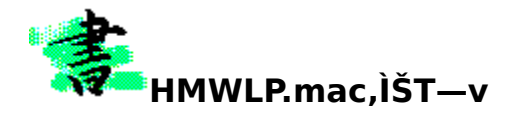

# ]@HMWLP.mac,ĺ[A]GŠÛ,©,çfL][^ê",ÅWinLPrt,ð<N"®,μ]A'±,<sup>-</sup>,Ä,±,ê,ð]§Œä,·,é,± ,Æ,Å]A•Ò]W'†,Ì•¶](',ðfvfŒfrf...

**□[,μ,½,è^ó□ü,μ,½,è,•,é,½,ß,̃}ƒNf**□,Å,·□B•Ò□W′†,ÌfefLfXfg'S'Ì,Í,à,¿,ë,ñ,Ì,±,Æ□A"Í^Í'I'ð,μ,Ä,¢ ,é•"•ª,¾,¯,Å,àfvfŒfrf…□[,Å,«,Ü,·□B,Ü,½□A,¢,,,ê,Ì□ê□‡,à□í,Éftf@fCf<-¼,É′Î ‰ž,μ,½□′Ž®,ðŽ©"®"I,É'I'ð,μ,Ä•\ަ,μ,Ü,·□B

\_\_@fvfŒfrf...\_[[/^ó[]ü,ðfx[][fX,É,μ,Ä<u>•¶[]'[]]¬[]iŽ·•M[]j[]ì<Æ'S'Ì,ð‰õ"K,É,·,é</u>,½,ß,ÉŽŸ,Ì,æ,¤,È"Á'¥ ,ðŽ[,Á,Ä,¢,Ü,·[]B

[œ"-f}fNf□ŽÀ□s,É,æ,è□ifL□[^ê",Å□j '¦fvfŒfrf...□[,Å,«,Ü,•□B ,Q,Â,Ìf\ftfg,ÌŠ\_□ª,ð,<u>Ù,Æ,ñ,Ç^ÓŽ<sup>-</sup>,³,¹,È,¢□,,¢□®□‡□«</u>,ðŒÖ,è,Ü,·(^^) [ϥÒ□W't,Ìftf@fCf<-¼,ÉŠÖ<sup>~</sup>A•t,<sup>-</sup>,ç,ê,½□'Ž®,ðŽ©"®□Ý'è,µ,Ü,·□B WinLPrt,Ĭ<u>Šg'£,³,ê,½f`ft‡fxfŠfO□`,È□uŠÖ<sup>~</sup>A•t,<sup>-</sup></u>□v<@″\,ðŠ<sup>^</sup>—p,Å,«,Ü,·□B

[]œfvfŒfrf...[[•ÅŽw'è,È,Ç,Ì"÷'2]®,ªf\_fCfAf[]fOf{fbfNfX,ÅŽw'è,Å,«,Ü,·[]B fn[][fhŠÂ<«,â]D,Ý,ɉž,¶,½,¢,,Â,©,Ì<u>flfvfVf‡f",Ì"®[]ù[Ý'è</u>,ðŠÈ'P,É[]Ý'è,Å,«,Ü,·[]B

### <u>□mŠJ″Œo^Ü</u>□n

- [; "-f}fNf□,/□A□GŠÛ,Å□uf}fNf□"o<sup>^</sup>□v,ð□s,¢□A'±,¢,Ä□ufL□[Š",è"-,Ä□v□iŠ",è"-,Ä,éfL□[,É,I□uAlt+,o□v,ð□,,□§(^^;□j,ðŽ{,µ□AfL□[^ê",ÅŽÀ□s,Å,«,é□ó'Ô,Å,ÌŽg p,ð□i<sup>^</sup>ꉞ□j'O'ñ,Æ,µ,Ä,¢,Ü,·□B
- \_¦ ŽÀ\_Û,É"-f}fNf[],ðŽÀ]s,³,¹,ḗ'O,É,º,Đ<u>HMWLP,Ì]§ŒÀ,È,Ç</u>]v,É-Ú,ð'Ê,μ,Ä,,¾,³,¢,Ü,¹m(\_ \_)m

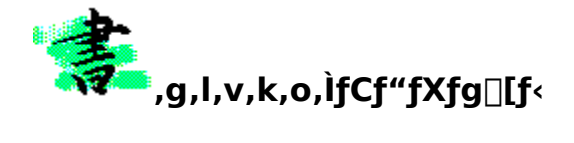

$$\begin{split} & \begin{bmatrix} & & & \\ & & \\ & & & \\ & & \\ & & & \\ & & \\ & & \\ & & & \\ & & & \\ & & & \\ & & & \\ & & & \\ & & & \\ & & & \\ & & & \\ & & & \\ & & & \\ & & & \\ & & & \\ & & & \\ & & & \\ & & & \\ & & & \\ & & & \\ & & & \\ & & & \\ & & & \\ & & & \\ & & & \\ & & & \\ & & & \\ & & & \\ & & & & \\ & & & \\ & & & & \\ & & & \\ & & & & \\ & & & \\ & & & & \\ & & & \\ & & & & \\ & & & \\ & & & & \\ & & & & \\ & & & & \\ & & & & \\ & & & & \\ & & & & \\ & & & & \\ & & & & \\ & & & & \\ & & & & \\ & & & & \\ & & & & \\ & & & & \\ & & & & \\ & & & & \\ & & & & \\ & & & & \\ & & & & \\ & & & &$$

# (1),k,y,gftf@fCf<,̉ð"€□i"<sup>-</sup>□«ftf@fCf<,ÌŠm"F□j

HMWLP.MAC[]c[]c[]cf}fNf[]-{'İ HMWLPs.MAC[]c[]c"®[])[Y'èf}fNf[] HMWLP.HLP[]c[]cfwf<fv-{'Ì HMWLP.CNT[]c[]cfwf<fv•â[]•ftf@fCf< (HMWLP.HLP,ÆHMWLP.CNT,Í"<sup>-</sup>,¶ftfHf<f\_,É[]I) README.TXT[]c[]c,Í,¶,ß,É

# (2) ukakimac vftfHf<f\_, l V Ý

$$\label{eq:sigma_loss} \begin{split} & []GŠÛ, \deltafCf \cite{f}f \cite{f}f \cite{$$

## (3)ftf@fCf<,Ì^Ú"®

 $(3-1)HMWLP.MAC, \mathcal{E}HMWLPS.MAC, \hat{I}, Qftf@fCf<, \delta \underline{f} \underline{fNf} \underline{ff} \underline{fcf} \underline{fcf} \underline$ 

(3-2)□Ý'èf\_fCfAf□fO,©,ç□ufwf‹fv□vf{f^f",Å"fwf‹fv,ð□o,µ,½,¢□ê□‡,Í□AHMWLP.HLP,HMWLP.CNT,Ì,Qftf@fCf‹,ðKAKIMACftfH f‹f\_,ÉfRfs□[,µ,Ä,,¾,³,¢□B

# ,È,¨[]A[]u[]**G,Ü,é,¨,Ìf}fNf[]fT[[fo**[]v,ð"±"ü,μ,Ä,¢

,È,¢□l,Í□u<u>□G,Ü,é,Ìf}ƒN͡f□f̄T□[fo"±"ü</u>□v,É□],Á,Ä∙K, ¸fCf"fXfg□[f<,μ,Ä,,¾,³,¢□BŽŸ,Ì(4) ,ÌfXfefbfv,ª∙K—v,É,È,è,Ü,·□B

# (4)<u>\_G,Ü,é,¨,Ìf}fNf\_fT\_[fo</u>,ðfCf"fXfg\_[f<,·,é

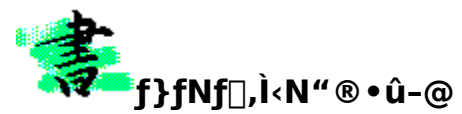

□¡,g,l,v,k,o,ÌŽÀ□s•û-@

\_\_\_\_\_,g,l,v,k,o,ð<N" ®,·,é,É,Í[]uHMWLP.MAC[]v,ðŽÀ[]s,μ,Ü,·[]Bf}fNf[],ÌŽÀ[]s,É,Í[]Af}fNf[]ŽÀ[]sf\_fCfAf \_\_fOf{fbfNfX,©,çŽÀ[]s,³,¹,½,è[]Af}fNf[]"o˜^,ð,μ,Äf[]fjf...[][,©,çŽÀ[]s,³,¹,½,è[]A'½[]Ê,ÈŽÀ[]s•û-\_\_\_\_\_@,ª, ,è,Ü,·[]B

<u>□</u>¦ <u>□GŠÛFAQ□W(‰¹⁄4</u><u>□Ì)'æ,P"Å</u>,É,Í<u>□</u>A,«,¢,ë,¢</u>

,Ü,Ó,ç, ,³,ñ,ÌŽ••M,É,æ,é[u[]GŠÛ͡ƒ}ƒNƒ[]ŽÀ[]s[]v,É,Â,¢,Ä,Ì[]Ú[]×,ȉð[]à,ª, ,è,Ü,·[]B[]i[]GŠÛFA Q[]W(‰¼[]Ì)'æ,P"Å,Í[]AFWINAL LIB 18,É, ,è,Ü,·[]BƒCƒ"ƒ^[[ƒlƒbƒg,Å,ĺ,i,q,-,ñ,̃y[[ƒW,É, ,è,Ü,·[]j

# □¡ Šî-{"I,Èf}fNf□ŽÀ□s•û-@

(1)f[]fjf...[[fo][, ©, ç]uf}fNf](M)]]]f}fNf]ŽÀ[]s(X)]v,ð'l'ð
[]uf}fNf]ŽÀ]]s[]vf\_fCfAf]]fOf{fbfNfX,ª]]o,é
(2)[ul§²Ù-¼]]vfefLfXfgf{fbfNfX,ÉŽÀ]]s,μ,½,¢f}fNf][ftf@fCf<,ðŽw'è</li>
[]f}fNf][ftf@fCf<,ðŽw'è,·,é,É,Í]A‰<sup>Q</sup><L,Ì,Q,Â,Ì•û-@,ª, ,é</li>
[]@]EfefLfXfgf{fbfNfX,É]wHMWLP.MAC[]x,»,Ì,à,Ì,ðŽè"®,Å"ü—Í,·,é
[]@]Efvf<f\_fEf"fŠfXfg,©,ç'l'ð,·,é</li>
[]@]@]@
(3)[u,n,j]]vf{f^f",ð‰Ÿ,μ,Ü,·]B
[]Žw'è,μ,½f}fNf],ªŽÀ]]s,<sup>3</sup>,ê,Ü,·]B
[]if}fNf]]-¼,ô'l'ð,μ,½[]o'Ô,Å[]A'l'ð"Í^[,ðf fuf<fNfŠfbfN,μ,Ä,àf}fNf]],ðŽÀ]]s,Å,«,Ü,·]]j</li>

# ∏; f}fNf⊡⊓I—¹∙û-@

<sup>1</sup>/<sub>2</sub>, <sup>2</sup>/<sub>4</sub>, <sup>2</sup>/<sub>4</sub>, <sup>2</sup>/<sub>4</sub>, <sup>2</sup>/<sub>4</sub>, <sup>3</sup>/<sub>4</sub>, <sup>4</sup>/<sub>4</sub>, <sup>4</sup>/<sub>4</sub>, <sup></sup>

[]; []"[]§, ·, é, g, l, v, k, oŽÀ[]s-@

\_\_\_\_\_^`ꯉž\_]Ă,g,l,v,k,o,ĺ\_uf}fNf[]"o~^\_\_v,μ,Ä[ufL[[Š",è"-,Ä[]v,μ,ĉ^—p,·,é,± ,Æ,ð[]"[]§,μ,Ü,·[]BŠ",è"-,Ä,éfL[[,ĺ[]u,`,Œ,[]]{,o[]v, ,½;è,ª[]Å"K,©,Æ'¶,¶,Ü,·(^^;

]**œf}fNf[]ŽÀ[]s,Ìfqf"fg[]c[]cf}fNf[]"o<sup>~</sup>^]•fL[][Š",è"-,Ä ]@,æ,è^ê'w[]A‰õ'¬[]•‰õ"K,ÉŽg,¤,½,ß,É,Í[]uf}fNf[]"o<sup>~</sup>^]•fL[][Š",è"-,Ä[]v,ð,¨Š©,ß,µ,Ü,·]BfL[[^ê,Â[]i,½,Æ,¦,Î[]AAlt+,o[]j,É"-f}fNf[],ðŠ",è"-,Ä,é,Æ[]Af[]f"fAfNfVf‡f",ÅfvfŒfrf...][,ª•\ަ,³,ê,Ü,·[]B, ,½,©,à[]GŠÛ,Ì]ffftfHf‹fg‹@"\,Å, ,é,© ,Ì,æ,¤,É[]AWinLPrt,ÌfvfŒfrf...][[]•^ó[]ü‹@"\,ð—~—p,Å,«,é,æ,¤,É,È,é,í,¯,Å,·[]B** 

[]œf}fNf[]ŽÀ[]s,Ìfqf"fg[]c[]c—~—p"x•Ê,Ì"o~^"Ô[]†,Ì,²^Ä"à(^^; []E•p"É,ÉŽg,¢,»,¤,È•û[]c[]c50"Ô-¢-ž,Éf}fNf[]"o~^,µ[]A'±,⁻,ÄfL[["o~^,;é []E,½,Ü,ÉŽg,¤‰Â"\[]«,ª, ,é•û[]c50"Ô^È[]~,Éf}fNf[]"o~^,µ[]AfL[["o~^,ĺ,µ,È,¢ []E,º,ñ,º,ñ•K—v,È,¢•û[]c[]cfAf"fCf"fXfg[][f<,Ì[]ĺ,ð,²,ç,ñ,,¾,³,¢(^^;

$$\label{eq:linear_states} \begin{split} & [||]uf\}fNf[], \dot{h} < W^{*} & [|v|]uf\}fNf[]^{\circ} ~ [|v|]ufL[[Š_,, \dot{e}^{*}-, \ddot{A}]v, \dot{h} & \dot{u}-@, \acute{E}, \hat{A}, \dot{q} \\ & , \ddot{A}, \dot{h} \\ & , \ddot{A}, \dot{h} \\ & Akakimac5.lzh, \hat{a}kakimacC.lzh, \dot{h}f\}fjf...fAf<, \acute{E}^{\prime}_{2} \\ & []^{\prime}, <, \ddot{U}, \mu, \frac{1}{2} \\ & B, \acute{I}, @, \varsigma, \grave{E}, \dot{\varsigma} & \hat{u}, \dot{h} \\ & A, ^{2} ZQ[], \acute{E}, \varsigma, \texttt{x}, \frac{1}{4}( ^{ }, \dot{\varsigma} ) \\ & A, \dot{L}, \dot{L},$$

[| []u[]GŠÛf}fNf[],Ì"o~^[]",Í80ŒÂ[]v,Å,·,ª[]A,±,Ì[]§ŒÀ,ðŠ®'S,É[]Ž•ž,µ,Ä[]A**fL**[**[,ÉŠ,,,è"-,Ä,é,±** ,**Æ,Ì,Å,«,éf}fNf**[],Ì]",ð-³**[§ŒÀ,É,·,éf}fNf**[],**Æ,»,ÌŽè[]‡**,ª[]wŒŽŠ§fAfXfL[][,RŒŽ[]†[]Efpf\ fRf",È,ñ,Å,àŒ¤<†Ž<sup>Q</sup>[]x,ÉŒf[]Ú,³,ê,Ä,¢,Ü,·[]B,±,ê,Íf}fNf]],ðŽè"®,Å[',«Š·,¦,é,à,Ì,Å[]Af`fg-Ê"| ,©,à,µ,ê,Ü,¹,ñ[]B,Å[]A[],[]Af\_fCfAf[]fOf{fbfNfX,©,çŠÈ'P,É[]Ý'è,Å,«,éf}fNf]],à,Ù,ÚŠ®[]¬,µ,Ü, µ,½,Ì,Å[]A,»,Ì,¤,¿[]AŒöŠJ,Å,«,é,ÆŽv,¢,Ü,·[]B[]i,ÆŒ¾,¢,È,ª,Ç,µ,Î,ç,fof‰fof‰,µ,Ä,¢

μ,½,I,A∐A,»,I,¤,¿∐AŒoSJ,A,«,e,Æ∠v,¢,U,·∐B∐I,ÆŒ¾,¢,E,ª,ç,μ,I,ç,fof‰fof‰,μ ,é,Ì,Å□A,«,¿,ñ,Æ,Ü,Æ,Ü,é,Ì,Í,¢,Â,É,È,é,±,Æ,â,ç(^^;□j

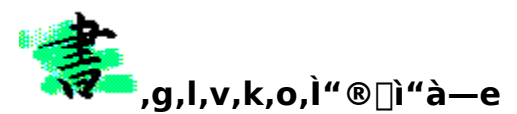

# □œ,g,l,v,k,o,Ì"®□ì"à—e

[]@,g,l,v,k,o,Ì"®[])"à—e,ĺ‹É,ß,Ä'P[]ƒ,Å,·[]B[]ufvfŒfrf...[][,·,é[]v[]B,±,ê,¾,⁻,Å,·(^^) []@,Ü,½[]A•\-Ê"I,É,ĺ[]AWinLPrt ,ðŒ©,¦,È,,μ,Ä,¢,é,Ì,Å[]A[]GŠÛf†[][fU,ĺ•Êf\ftfg,ð"®,©,μ,Ä,¢,é,Æ,¢ ,¤Š´,¶,ð,»,ê,Ù,ÇŽó,⁻,È,,Ä,·,Þ,ÆŽv,¢,Ü,·[]BWinLPrt,ÌfvfŒfrf...[][]•^ó[]ü‹@"\,ª[]A, ,½,©,à[]GŠÛ,Ì‹ @"\,Å, ,é,©,Ì,æ,¤,È[]A,²,Ž©'R,È^ê'ÌŠ´,ðŠ´,¶,Ä,¢,½,¾,⁻,ê,Î[]K,¢,Å,·(^^)

# □œ,g,l,v,k,o,Ì,Q,Â,ÌŽå—v"®□ì□@

"ĺ^ĺ'l'ð,ð,μ,È,¢,Å,g,l,v,k,o,ðŽÀ□s "ĺ^ĺ'l'ð,ð,μ,Ä,¢,È,¢□ó'Ô,Å,g,l,v,k,o,ðŽÀ□s,·,é,Æ□AŒ»□Ý•Ò□W,µ,Ä,¢,é"à e,ð,»,Ì,Ü,ÜfvfŒfrf...□[,μ,Ü,·□B,±,ê,ª,à,Á,Æ,àŠî-{"I,È"®□ì,Å,·□BffftfHf<fg,Ì□Ý'è,Å,Í□AfJ□[f\f<,Ì,,é^Ê'u,ª□Å□‰,ÌfvfŒfrf...□[‰æ-Ê,ÉŠÜ,Ü,ê,Ä,¢,éfnfY,Å,·(^^;□@,½,¾,μ□A□Ý'è,É,æ,è•Ê,Ìfy□[fW,ðfvfŒfrf...□[,·,é,æ,¤ ,É,à,Å,«,Ü,·□B

### "ĺ^ĺ'l'ð,μ,½]ó'Ô,Å,g,l,v,k,o,ðŽÀ]s

″ĺ^ĺ'l'ð,³,ê,Ä,¢,é[]ó<sup>r</sup>Ô,Å,g,l,v,k,o,ðŽÀ[]s,·,é,Æ[]A,»,Ì**″ĺ^ĺ'l'ð,³,ê,½•″•ª,¾,⁻,ðfvfŒfrf...** []**[**]•**^ó**[]**ü,Å,«,é**,æ,¤,É,È,è,Ü,·[]B″ĺ^ĺŹw′è,ĺ[]A•¶Žš—ñ[]E[]s[]E,a,n,w(″Œ`),Ì,¢, ,ê,ÌŽw′è-@,Å,à[]A,»,Ì'lੁl'ð,µ,½″ĺ´jĺ,ªfvfŒfrf...

[[,Ì'Î[]Û,É,ÈfŠ,Ü,·[]B"<sup>-</sup>Žž,É,»,Ì•<sup>,</sup>"•<sup>a</sup>,Í[]AfNfŠfbfvf{[][fh,É,à"]'—,³,ê,Ä,¢,é,Ì,Å[]A'¼,Ö,Ì—<sup>~</sup> p,àŠÈ'P,É,È,è,Ü,·[]B,Ü,½[]A**fvfŒfrf...**[**[,Å,Ì[]'Ž®,àftf@fCf<-¼,ÉŠÖ<sup>~</sup>A•t,<sup>-</sup>,ç,ê,Ä,¢** ,**ê,Î[]A,»,Ì[]'Ž®,ªŽ©"®'I'ð**,³,ê,Ü,·[]B

### **]œ,g,l,v,k,o,Ì"**®**]**ì∙â'«]à-¾]@

]u(]X]V)]v]ó'Ô,ÌfvfŒfrf...][

#### **]œŒ©,¦,é,Ü,Ü,ÉfvfŒfrf...**[[

□u(□X□V)□v,Í□A•Û<sup>\*</sup>¶,µ,½Œã,É□V,½,É•Ò□W,³‰Á,í,Á,½,±,Æ,ðަ,·•\ ަ,Å□A□GŠÛ,Ìf^fCfgf‹fo□[□ifLfffvfVf‡f"□j,É, ,éftf@fCf‹-¼,Ì,¤,µ,ë,ÉŽ¦,³,ê,Ü,·□B,± ,Ì□ê□‡□AfffBfXfN,É•Û'¶,³,ê,Ä,¢,éftf@fCf‹,Ì"à—e,Æ□AŒ»□Ý•Ò□W'†,Ì□iŒ©,¦,Ä,¢,鉿-Ê,Ì□jí"à—e,Æ,Í^Ù,È,Á,Ä,¢,Ü,·□B,±,Ì□ó'Ô,Å,à,g,I,v,k,o,Í□**GŠÛ‰æ-Ê,ÉŒ©,¦,é,Ü,Ü,Ì"à e□iftf@fCf<,Æ,µ,Ä,Í•Û'¶,³,ê,Ä,¢,È,¢"à—e□j,ÅfvfŒfrf...** □[,µ,Ü,·□B•¶□''S'Ì,Å,à□A″Í^Í'I'ð,µ,½□ó'Ô,Å,à<¤'Ê,Ì"®□ì"à—e,Å,·□B,Â,Ü,è□A″Í^Í'I'ð,³,ê,Ä,¢

□[,μ,Ü,·□B•¶□''S'Ì,Å,à□A"Í^Í'I'ð,μ,½□Ó'Ô,Å,à<¤'Ê,Ì"®□ì"à—e,Å,·□B,Â,Ü,è□A"Í^Í'I'ð,³,ê,Ä,¢ ,é,©□A,¢,È,¢,©□A, ,é,¢,Í□AfffBfXfN,ɕۑ¶,³,ê,Ä,¢,é,©□A,¢,È,¢,©□A,ÉŠÖŒW,È,-□A□í,É□u•Ò□W'†,Ì•¶□'"à—e□v,ðfvfŒfrf...□['Î□Û,É,μ,Ü,·□B

#### ∏œ-³'è,âGREP,à

,¢,Á,³,¢•Û'¶,³,ê,Ä,¢,È,¢□u(−³'è)(•Ï□X)□v,Ì•¶□',âgrep□GŠÛ,à,»,Ì,Ü,ÜfvfŒfrf...□[□•^ó□ü,ª ‰Â"\,Å,·□B

### □œ^ó□ü"à—e,ƕۑ¶ftf@fCf‹,Ì'Š^á

fvfŒfrf...[[(^ó[]ü),µ,½<sup>(\*</sup>à—e,Í•Û'¶,³,ê,Ä,¢,éftf@fCf<,Ì"à—e,Å,Í,È,¢,±,Æ,ð-Y,ê,È,¢,Å,-,¾,³,¢,Ë[]I]@'[]^Ó,ð'£,·,½,ß,É[]Afwfbf\_•",É[]u([]X[]V'†)"NŒŽ"ú[]@Žž[][][\v,ª•\ަ/ ^ó[]ü,³,ê,Ü,·[]B

[]¦ ,È,¨[]A[]u(-³'è)[]v,¾,⁻,Ì[]^,Á''',ȉæ-Ê,ÅHMWLP,ðŽÀ[]s,µ,½[]ê[]‡,¾,⁻,ÍfvfŒfrf...[[,Ì^Ó-¡,ª,È,¢,Ì,Å[]A^ꉞWinLPrt-{'Ì,ªfAfNfefBfu,É,È,é,¾,⁻,É,µ,Æ,«,Ü,µ,½[]B

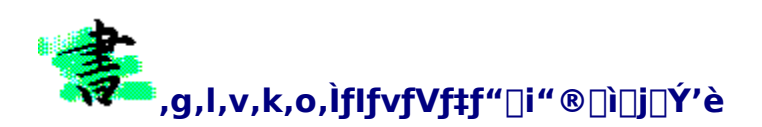

□œ□Ý'è•û-@

\_\_u"®\_Dì\_DÝ'èŪ\_v,Ìf\_fCfAf[]fOf{fbfNfX,ð[]o,·,É,Í[]A[]**ufEfBf"fhfEfYfL**[[]v,ð <mark>‰Ÿ,μ,È,ª,ç,g,I,v,k,o<N"®fL][,ð‰Ÿ</mark>,μ,Ü,·]B[]ufEfBf"fhfEfYfL][]v,Æ,Í[Alt]fL[[,ÌŠO'¤ ,É^Ê'u,·,éfL[[,Å]AWindows95,ÌŠø,Ìf}[][fN,ª]]^ó,³,ê,Ä,¢,Ü,·]B<u>]m[]Ý'èf\_fCfAf[]fO,Ì[]o,μ•ûŽè[]‡[]n</u>

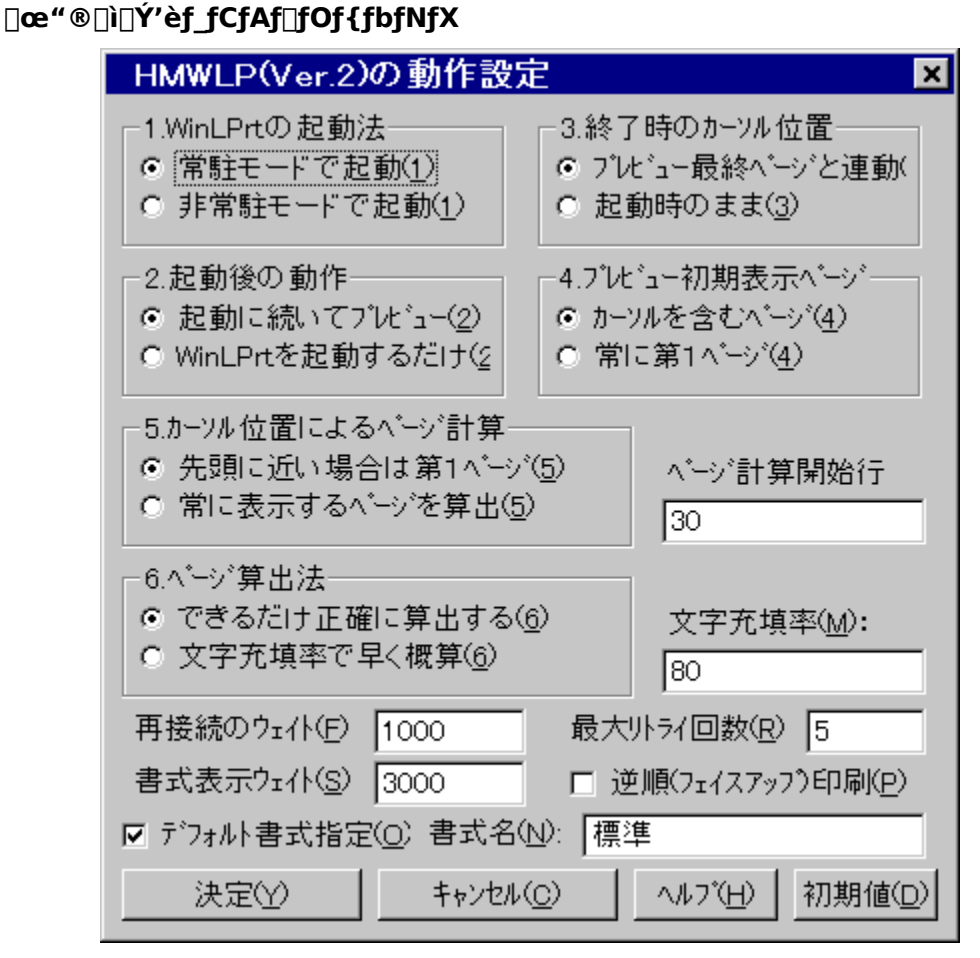

[]@ft[][fU,ÌWinLPrt,Ì"ú[]("I,ÈŽg—p-@,âŽï-¡šn[]D[]A, ,é,¢,ĺŽg—p,·,éfn[][fhfEfGfA,̊‹«,È,Ç,É ‰ž,¶,Ä[]A,Å,«,é,¾,¯‰õ"K,É"-f}fNf[],ðŽg—p,μ,Ä,¢,½,¾,¯,é,æ,¤,É[]AHMWLP.MAC,É,ĺ,¢,-,Â,©,ÌflfvfVf‡f",ª—p^Ó,³,ê,Ä,¢,Ü,·[]B[]Ý'è"à—e,ĺ[]A[**]ã[]},Ì•K—v,È•"•**ª**,õfNfŠfbfN**,μ,Ä'²,×,Ä,-,¾,³,¢[]B

# **□œfAfNfZfXfL**□[,ðŽg,¤

$$\begin{split} & \square @`` @ \_ D \_ fCfAf \_ fCfAf \_ fOf {fbfNfX, l \_ e-U, É, l \_ AfAfNfZfXfL \_ [, <sup>a</sup> — p^O, <sup>3</sup>, ê, Ä, ¢, Ü, · \_ Bf } fEfX, ð Žg, í, È, ¢, , Å \_ v' \neg, É \_ Y' è, Å, «, Ü, · \_ B \\ & \_ @, <sup>1</sup>/<sub>2</sub>, Æ, |, l " Ô \_ ffL \_ [ \_ u, P \_ v, ð ~ A' ±, µ, ĉ Ÿ, <sup>1</sup>, l \_ u ⊥. WinLPrt, l < N " @ - @ \_ v, É, , é, Q, Â, l f % fWfIf {fbfNfX, <sup>a</sup>' l' ð, <sup>3</sup>, ê, Ü, · \_ B, Ü, <sup>1</sup>/<sub>2</sub> \_ A \_ u O \_ v \_ ifI \_ [ \_ ifL \_ [ \_ i, a \_ u, k \_ vfL \_ [, a \_ u, k \_ vfL \_ [, a \_ u, k \_ vfL \_ u, k \_ vfL \_ [, a \_ u, k \_ vfL \_ u, k \_ vfL \_ [, a \_ u, k \_ vfL \_ [, a \_ u, k \_ vfL \_ [, a \_ u, k \_ vfL \_ [, a \_ u, k \_ vfL \_ [, a \_ u, k \_ vfL \_ u, k \_ vfL \_ vfL \_ [, a \_ u, k \_ vfL \_ u, k \_ vfL \_ vfL \_ [, a \_ u, k \_ vfL \_ vfL \_ [, a \_ vfL \_ vfL \_ u, k \_ vfL \_ vfL \_$$

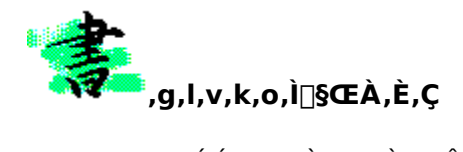

[]@,g,I,v,k,o,É,͉⁰<L,Ì,æ,¤,È,¢,,Â,©,Ì[]§ŒÀ,ª, ,è,Ü,·[]B,»,Ì[]§ŒÀ,Ì"à—e,Æ[]A[]§ŒÀ,ª[]¿,¶,é—[]— R,ð[]à-¾,µ,Ü,·[]B,Ù,Æ,ñ,Ç[]A-Ê"',,à,È,ñ,É,à,È,¢fy[][fW,Å,·,ª[]A,Å,«,é,¾,¯[]A–Ú,ð'Ê,µ,Ä,¨,¢ ,½•û,ª,¢,¢,Æ,ÍŽv,¢,Ü,·fffX[]Bf}fNf[]‰ü•Ï,âŠef\ftfg,Ì[]Ý'è,ð[]s,¤[]Û,ÉŽQ[]I,É,µ,Ä,,¾,³,¢[]B,Ü[]A ‰½Ž-,É,¨,¢,Ä,à[]w,È,º[]A,»,¤

,È,é,Ì,©́⊡x,ª,í,©,ē,ÎŒë"®□ì,ÉŒ©,¦,é"®,«,à^À□S□•"["¾,·,é,à,Ì,Å,·□c□c(^\_^□U□@,± ,ê,ç,ðŽQ□l,ÉŠeŽ©,ÌŠÂ<«,â"®□ì–Ú"I,É, ,í,¹,Ä"K<X□A□GŠÛ,ÆWinLPrt,Ì□Ý'è,ð,¨,±,È,¤,æ,¤,¨Šè,¢,¢ ,½,µ,Ü,·□B

#### 

[@,±

 $\begin{array}{l} & (\hat{z}^{a}, \mathcal{E}, \mu, \hat{A}_{0}^{[]})_{0}^{[fW_{0}^{"}} \tilde{Z}_{0}^{[]} (\eta, \hat{Z}_{0}, \hat{z}_{0})_{1}^{A}, \hat{B}_{0}, \hat{E}_{0}^{[]} (\eta, \hat{U}_{0}, \hat{U}_{0})_{0}^{[]} (\theta, \hat{U}_{0})_{0}^{[]} (\theta, \hat{U}_{0})_{0}$ 

# **]œf^fu,Ì**]Ý'è,Ì'Š^á,É,æ,éfYfŒ

$$\begin{split} & [] @ [] G \check{S} U, & WinLPrt, I, *, \check{e}, \frac{1}{4}, \hat{e} \oplus \hat{A} \bullet \hat{E}, & E[uf^fu[]v, \hat{I} \bullet \P \check{Z} \check{S} ]'', & \delta [] \acute{Y}' \dot{e}, \cdot, \acute{e}, \pm \\ & , & \mathcal{R}, ^{a}, & \mathcal{A}, *, & [] B f^fu, & \check{V}' \check{S} p, W \bullet \P \check{Z} \check{S}, & E, \mu, & \dot{A}, e, & e[] \hat{e} [] \pm, \frac{a}{2} \cdot \frac{1}{2}, & e, & \dot{I}, & \mathcal{A}, \cdot, \frac{a}{2} ] A, \pm \\ & , & \hat{e}, ^{a}, & \dot{U}, & \bigcirc, & \dot{I}' I, & \dot{E}, & \dot{A}, & \dot{e}, & e, \pm, & \mathcal{R}, \\ & , & \hat{e}, ^{a}, & \dot{U}, & \bigcirc, & \dot{I}' I, & \dot{E}, & \dot{A}, & \dot{e}, & \dot{e}, \pm, & \mathcal{R}, \\ & & \dot{e}, ^{a}, & \dot{U}, & \bigcirc, & \dot{I}' I, & \dot{E}, & \dot{A}, & \dot{e}, & \dot{e}, & \dot{H}, & \dot{H}, & \dot{H}, & \dot{H}, \\ & & & (fy)[] fW, & \dot{H}' f \oplus , & \dot{H}, & \dot{H}, & \dot{H}' f \oplus , & \dot{H}, & \dot{H}' f \oplus , & \dot{H}' f \oplus , \\ & & & & (fy)[] fW, & \dot{H}' f \oplus , & \dot{H}, & \dot{H}' f \oplus , & \dot{H}' f \oplus , & \dot$$

### □œ‹Ö'¥□^—□,Ì'Š^á,É,æ,éfYfŒ

μ,Ä,¨,¢,ÄΠAWinLPrt'¤,Å,àΠu'Ç,¢Πο,μΠ{,Ô,ς‰º,ª,èΠi,P•¶ŽšΠiΠv,É,μ,ÄΠΑΠufΠΠ[fhf

‰fbfv□v,à□ufWfffXfefBftfBfP□[fVf‡f"□v,à,n,e,e,Æ,¢,¤fVf"fvf<,È□Ý'è,É,µ,Ä,¨,,Æ□A"f}fNf□,Å□¶,¶,éŒë□·,à,Ù,Æ,ñ,Ç"□¶,µ,È,¢,Å□A^ê"Ê"I,È"ú-{ΐ•¶□′,ð^ó□ü,É,à,»,ê,Ù,ÇŽx□á,Í,«,½,³,È,¢,Å,µ,å,¤(^^;

[]¦□uWindows[]v,È,Ç,Ì'PŒê,ð'½,ŠÜ,Þ•¶□',Ì]□ê[]‡,Í[]Af]□[[fhf‰fbfv,ð,n,m,É[]Ý'è,µ,Ä,¢ ,é,±,Æ,Å,µ,å,¤[]B—¼f\ftfg,Ìf]□[[fhf ‰fbfv,n,m[^,n,e,e,È,Ç,Ì<¤'Ê,·,é[]Ý'è,Í']^Ó,µ,Ä[]Ý'è,µ,Ä,,¾,³,¢[]BWinLPrt,Í[]A^ó[]üf\ ftfg,Å,·,©,ç<Ö'¥[]^—[],É,Â,¢,Ä,Q'iŠK,Å[]×,©,-Žw'è,Å,«,Ü,·[]B,»,Ì^ê,Â,Í[]uf][fvfVf‡f"[] ¨]Ý'è[]¨,»,Ì'¼[]¨]s"ª[]^[]s--<Ö'¥•¶Žš[]v,Å,·[]B,³,ç, É[]u[]'Ž®[]Ý'è[]¨<Ö'¥[]^—[][""ú-{Œê<Ö'¥[]^—[]]^ ‰pŒê<Ö'¥[]v,Å,»,ê,¼,ê,Ì]Ý'è,ª,Å,«,Ü,·[]B"Á,É[]'Ž®[]Ý'è,Å,Ì[]Ý'è,ð-Y,ê,È,¢,Å,,¾,³,¢]]B

# □œ□GŠÛf}fNf□•̥¶,Ì□uconfig w□v,É,æ,éfJ□[f\f<^́Ú"®,É,æ,éfYfŒ

[@,±,ê,ĺ[A]GŠÚf}fNf[],Ì[uconfig w[vflfvfVf‡f",Å"-[¶,µ,Ü,·[]B,P[]s,Ì•¶Žš[]",ð•Ï[]X,·,é,Æ[AfJ][[f\f<Ê'u,ªŠY"-[]s,Ì~\_[]s"a,É<-[\$"I,É^Ú"®,·,é,æ,¤,É,È,Á,½,æ,¤,Å,·[]B,±,ÌŽd—I,É,æ,è[AfJ][[f\f<Ê'u,ÌŒ... [",ª'å,«,¢[ê[]‡[]A[]Ü,è•Ô,µ•¶Žš[]",Ì•Ï[]XŽž,É[]"[]s,ÌŒë[]·,ª[]¶,¶,é,±,Æ,É,æ,è[]A•\ ަ,·,éfy[[fW,ª'OŒã,·,é‰Â"\[]«,ª, ,è,Ü,·[]B,±,Ì^Ê'u•â[]³,Ì•"•ª,ð'Ç ‰Á,µ,½"Å,Ì•û,ðŒöŠJ,µ,Ü,µ,½[]B,Å[]A"ú-{Œê•¶,Å,ĺfy[[fW,ð,Ü,½,¢ ,½,PŽš,Å,àŒŸ'n,Å,«,é,,ç,¢,É[]uconfig w[]v,É,æ,éfYfŒ,ª ‰ñ"ð,Å,«,½,è,µ,Ü,·[]c[]c'½•ª(^^;[]B,Ü[]A‰p•¶,Æ,©fvf[]fOf‰f€,Å,ĺf][[fhf ‰fbfv,ª•p",·,é,±,Æ,É,æ,èf}fNf[],Å',·,é,É,ĺ'½[]-³—[],², ,è,Ü,·[]B,Ü[]A[]u, ,é'ö"x<ß,¢ []v,Ä,È,Æ,±,ë,Å[]A'å-Ú,ÉŒ©,Ä,â,Á,Ä,,¾,³,¢,Ü,¹m()m

# ]i,Q]j,g,l,v,k,oŽÀ]sŒã,Ì]ufNfŠfbfvf{[][fh—š—ð]v

\_\_@"Í^Í′I'ð,ª,È,³,ê,Ä,¢,È,¢\_Óó'Ô,Å,g,İ,v,k,o,ðŽÀ\_Bs,μ,½\_DêD‡DAfNfŠfbfvf{\_[[fh,ɕω»,Í, ,è,Ü,¹, ñ\_BB\_GŠÛ,Å\_u(•j\_X)\_v,Æ•\ަ,³,ê,Ä,¢

,é□é□‡,Å,à□Ā″ĺ^ĺŹw′è□ó′Ô,Å,ġ,l,v,k,o,ªŽÀ□s,³,ê,½,Ì,Å,È,⁻,ê,Î□A□',«,©,⁻,Ìftf@fCf‹'S'Ì,ðfvfŒ frf...□['Î□Û,Æ,µ□AfNfŠfbfvf{□[fh—š—ð,É,à□□Õ,ðŽc,µ,Ü,¹,ñ□B,±,ê,ĺ—t‰B,ê,ÉŒ¹,ð,à,"E-@,Ì^êŽí,ð□GŠÛf}fNf□,ÅŽÀŒ»,µ,½□c□c,È,ñ,Ä,±,Æ,ĺ, ,è,Ü,¹,ñ□B□ì‹Æ—

p,ÌfXfef<fX[]GŠÛ,ðŽg,Á,Ä,¢,é,¾,¯,Å,·,ª[]A,©,È,è•Ö—~,'nž—

p"ĺ^ĺ,ÌŪĹ,¢fTfuf<[[f`f",É,È,Á,Ä,¢,½,è,µ,Ü, (^^;

\_\_\_\_,¢,Á,Û,¤″İ^İ'I'ð,ð,µ,½□ó'Ô,Å,g,I,v,k,o,ðŽÀ□s,µ,½□ê□‡,Í□A″Í^Í'I'ð,³,ê,Ä,¢ ,é∙"∙ª,ðfvfŒfrf...□[□•^ó□ü'Î□Û,Ӕ,µ,Ü,·□B″Í^Í'I'ð,Ì•ûŽ®,Í□A•¶Žš—ñŽw'è□A□sŽw'è□A" Œ` Žw'è,Ì,¢, , ,ê,Ì″Í^Í'I'ð–@,Å,à,©,Ü,¢

,Ü,¹,ñ□B,Ü,½□A″ĺ^ĺ′l′ð,³,ê,½•″•ª,ĺ□AfNfŠfbfvf{□[fh,ÉŽc,é,æ,¤,É,È,Á,Ä,¢,Ü,·□B,± ,ê,ĺ□A□u•″•ª^ó□ü,µ,½□ê□‡,ĺ□A,»,Ì″ĺ^ĺŽw'è,µ,½•″•ª,ð,Ù,©,Å,àŽg,¤,¾,ë,¤□v,Æ,¢ ,¤″»′f,©,ç,Å,·□B

[]@[]GŠÛ,Â[]u,دÌβÎÞ°ÄÞ—š—ð[]v,ð,æ,Žg,¤•û,Í[]ã<L,Ì"®[]ì,Ì^á,¢,É—¯^Ó,μ,Ä,,¾,³,¢[]B []¦ fNfŠfbfvf{[][fh—š—ð,ðŽc,³,È,¢,æ,¤,É,·,é,½,ß,É,Í[]Af}fNf[],ð'¼[]Ú[]',«Š·,¦,Ä,,¾,³,¢[]B

# **□i,R□jWinLPrt**, Ì<N"®ŽžŠÔ

[]@Windows95,ð<N" ®, μ,Ä[]Å[]‰,É,g,l,v,k,o,ðŽÀ[]s,μ,ÄWinLPrt,ª<N" ®, ·,é,Æ,«[]A'½[]-ŽžŠÔ,ª, ©, ©, è,Ü,·(^^;]]@,±,ê,ÍWinLPrt,ª,n,k,d,Q,È,Ç,Ì<@"\,É'Î ‰ž,·,é,½,ß,É,·,×,Ä,ÌfffBfŒfNfgfŠ,âftf@fCf<,ð'I'ð,μ,Äfhf‰fbfO,μ,Ä[]AfvfŒfrf...[][‰æ-Ê,Éfhf][]fbfv,·,é,Æ':|fvfŒfrf...][,Å,«,½,è]AfGfNfXfvf[]][[f‰, ©,çftf@fCf<,ðfvfŒfrf...][‰æ-Ê,Öfhf‰fbfO[]•fhf][fbfv,μ,Ä,à':|fvfŒfrf...][]•^ó]ü,ª,Å,«,½,è]A,³,Ü,´,Ü,É ‰õ"K,È^6]ü[]ifvfŒfrf...][[]jŠÂ<«,ªŽÀŒ»,μ,Ü,·]B,»,̉õ"K,³,ð]I,¦,ê,Î]A^ê‰ñ,¾,¯,Ì'½]-,Ì'Ò,¿ŽžŠÔ,à"["¾]B ]@]c]c,ÆŽv,Á,Ä,¢,½,ç]A,È]A,È]A,È,ñ,Æ]I WinLPrt,ÌVer.5.27,Å,Í[]u[]í"f,][fh[]v,Æ,¢ ,¤<@"\,ª'ljÁ(^^)]@,à,¿,ë,ñ]A,¤,ê,μ,ª,èfB,Ì,g,l,v,k,o,Æ,μ,Ä,Í]AffftfHf<fg]Ý'è,Å,Í,± ,Ì[]í"f,][[fh,ðŽg,¢,Ü,·]B]GŠÛ,©,ç•Ê,Ìf\ftfg,ð<N" ®,·é,í,¯,Å,·,©,ç]A,P‰ñ-Ú,Ì<N" ®,Í]-,μ'Ò,Á,½,è,μ,Ü,·,ª]A,í,\_,©,Å,·]B]í""‰»,³,¹,é,Æ]A,Q‰ñ-Ú,È[~,]fvfŒfrf... ][,ĺ,Ù,Ú]U@JÔ]I]@[]u,`,Œ,"]{,o[]v,ð‰Ÿ,μ,½]]uŠÔ,ÉfvfŒfrf...][,³,ê,Ä,μ,Ü,¢,Ü,·(^^)]@

# □i,S□j,h,I,dŠÖ~Af\ftfg,Å,Ì□u□Ý'èf\_fCfAf□fO□v<N"®Ž,"s

,h,İ,d<N"®Œn,Ì囗í'"fc囗[f<,ð•<sup>1</sup>—p,μ,Ä,¢ ,é囗êҴҴҴUALL+PDv,Å□uŪÝ'èf\_fCfAf□fOUv,ª,Å,È,¢fP□[fX,ª, ,è,Ü,·□B"ú-{Œê"ü— Í,ð,n,e,e,·,é,©□A□uAlt□vfL□[,ª‰Ÿ,³,ê,½□ê□‡,Ì<""®,ð□§ŒÀ,·,é,È,Ç,Ì□Ý'è,ðŽ{,μ,Ä,-,¾,³,¢□B

# [i,T]jWinLPrt,É,È,¢['Ž®,ÌŽw'è

WinLPrt,É,È,¢[l'Ž®,ð]uffftfHf‹fg[]v[]Ý'è,Ì[l'Ž®,ÉŽw'è,µ,½]ê[]‡,Í[]AWinLPrt,©,çfvfŒfrf... [['iŠK,Å‹'"Û,³,ê,Ü,·[]BWinLPrtVer.5.30^È[]~,Å,Í[]A[l'Ž®,Ì—L-³,ðDDE,©,ç'2[],Å,«,é,Ì,Å,g,I,v,k,o Ver.4,Å'Ήž,·,é —\'è,Å,·[]B,»,ê,Ü,Å,Í'[]^Ó,µ,Ä[]Ý'è,·,é,µ,©•û-@,ª, ,è,Ü,¹,ñ[]B‹C,ð•t,⁻,ĉº,³,¢ (^^;[]@fŒfWfXfgfŠ,ð,,Ü,È,'2,×,ê,ΗÇ,¢,Ì,Å,·,⁻,Ç[]A[l'Ž®'2],³¼,⁻,ÅŽžŠÔ,ð,Æ,é,Æ,¢,¤ ,Ì,àfif",Å,·,Ì,Å[]c[]B,Ü[]A,¢ ,,,ê,É,¹,æ[]AWinLPrt,©,ç,¿,å,Á,Æ[]AflfRfSfg,ðŒ¾,í,ê,é,¾,⁻,Å,·,©,ç(^^;

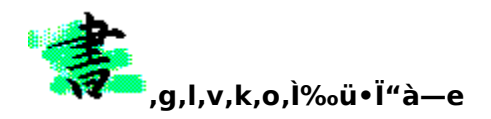

[]@,g,l,v,k,ofo[][fWf‡f"fAfbfv,Ì"à—e,͉º<L,Ì,æ,¤,É,È,Á,Ä,¢,Ü,·[]B

#### **]œ**]í'"WinLPrt,É'Ήž

#### □œ□Ý'è,ðf\_fCfAf□fOf{fbfNfX,Å

[]@,g,l,v,k,o,l<u>́"®[])[[Ý'è,ðf\_fCfAf[]fOf{fbfNfX,©,ç</u>[]s,¤,æ,¤ ,É,μ,Ü,μ,½[]B"−'R,È,ª,ç[]u<u>[]G,Ü,é,¨,Ìf}fNf[]fT[][fo[]v,ª•K[]{,Æ,È,è,Ü,μ,½(^\_^[]U</u>

## **□œGREP□**GŠÛ,Ö,Ì'Ήž

[]@‹Œ"Å,Å,Í[]AGREP[]GŠÛ,Ì,¤,¦,Å,g,I,v,k,o,ðŽÀ[]s,∙,é,ÆWinLPrt,ªfAfNfefBfu,É,È,Á,Ä,μ,Ü,¢ ,Ü,μ,½[]Bgrep'¼Œã,ÌgrepŒ‹‰Ê,ð∙\ަ,μ,Ä,¢,é[]GŠÛ,©,ç,à'Ê[]í'Ê,èfvfŒfrf...[[,Å,«,é,æ,¤ ,É,μ,Ü,μ,½[]B

#### **]œ<t**]‡^ó]ü

□@ftfF□[fXfAfbfv□o—ĺ,µ,©fTf|□[fg,µ,Ä,È,¢fvfŠf"f^,Å□A‹t□‡^ó□ü,ð□s,¤,½,ß,É□A□GŠÛf}fNf□,Å,± ,ê,É′Ήž,µ,Ü,µ,½□Bfy□[fW,ð•À,׊·,¦,é•K—v,ª,È,¢,Ì,Å□A-é′†,É^ó□ü,ðfXf^□[fg,µ,Ä'©,É,ÍŠ®— ¹,ÆŒ¾,¤,Æ,«,É,Í^Ó-¡,ª, ,é,©,à,µ,ê,Ü,¹,ñ□B

### **]œWinLPrt,Æ**]GŠÛ,Ì"<sup>−</sup>Šú

$$\label{eq:constraint} \begin{split} & []@[]GŠÛ, @, çWinLPrtfvfŒfrf...[][fy][fW,ð[]厞ŠÄŽ<, \cdot, é, \pm, Æ, Å[]AfvfŒfrf...[][‰æ-Ê, Ìfy[][fW,Æ[]GŠÛ,É-ß,Á,Ä—^,½Žž,Ìf][][f\f<^Ê'u,ª[]i,Ù,Ú[]j"¯Šú, ·, é,æ,¤, , É,È,è,Ü,µ,½(^^;[]BfvfŒfrf...[][‰æ-Ê,ð^ó[]u'O,ÌŠm"F,¾,¯,Å,È,[]AfvfŒfrf...[][‰æ-Ê,Åfy][fW,ð•p"É,É^Ú"®,µ,Ä•¶[]'"à—e,ðŠm"F,·,é,æ,¤,ÈŽg,¢•û,ð,·,é[]I,É,͕֗~~, @,à'm,ê,Ü,¹,ñ[]B$$

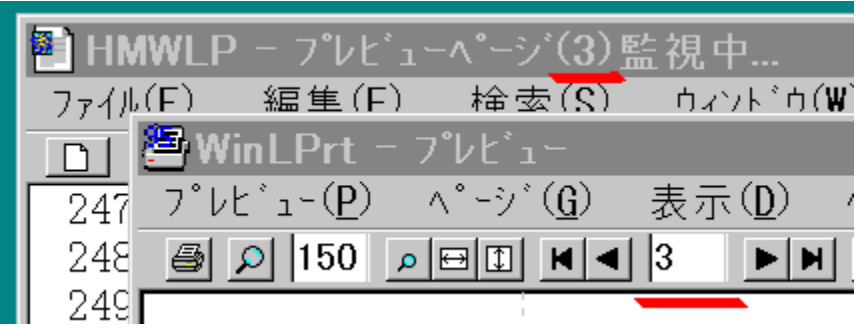

# **]œ**]ì<Æ—p]GŠÛ('ljÁ[à-¾)

□@□GŠÛ,É,Í□A"A'è,Ì'€□ì,ðŽÀ□s,·,é,Æ□u,â,è,È,¨,µ□v,â□u,â,è,È,¨,µ,Ì,â,è,È,¨,µ□v,ª□‰Šú ‰»,³,ê,Ä,µ,Ü,¤"Á□«,ª, ,è,Ü,,□B,±,ê,ð‰ñ"ð,·,é,½,ß,É□A•Ê,Ì□GŠÛ,ð□ì‹Æ p□GŠÛ,Æ,µ,Ä□I'm,ê, ŠJ,«□A,»,Ì□GŠÛ□ã,Å□Ü,è•Ô,µ•¶Žš□",ð•ï ‰»,³,¹,Ä□s□"ŒvŽZ,È,Ç,ð,â,ç,¹,Ä,¢,Ü,·□B□ì‹Æ—p□GŠÛ,Í□I-,ɉB,³,ê,Ä,¢,é,Ì,Å(^^;□Af□fjf... □[fo□[,Ì□uftf@fCf<□v,ðfNfŠfbfN,µ,Ä□o,é□uftf@fCf<•Ò□W—š—ð□vfŠfXfg,É,à□-□Õ,ªŽc,è,Ü,¹,ñ□B,¤□[,ñ□Afvf□,Å,·,Ë□A□E□I,Å,·,Ë□B,Ü,³,É□AfSf<fS13,Ì□¢ŠE,Å,·,Ë,¥ (^^;[]@[]',«f}fNf[],Å,ĺ,©,È,è'O,©,çŽg,í,ê,Ä,¢,½Žè-

,ê,ð⊡í□œ,µ,Ä,Ü,Á,½,−â'è, ,è,Ü,¹,ñ□B,Ü,½,Í<□§□I—¹,Å,àOK,Å,·□j

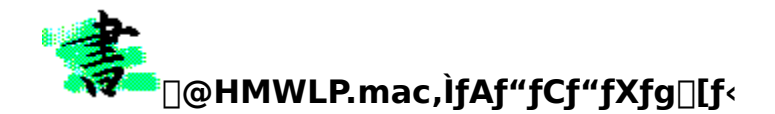

$$\label{eq:constraint} \begin{split} & []@HMWLP, ^{a} \cdot s - v, \acute{E}, \acute{A}, \ddot{A} []A, \pm, \acute{e}, ð \check{Z} æ, \grave{e} \check{S} O, \mu, \frac{1}{2}, ¢ [] \acute{e} [] \pm, \acute{I} []A'' \pm '' \ddot{u}, \mu, \frac{1}{2} ftf Hf \cdot f_{,}, \acute{e} f \} fNf [] ftf @fCf <, \\ & Q E \hat{A} [] i HMWLP.MAC, HMWLPS.MAC [] ; ð [] (] œ, \mu []A' \pm, ¢ \\ , \ddot{A} [] G Š Û ftf Hf \cdot f_{,} \acute{E} [] `, \acute{A}, \frac{1}{2} [] uKAKIMAC [] vftf Hf \cdot f_{,} ] (] @e, \mu, \ddot{A}, - \\ , \frac{3}{4}, \frac{3}{4} c [] B [] ', «f \} fNf [], ^{a} [] `, \acute{A}, \frac{1}{2}, \cdot, \times, \ddot{A}, \ddot{l} ] [] \bullet \tilde{n}, ^{a} \hat{e} ' (], \overset{A}{A}, «, \ddot{U}, \cdot ] B, \ddot{U}, \frac{1}{2} [] A'' - \\ f \} fNf [], \dot{Z} \dot{A} [] s. f f E f Wf X fg f \check{S}, \eth \bullet \ddot{I} [] X, \mu, \ddot{A}, ¢, \ddot{U}, \overset{1}{n} [] B \end{split}$$

[]@,È,ñ,Å,à,È,¢,±,Æ,Å,·,ª]A^ꉞ[]A-¾Ž¦,μ,Ä,¨,¢,½ŽŸʻæ(^^;[]U[]BWindows95,Ìf\ ftfg,Ì'†,É,ÍfCf"fXfg[[f<,¾,¯'²Žq—Ç,,â,Á,Ä,¨,¢,Ä[]A,¢,´[]A[]í[]œ,μ,½,¢[]ê[]‡,͉½,ðŽc,μ,Ä ‰½,ð[]í[]œ,μ,Ä—Ç,¢,Ì,â,ç[]A,Ü,Á,½,,í,©,ç,È,¢,à,Ì,ª,·,,È,,,è,Ü,¹,ñ[]B,± ,ê,ÍfCfP,Ü,¹,ñ[]B,Ü[]Af}fNf[],È,ñ,Ä"±"ü,·,é,©[]A[]í[]œ,·,é,©,¾,¯,Å,·,ª]A[]GŠÛf}fNf[],ð'm,ç,È,¢•û,ð 'O'ñ,É[]',¢,Ä,¢,éfwf<fv,È,Ì,Å[]A"nŽ'š"J,É,È,Á,Ä,¨,è,Ü,·,ª]A,²—eŽí,Ì,Ù,Ç,ðm(\_\_)m

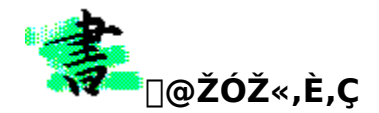

\_\_E,È,¨\_\_A"-f}fNf□,ðŽg—p,É□Û,μ,Ä□A,»,ÌŽg—p□ã,Ì,¢,©,È,é'¹Ž,,É'Î,μ,Ä,à•Û□Ø,Í,¢ ,½,μ,Ü,¹,ñ□B,»,ê,¼,êŠeŽ©,Ì□Ó"C,É,¨,¢,ÄŽg—p□E‰ü•Ï"™,ð□s,Á,ĉº,³,¢□B

[]E"-f}fNf[][]W,ÉŠÖ,·,é<ê[]î[]A-â'è"\_[]A—v-][]AfofO,È,Ç,ð"Œ©,μ,½[]ê[]‡,Í[]ANIFTY-Serve FWINAL,Ì19"Ô‰ï<cŽº,©[]A'¼[]Úf[]][[f<,É,Ä(HGD01603)[]A,Ç,¤,¼[]B[]o—^,éŒÀ,è'OŒü,«,È'Î ‰ž,ð,¢,½,μ,Ü,·[]B

\_E"-f}fNf□,ĺftfŠ□[fEfGfA,Å,·,ª□A□»□ê,É—Ž,¿,Ä,¢,é□u″L,̉\_ŒÅ□v,Å,ĺ, ,è,Ü,¹,ñ(^^;□@□o″ÅŒ ,ð ŠÜ,Þ•¡□»Œ □A"ñŽŸ"I'~□앨,Ì—~—p,ÉŠÖ,·,錴''□ìŽÒ,ÌŒ —~"™,Ì^ê″Ê"I'~□ìŒ ,ð•úŠü,μ,½,à,Ì,Å,ĺ , ,è,Ü,¹,ñ□B

□□"-f}fNf□,Å,Í□A-x"c□r□ÆŽ□,É,æ,é□uWinLPrt<N"®□v,Ìf}fNf□•"•ª,ðŽg,í,¹,Ä,¢ ,½,¾,«,Ü,µ,½□B,±,Ì□ê,ð,¨ŽØ,è'v,µ,Ü,µ,Ä□[,Œӓ—ç□\,µ□ã,°,鎟'æ,Å,²,´,Đ,Ü,·m(\_ \_)m

 $\begin{array}{l} & [] E^{*}-f\}fNf[],\delta[]i][]\neg,\cdot,\acute{e},\acute{E},\ ,^{1}_{2},\grave{e}]]A[]^{*'1}_{2},\grave{l}flf^{*}f\%fCf^{*}ftfg[]i][]\neg \check{Z}\grave{O},\grave{l}E\ddot{O}\check{S}J,^{3},\acute{e},^{1}_{2}ftfg,\mathcal{E},\approx,\grave{l}'\sim[]i,^{a},\acute{e}, (C,F),Find(A,F),\dot{A},\ ,\acute{e}, (C,F),Find(A,F),Find(A,F),Fin$ 

□E"-fwf‹fv,Í□A,Ç,ê,ñ,Õ,³,ñ□ì,ÌHelpWriter(Ver.1.281),Å□ì□¬,³,ê,Ä,¢,Ü,·□BfAfEfgf ‰fCf""I,È-{•¶□ifgfsfbfN□j□ì□¬□Afrfbfgf}fbfvff□[f^,Ö,ÌfzfbfgfXf| fbfg•Ò□W,È,Ç□AHelpWriter,Å□uf□□[fvf□,³,¦Žg,¦,ê,Îfwf‹fvftf@fCf‹,ª□ì□¬,Å, «,é□vŽž'ã,É"Ë"ü,µ,Ä,µ,Ü,Á,½,Ý,½,¢,Å,·,£□`(^^)□@,ñ,Å,à,Á,Ä□AfAfEfgf ‰fCf"fGfffBf^,Æ,µ,Ä,àŽg,¦,Ä,µ,Ü,¤^ê-Ê,à, ,Á,½,è,µ,Ü,·□B

NIFTY-Serve FWINAL LIB#8 983 GHG02542 97/02/18 6472 74 B HW1281D .LZH HelpWriter V1.28["1.281[...\*"] 982 GHG02542 97/02/18 478019 333 B HWRT1281.LZH fwf<fvŠJ""[]]#fc[[f< V1.281 INTERNET http://www.bekkoame.or.jp/~dorenp/ [i, ]A,Ç,±,©,ç,Æ,à,È,]ufwf<fv<->HTML[]v•ÏŠ·<@"\ ,ð"<[]Ú,µ,½HelpWriter,ªŠJ"[]•ŒöŠJ,³,ê,é]c[]c,»,ñ,ÈfEf[]fT,ª•·,± ,¦,é,æ]`,È[A•·,±,¦,È,¢,æ]`,È(^ ^]U]j

□EŒöŠJ—š—ð

1996/08 @ŽŠ§fAfXfL[[[]ufpf\fRf"'[],í,©,è@¤<†Žº[]v@f[]Ú@´[]e

# 1996/09/23 HMWLP Ver.2[]@ΚŠJ"Å 1997/04/20 HMWLP Ver.3[]@[]í'"[]AfAfhfofCfYf<[][fv"™'Ήž

[]E[]ÅŒã,É[]A,í,½,,μ[....<â[]...,Ìf}fNf[[]ì[¬,É,,½,è[]Af}fNf[],Ì<@"\-Ê,Å,ÌfAfhfofCfX,Ì,Ý,È,ç, ][A[],[]\_"I,ÈfTf][][fg,à,¢,½,¾,¢,½[]A•Ä[]'[]¼ŠCŠÝ—¯Šw'†,Ì'O"r m[]X,½,é[]"N^ãŽt masasan ,Ě[][,Š´ŽÓ,¢,½,µ,Ü,·<m(\_.\_)m>[]@‰h—\_,Ì<A'©,ªŠ,[]s,³,ê[]A ‰Ô,Ìfg[][fLf‡,Å,ÌfA[][fof"f‰fCft,ð,¨Žn,ß,É,È,Á,½,Æ,©(^^;[]@"ú-{,Ì^ãŠw‰ï,É,à^ê[]w,ÌŒõ-¾,ªŽË,μ,Ä,¨,è,Ü,·,é[]B

 $[]E,Å,I[]AŠF-I,I,æ,e^{e'w,I}mõ"K,E"u-{@e[]I]¬ŠA<<,I""W,Æ@ä'½[]K,ð<F,e,A,A]E[]E[]E(^^)$ 

# Celebration of 4/20! ,µ,Ì,³fffBfA•P,ÆŽ,,,ß,Ì Wedding anniversary(^^) □w"ú-{Œê•¶□Í□ì□¬,ÉŒg,í,é'S,Ä,Ì•û□X,É□A□GŠÛ,Æ WinLPrt ,ð□Aftf@fCf"fAfWfffXfg!!□x □u□',«f}fNf□□EfVfŠ□[fY□v,Ì,Ë,ª,¢,Å,·□B □...<â□...(Suigwinsui)/□¬"c -¾•v(HGD01603) INTERNET akioda@mx.biwa.or.jp URL:http://www.biwa.or.jp/~akioda/

# **]œfL**[[^ê",Å '¦fvfŒfrf...][,μ,Ü,·]B

□@<sup>"</sup>-f}fNf□,ĺ□A□uf}fŇf□<sup>"</sup>o<sup>~~</sup>□v,µ,Ä□A□ufL□[Š",è"-,Ä□v,ð□s,¤,±,Æ,Å□AfL□[^ê"-,Å□AWinLPrt,ª‹N"®,µ,Ü,·□B"Á,É□uWinLPrt,Ì□í'"□v,𕹗p,·,é,Æ□A,Q‰ñ-Ú^È□~,Ì"f}fNf□,ÌŽÀ□s,Å,ĺ"ñ□í,ɉõ"K,ÈfvfŒfrf...□[□•^ó□üŠÂ‹«,ðŽÀŒ»,Å,«,Ü,·□B

# □œf}fNf□"o<sup>~</sup>^

# **]œfL**[[Š",è"-,Ä

[]@[]ufL[][Š",è"–,Ä[]v,ĺ[]A[]m,»,Ì'¼[]n[]¨[]mfL[][Š",è"–,Ä[]n,É,æ,è[]s,¢,Ü,·[]BfL[][Š",è"– ,Ä,μ,½,¢fL[][,É'Î,μ,Ä[]Af}fNf[]"o˜^,μ,½f}fNf[],ðŽw'è,μ,Ä,-,¾,³,¢[]B[]Ú[]×,ĺ[]u[]GŠÛFAQ[]W(‰¼[]Ì)[]v,È,Ç,ðŽQ[]Æ,μ,Ä,,¾,³,¢(^^;

]@,È,¨[]A[]u**,`,Œ,"[]{,0**[]vfL[][,É[]uHMWLP.MAC[]v,ðŠ",è"-,Ä,é,±,Æ,ð'O'ñ,É,μ,Ä"fwf‹fv,ĺ[]',©,ê,Ä,¢,Ü,·(^^;[]B

# ,Ü,½[]A[]GŠÛf}fNf[],Ì[]uf}fNf[]"o~^[]v,Æ[]ufL[][Š,,,è"–,Ä[]v,É,Â,¢

,Ä,Í[]Ā<u>[]ĞŠÛFÁŎ[]Ŵ(‰¼[Ì)'æ,P"Å</u>,Å[A,«,¢,ë,¢,Ü,Ó,ç, ,³,ñ,ª[]Ú[]×,ÉŽè[]‡,ðަ,μ,Ä ,¢,Ü,·[]B,¨,»,ç,'¼,̉½,æ,è,à[]Ú,μ,¢,Å[]`,·(^^;[]@f}fNf[],Ì"o~^•û-@,âfL[[Š",è"-,Ä,Å[]¢,Á,½[]I,ÍŽQ[]Æ,μ,Ä,Ý,Ä,,¾,³,¢[]B

# □œftf@fCf<-¼,©,ç□'Ž®,ðŽ©"®□Ý'è

[]@ŴinLPrt,<sup>a</sup>'•"õ,μ,Ä,¢,é[uŠÖ<sup>~</sup>A,Ã,<sup>-</sup>]v<@"\,ĺ[]AŠg′£,³,ê,½<É,ß,ĕ֗ <sup>~</sup>,È,à,Ì,Å,·[]I]@Šg′£Žq,¾,<sup>-</sup>,Å,È,[]A[]³**‹K•\Œ»(ŠÈ<sup>^</sup>Õ"Å),É,æ,éftf@fCf<-**¼**,ÅŠÖ<sup>~</sup>A,Ã,<sup>-</sup>**,ª,Å,«,Ü,·[]B,Â,Ü,è[]A"<sup>-</sup>,¶Šg′£Žq,Å,,è,È,ª,ç**ftf@fCf<-**¼**,É,æ,Á,ȕÊ,Ì**[]**'Ž®,ðŽw'è**,Å,«,é,æ,¤,É,È,Á,Ä,¢,é,í,<sup>-</sup>,Å,·(^^)[]@,±,ê,Í"ú-{Œê•¶[]',ð[]',-]ê[]‡,Éf`f‡[]`f`f‡[]`Œ^'è"I,ɕ֗<sup>~</sup>,Å,·[]I[]I[]I[]@

### ]œfefLfXfgftf@fCf<,ÌŒ»[]ó</pre>

□@fefLfXfgftf@fCf<,ĺŠg'£Žq,É,ĺ^ê″Ê"I,É□u,s,w,s□v,ª•t,¯,ç,ê,Ü,·□B,»,ÌŒ<‰Ê□AŠg'£Žq,Åftf@fCf<, Ì"à—e,ð<æ•Ê,·,é,Ì,Í•s‰Â″\,È□ó′Ô,É,È,Á,Ä□¢,Á,Ä,¢,é,Ì,ªŒ»□ó,Å,Í,È,¢,Å,µ,å,¤,©□B,¹,Á,©,-255•¶Žš,Ü,Å,Ì′·,¢ftf@fCf<-¼,ªŽg,¦,é,æ,¤,É,È,Á,½,Ì,É□u•ó,ÌŽ□,¿•… ,ê□v,Å,·□BŒ»ŽÀ"I,É,Í□AŽ·•MŒ´□e,É,Í,»,Ì□′Ž®,ªŒ^,ß,ç,ê,Ä,¢,éfP□[fX,ª'½,¢ ,í,¯,Å,·,©,ç□B,½,Æ,¦,ÎŒ»□ó,Å,Í□AŽŸ,Ì,æ,¤,Éftf@fCf<-¼,Æ□′Ž®,ÌŠÔ,É'ΉžŠÖŒW,ª□¬—§,µ,Ä,¢ ,é□ê1‡,ª'½,¢,±,Æ,ÆŽv,í,ê,Ü,·□B

# ]œfefLfXfgftf@fCf<-¼,Æ['Ž®,ÌŠÃ,¢ŠÖŒW(^^;</pre>

$$\label{eq:constraint} \begin{split} & \left[ = \left[ 0 \right] \left[ \left\{ -\frac{1}{4} \right\} \right] \left[ \left\{ -\frac{1}{4} \right\} \right] \left\{ -\frac{1}{4} \right\} \left[ +\frac{1}{8} \right] \left\{ -\frac{1}{4} \right\} \right] \left\{ -\frac{1}{4} \right\} \left\{ -\frac{1}{4} \right\} \left\{ -\frac{1}{4$$

# □œŠÃ,¢ŠÖŒW,Ì—á

Ŋ@,½,Æ,¦,ĴŊAŊĨ,Ì—á,ÅŒ¾,¦,ĴŊAŊuŽGŽŊA-{∙¶0412.txtŊv,ÆŊuŽGŽŊ₽-

{•¶0421.txt□v,ð□GŠÛ,Å"<sup>-</sup>Žž,É•Ò□W,μ,Ä,¢,é,Æ,μ,Ü,·□BŽGŽ□A,ð□',¢,Ä,¢

,é<code>[]GŠÛ,Å[]uAlt+P</code>[]v,ÅHMWLP,ð<<code>N</code>"®,·,é,Æ<code>[]A21ŽŠ<I,߉i</code>[]',«,Q'i,ÅfvfŒfrf...

□[,Å,«□AŽGŽ□B,Ì□ĢŠÛ,Å□uAlt+P□v,Æ,â,ê,Î□A□c□',,«,ÅfvfŒfrf…

□[,Å,«,Ü,·□Bf†□[fU,ĺ^ê"x□A□'Ž®,Æftf@fCf‹-¼,ðŠÖ~A•t,¯,Ä,¯,¯,Î□A, ,Æ,ĺfi□`f"f,□AŽš‹l,ß,â'i□",È,Ç ,Ì□'Ž®,Ì□S"z,ð,·,é•K—v,ĺ,È,¢,Ì,Å,·(^^)□@fGf‰fCfb□AWinLPrt□I

•Ò□W, ·, é • ¶□', É,æ,Á,Ä□GŠÛ□ã,ÅŽš<I,ß,ðŽ©"® •Ï□X,³,¹,½,¢□ê□‡,Í□A□Ù□ì□u□',«f}fNf□□v,ð, ¨Žg,¢ ,,¾,³,¢(^^;

# **]œ]uWinLPrt,ÌŠÖ~A,Ã,⁻**]v,ÌfRfc

[]@WinLPrt,Ì[]uŠÖ~A,Ã,<sup>-</sup>]v,Â,Ì(ŠÈ<sup>^</sup>Õ)]<sup>3</sup><K•\Œ»,Í[]A[]u,¢,Í,ä,é[]<sup>3</sup><K•\ Œ»,É,æ,éfpf<sup>^</sup>][[f",ð<L[]q[]v,·,ê,Î,æ,¢,¾,<sup>-</sup>,Å,·]B,±,ê,ÍDOS,Ìf[]fCf<fhfJ][[fh,ÉŽ—,Ä,Ü,·,ª]AŠg'£ ,<sup>3</sup>,ê,½Žd—I,É,È,Á,Ä,¢,Ü,·]B[<sup>3</sup><K•\Œ»,É•t,¢,Ä,Í[]<sup>™</sup>%Y,Ü,<sup>3</sup>,«,<sup>3</sup>,ñ,ª]Ú,µ,]à-¾,µ,Ä,¢ ,éfy[][fW,ª]<u>GŠÛFAQ]W(‰¼]Ì)'æ,P"Å</u>,É, ,é,Ì,Å[AŽQ]Æ,·,é,Æ-Ê"',¢ ,Å,µ,å,¤]B,½,¾]AWinLPrt,ÌŠÖ<sup>~</sup>A•t,<sup>-</sup>,É]Û,µ,Ä]A,¿,å,Á,Æ,¾,<sup>-</sup>fRfc,ª, ,è,Ü,·]B[**'Ž®,Ì•À,Ô**[]‡"Ô,É <C,ð,Â,<sup>-</sup>,Ä,,¾,<sup>3</sup>,4]BWinLPrt,Å[V,µ,ftf@fCf<-¼,Æ]'Ž®,ðŠÖ<sup>~</sup>A•t,<sup>-</sup>,é,Æ]A,»,ÌŠÖ<sup>~</sup>A•t,<sup>-</sup>,Íf]fCf<fhfJ][[fh,ÌfŠfXfg,Å]u[]'n<sup>2</sup>'i[]v,Ì^Ê'u,É'Ç ‰Á,<sup>3</sup>,ê,Ü,·]B<sup>^</sup>e•û]Af]fCf<fhfJ][[fh,Í[**ã,©,ç]‡"Ô,É•]‰į**,<sup>3</sup>,ê,Ü,·]B'Ç ‰Á,µ,½,Í,,,È,Ì,Éfqfbfg,µ,È,¢]A,Æ]¢,Á,Ä,¢,éfP[[fX,Å,Í]AŠY"-['Ž®,æ,è,à]ä,Éfqfbfg,,é['Ž®,<sup>ª</sup>'z'u,<sup>3</sup>,ê,Ä,¢,éfP[[fX,<sup>a</sup>]″ñ]í,É'½,¢,æ,¤ ,Å,·]B]u\*.txt[]v,â]u\*.mac[]v,Í,Å,«,é,¾,<sup>-</sup>‰<sup>2</sup>,ÌÊ'u,É'z'u,·,é,æ,¤ ,É]S,<sup>a</sup>,<sup>-</sup>,Ü,µ,å,¤]B,Ü,½]A]uťo<sup>~</sup>]v]u′ljÁ]v,Ìf{f<sup>-</sup>f",ð‰Ÿ,:f<sup>-</sup>fCf~f"fO,ðŒë,é,Æ,¹,Á,©,-[Y'è,µ,½ŠÖ<sup>~</sup>A•t,<sup>-</sup>,<sup>a</sup>WinLPrt,É•Û'¶,<sup>3</sup>,ê,È,¢,©,à,µ,ê,È,¢,Ì,Å]A,Z,å,Á,Æ']<sup>^</sup>O,<sup>a</sup>•K— □œ□³‹K•\Œ»Žw'è,Ì'□^Ó"\_

# **]œfJ**[[f\f<,Ì, ,éfy][f₩,ðfvfŒfrf...][,μ,Ü,·]B

 $\label{eq:started_started_st$ 

‰Á,³,ê,Ü,μ,½□B,à,¿,ë,ñ□A,Ç,ñ,ÈŽš<l,ß,Ìfy□[fW,Å,à□³Šm,ÉŠJ,¯,Ü,·(^^)□@,Ü□A, »,ê,¾,¯ŒvŽZ,ÉŽžŠÔ,ª,©,©,è,Ü,·,ª□APentium133^È□ã,Å, ,ê,Î□A,³,Ù,Ç-â'è,ĺ,È,¢ ,æ,¤,Å,·□B

# **□œŠJ″Œo^Ü**

# (1)"<sup>^</sup>Ä□•□‰ŒöŠJ

∏@,q,I,v,k,o.mac,Í∏AŒŽŠ§fAfXfL∏[∏ifAfXfL∏[ŽÐЧ∏j,XŒŽ∏t∏ufpf\fRf",È,ñ,Å,àŒ¤<† ,©,ç[]A[]s[]",ð[]¬,³,‰Ÿ,³,¦,½Œ<‰Ê[]A[]u[]',«,©,<sup>-</sup>,Ì[]ó'Ô,Å,àfvfŒfrf...[[,Å,«,é[]v,Æ,¢ ,¤fVf"fvf<,È<@"\,Ìf}fNf∏,Æ,µ,ÄŒöŠJ,³,ê,Ü,µ,½∏B,Ü,½∏A"−Žž,Ĭ(1996/08∏)∏AWinLPrt,ÌDDEŠÖ~Af Rf}f"fh, $\dot{a}$ , $\ddot{U}$ , $^{3}_{4}\Pi$  $\neg$ '·'iŠK,Å, $\mu$ , $^{1}_{2}\Pi$ B,±, $\hat{e}$ ,c, $\dot{I}\Pi$ " $\Pi$ X, $\dot{I}$ Ž-∏î,©,ç,∙,ê,Î∏A,Ù,Ç,Ù,Ç,É"K∏Ø,¾,Á,½f}fNf∏,Æ,àŒ¾,¦,È,,à, ,è,Ü,¹,ñ,Å,µ,½(^^;

#### (2)"WŠI

[]@,μ,©,μ]AWinLPrt,ĺfÀ"Å,ÌŒ`,ÅfCf"f^[[flfbfg,Ìfz[[f€fy[[fW,É,¨,¢,Ä-^[]T,Ì,æ,¤,É %ü"Å,ª[]i,Ý[]A[]u[]T--fo[[fWf‡f"fAfbfv[]v,Æ,¢ ,¤'s[]â,È[]i"W,ð[]<,°,½,Ì,Å,·[]B"-'R[]ĄfEfBf"fhfEfY,ÌŠî-{\_[]"O,Å, ,éfl[[[fvf"f]}fCf"fh[]i'¼,Ìf\

ftfg,Æ,ÌfXf€∏[fY,È∏î•ñŒð—¬∏i,̊,ð,È,·‹@"\,Ì^ê,Â,Å, ,é,c,c,d'Ê∏M,ÉŠÖ~A,μ,½fRf}f"fh,ÌŽÀ'∙,à ∏i,Ý∏A∏GŠÛf}fNf∏,©,ç,à,©,È,莩—R,ÉWinLPrt,ð∏§Œä,Å,«,é,æ,¤,É,È,è,Ü,µ,½∏B  $[]@,\pm,]WinLPrt,],c,c,d,@",\deltaftf,ćZg,A,A]A'E[](,]f][][[fvf],E,C,E'\bullet"õ,³,e,A,c,efvf@frf...][,@",$ ,É'Š"−,∙,é‹@"\,ð∏GŠÛ,ÉŽ∏,½,¹∏A^ó∏üŠÂ‹«,ð∏,µ,Å,à‰õ̃"K,É,µ,æ,¤,Æ,ÌŽŽ,Ý,ª"−f}fNf∏,Å,⊡B

# (3),g,l,v,k,o Ver.3,̉ü"Å

Œ`,Å"±"ü,μ,Ü,μ,½[]B,æ[]`,·,é,É[]A,¨,¿,å[]`,μf,f",Ìf}fŇf[],¾,Á,½,è,·,é,í,¯,Å,·(^ ^[]U

∏@

# ^ꌾ,Å,g,l,v,k,o

[@,g,l,v,k,o.mac,ĺ[AWinLPrt,Ì],"x,È^ó[ü<@"\,ð[GŠÛfGfffBf^,©,çŠÈ'P,É—~— p,·,é,½,ß,Ì]GŠÛf}fNf],Å,·[B]GŠÛfGfffBf^,É[w]c[',«,â'i'g,È,Ç,Ì'½]Ê,È^ó[ü,âfvfŒfrf ...[[<@"\[]x,ª'ljÁ,³,ê,½,©,Ì,æ,¤,È(^^;]A‰õ"K,ÈfvfŒfrf... [[]•^ó[üŠÂ<«,ð]ì,è]o,µ,Ü,·]B WinLPrt,ªVer.5.25^ȉ<sup>2</sup>,Ì]ê[]‡,Í]AHMWLP Ver.2,ÌfA[[f]fCfu,É, ,éf}fNf],ðŽg,Á,Ä,,¾,³,¢]B

#### □GŠÛFAQ□W(‰¼□Ì)'æ,P"Å,Q□ü

$$\label{eq:generalized_states} \begin{split} & []GŠÛfGfffBf^,ÉŠñ,^1,c,ê,é[]A,æ,,, ,éŽ<sub>2</sub>-â,â<^-a,Ö,̉ñ"š,ð,Ü,Æ,ß,½,à,Ì,Å,·[]B,¢,,í,ä,é[]u,e,`,p[]W[]v,ÆŒÄ,Î,ê,Ä,¢,é,à,Ì,Å,·[]B,Ü,½[]A,±,ê,ɉÁ,¦[]AfefLfXfg,ð^µ,¤[]ã,Å—L—p,È^ê"Ê"I,È'mŽ<sup>-</sup>[]i[]³<K•\Œ»,È,Ç[]j,â[]GŠÚf}fNf[],Ì[]Ú[]×,È"±"ü-@,È,Ç,É,à[]G,ê,Ä,¢,Ü,·[]B'Ê[]M,Ì ‰ï<cŽº,ð•''ä,É'½,-$$

,ÌŽ •MŽÒ,É,æ,Á,Ä,Ü,Æ,ß,ç,ê,½□u□GŠÛFAQ□W(‰¼□Ì)'æ,P"Å□v,Í□A□GŠÛf†□[fU•K□{fAfCfef€ ,Å,·□B,¦,Á□B, ,Á□B,¤,Á□B,Ü□A,Ü,¾□AŽ□,Á,Ä,¢,È,¢,Å,·,Á,Ä□B,¦,Á□I□@,¢

,Ü,Ç,«İGŠÛFAQĪW,ðŽĪ,Á,Ä,¢,È,¢,Ă,Ä'N,É,àœ¾,Á,Ä,Í,¢,⁻,Ü,¹,ñ□B,»ŪA,»□A,»,ñ,È'p,,,©,μ,¢,± ,ÆIc□c□B^ê'ä,É,PœÂ□A^ê‰Æ,É□"œÂ□AFWINAL LIB#18,Å'□'¬,±

,»,Á,Æ"üŽè,μ,Ü,μ,å,¤□BfCf"f^□[flfbfg,Å,ÌflftfBfVfff<,v,...,,,ĺ,i,q,,ñf`,É,È,Á,Ä,¢ ,Ü,·□B□Ú□×,Í□Afwf<fv,ðŽQ□Æ,μ,Ä,,¾,³,¢□B

# "®[]Ì[Ύ'èf\_fCfAf]fOf{fbfNfX,Ì[o,μ•û

$$\label{eq:second} \begin{split} & \square @ \square u'' \end{tabular} end{tabular} \end{tabular} \\ & \square @ \square u'' \end{tabular} end{tabular} end{tabular} \\ & \square @ \square u'' \end{tabular} end{tabular} end{tabular} end{tabular} end{tabular} \\ & \square @ \square u'' \end{tabular} end{tabular} end{tabular} end{tabular} end{tabular} end{tabular} end{tabular} end{tabular} \\ & \square @ \square u'' \end{tabular} end{tabular} end{tabular} end{tabular} end{tabular} end{tabular} end{tabular} end{tabular} end{tabular} \\ & \square @ \square u'' \end{tabular} end{tabular} end{tabular$$
 $[]@, \frac{1}{2}, \mathcal{E}, \frac{1}{2}] A WinLPrt (N'' ) , \frac{1}{2} A []u[Alt] + P[]v, \delta fL[][Š_{,,}e'' - , A, \mu, A, c]$ 

,é,Æ,·,ê,Î□A[Alt]fL□[,Æ□ufEfBf"fhfEfYfL□[□v,ð‰Ÿ,μ,½,Ü,Ü□A□u,o□vfL□[,ðf|f",ƉŸ,μ,Ä,-,¾,³,¢∏B

# WinLPrt,Ì<N"®-@

 $\label{eq:constraint} \begin{array}{l} & \square WinLPrt, \dot{I} < N & @ \_ @ \_ v, \dot{I} \_ AWinLPrt, \dot{I} < N & @, \dot{E} ' \pm, \dot{e}, \ddot{A} fv f \\ & \square & [, \delta, \cdot, \dot{e}, @ \_ AWinLPrt, \delta < N & @, \cdot, \dot{e}, \overset{3}{4}, \overline{\phantom{a}}, \dot{A} \_ I \\ & \square^{1}, \cdot, \dot{e}, @, \delta \_ \dot{Y} & \dot{e}, \cdot, \dot{e}, \overset{1}{2}, \dot{B}, \dot{I} \_ \dot{Y} & \dot{e}, \dot{A}, \dot{A} \_ I \\ & \square^{1}, \cdot, \dot{e}, @, \dot{A} \\ & \square & \dot{A} & \dot{A} \\ & \square & \dot{A} & \dot{A} \\ & \square & \dot{A} & \dot{A} \\ & \square & \dot{A} & \dot{A} \\ & \square & \dot{A} \\ & \square & \dot{A} \\ & \square & \dot{A} \\ & \square & \dot{A} \\ & \square & \dot{A} \\ & \square & \dot{A} \\ & \dot{A} & \dot{A} \\ & \dot{A} & \dot{A} \\ & \dot{A} & \dot{A} \\ & \dot{A} \\ & \dot$ 

[]@'l'ð []í'"f,[][fh,Å<N" ® "®[]Ì

 WinLPrt,ĺ□í'"f,□[fh,Å<N" ®,µ,Ü,·□í'"‰»,·,é,ÆfgfŒfC□if^fXfNfo□[,Ì<</th>

 ÷,ÌŒE,ñ,¾[ê□Š□j,ÉfAfCfRf",ª•\ަ,³,ê,Ü,·□B

 "ñ□í'"f,□[fh,Å<N" ®</td>

 ^ê"Ê"I,È<N" ®,ð,µ,Ü,·□B</td>

<u>]œ"®]ì]Ú‰ð</u>

#### ]œWinLPrt,Ì<N"®-@</pre>

 $[uWinLPrt, \hat{I} < N" @ -@[v, \hat{I} A < N" @, \hat{E}' \pm, \hat{c}, \hat{A}fvf \oplus frf... [[, \mu, \frac{1}{2}, \hat{c} ] \hat{e} ] \pm, \hat{a} ] AWinLPrt, \delta < N" @, \cdot, \hat{e}, \frac{3}{4}, \overline{\ } ] I = 0$ 

$$\label{eq:constraint} \begin{split} & [uwintPrt, kk ] @ -@[u', i[]Akk ] @, E \pm, \psi, Aj vj (Ej 1] ... [[, \mu, 72, \psi ] e ] 4, a ] AwintPrt, 0 k ] @, e, e, 74, [] = 1, \mu, 1/2, \psi ] e ] 4, E, C, E & Z, M, A & Z, M & Z, M &$$

**<N"®Œã,Ì"®□ì** WinLPrt,ð<N"®,μ,Ä,©,ç,Ì"®□ì,ðŽw'è,μ,Ü,·□B

"®∏ì <N<sup>™</sup>®,É'±,¢,Äf∨fŒfrf…[[ WinLPrt,ð<N"®, ,é,¾,

‰ð∏à 
$$\label{eq:winLPrt,} \begin{split} & \text{WinLPrt,} \delta < N`` \circledast, \mu, \ddot{A}' \pm, \bar{}, \ddot{A}fvf \textcircled{C}frf... \Box [, \delta \bullet \ \ddot{Z}, \mu, \ddot{U}, \cdot \\ & \text{WinLPrt,} \delta \Box \check{S}' \grave{e}, \dot{I} < N`` \And - @, A < N`` \And, \mu, \ddot{A}, g, I, v, k, o, \dot{I} \Box I - ^1, \mu, \ddot{U}, \cdot \Box B \end{split}$$

<u>]œ"®]ì]Ú‰ð</u>

#### <N"®Œã,Ì"®∏ì

,g,l,v,k,o,ÌffftfHf<fg,Å,Í<N"®ŒãfvfŒfrf...[[,·,é,æ,¤,É,È,Á,Ä,¢,Ü,·,ª[AWinLPrt,ð<N"®,·,é,¾,¯,Å— Ç,¢[l,Í[]u<N"®,·,é,¾,¯]v,ð'l'ð,μ,Ü,·[]B []@,È,¨[]A[]í'"WinLPrt,ð<N"®,·,é,æ,¤,É[]Ý'è,μ,Ä,¢,é[]ê[]‡,Í[]A^ê"x[]A[]í'",·,é,Æ,g,l,v,k,o,ÅWinLPrt-{'Ì,ªŒ»,ê,Ü,·[]B

 $\label{eq:constraint} \begin{array}{l} \square^{1}\check{Z}\check{z}, \hat{l}f ] \square [f \backslash f < \hat{E}'u \\ WinLPrt, \hat{A}fvf \boxplus fr... \square [, \delta \square I — ^{1}, \mu, ½ \boxplus \tilde{a} \square A \square G Š Û, É - \&, \acute{A}, \ddot{A}, «, ½ \square Û, \grave{l} \square G Š Û \square \tilde{a}, \grave{l}f ] \square [f \backslash f < \hat{E}'u, \delta \check{Z}w'e, \cdot, e, ½, \&, \grave{l} \square \acute{Y}'e, \mathring{A}, \cdot \square B \end{array}$ 

'l'ð ‰ð̃∏à fvfŒfrf...[[]Å[]Ify[][fW,Æ~A"®  $WinLPrt, \hat{l}fvf \oplus frf... [[fy ][fW, E ] GŠ Û, Å, \hat{l}f] [[f \$ <N"®Žž,Ì,Ü,Ü WinLPrt,ð<N"®,µ,½,Æ,«,ÌʃJ□[f\f<^Ê'u,Ì,Ü,Ü,Å,·□B

<u>]œ"®]ì]Ú‰ð</u>

# **□I**—¹Žž,Ì<u>f</u>J□[f\f<^Ê'u

,g,l,v,k,o,Î□V,µ,¢<@''\,Å□AWinLPrt,ÌfvfŒfrf...□[‰æ-Ê,Æ□GŠÛ‰æ-Ê,Æ,ðfVf"fNf□,³,¹,é,à,Ì,Å,·□BfvfŒfrf...□[,ð□I—¹,µ,½fy□[fW,Ì□æ"ª□s,É'Š"-,·,é□GŠÛ‰æ-Ê□ã,Ì□s,ÉfJ□[f\f<,ð´Ú"®,³,¹,Ü,·□B,½,Æ,¦,Î□AŠY"-□'Ž®,Å100fy□[fW,,,é•¶□',ðŽ·•M'†,¾,Æ,µ,Ü,·□B, ¢,Ü'æ12fy□[fW,É'Š"-,·,é□s,ÉfJ□[f\f<,ª,,é□ó'Ô,Å,g,l,v,k,o,ð<N"®,µ,Ä□AWInLPrtfvfŒfrf...□[‰æ-Ê,Å,¢,ë,ñ,Èfy□[fW,ðfvfŒfrf...□[,Å50fy□[fW,ðfvfŒfrf...□[,µ,½Œã□AWinLPrt,ð□I— ¹,µ,½,Æ,µ,Ü,·□B,±,±,Å□AŽ·•MŽÒ,ª‰½,ð—v<],·,é,©,Å,·□B12fy□[fW,ðŽ·•M,µ,Ä,¢ ,Ä'¼,Ì•"•ª,ðŒ©,Ä□AfvfŒfrf...□[,ÅŠm"F,µ,½•"•ª,ð‰Á•M,µ,½,¢□ê□‡,Í□ufvfŒfrf... □[□Å□lfy□[fW,Æ~A"®□v,ð'I,ñ,Å,-,¾,³,¢□B,Ü,½□A12fy□[fW,ðŽ·•M,µ,Ä'¼,Ìfy□[fW,ðŽQ□Æ,·,é,¯,ê,Ç,à12fy□[fW,ðŒp'±

,μ,ÄŽ·•M,μ,½,¢[]ê[]‡,ĺ[]u<N"®Žž,Ì,Ü,Ü[]ν,ðʻl'ð,μ,Ä,,¾,³,¢[]B

### □œfJ□[f\f<,ÌfVf"fŅf□

□@[ufvfœfrf...][[Δh]]fy][fW,Æ`A"®]v,ðʻl'ð,·,é,Æ]A[]ā,Ì—á,Å,Í50fy][fW,Ì]A[]‰ ,Ì]s,Ì^Ê'u,ðŒvŽZ,µ,Ä]A[]GŠÛ,É-ß,Á,½Žž"\_,Å,»,Ì]s,ÉfJ][[f\f<,ð^Ú"®,³,¹,Ü,·]B,È,¨]AfvfŒfrf... ][,ðŠJŽn,µ,½fy][fW,Æ]I—¹,µ,½fy][fW,ª"¯,¶,Å, ,ê,ÎfJ][[f\f<,Í,Ü,Á,½,-^Ú"®,µ,Ü,¹,ñ]B,Ü,½]AfvfŒfrf...][,Å'¼,Ìfy][fW,É^Ú"®,³,¹,½,Æ,µ,Ä,à]A]I— ¹fy][[fW,ªŠJŽnfy][[fW,Æ"¯,¶,Å, ,ê,Î]AfJ][[f\f<^Ú"®,Í, ,è,Ü,¹,ñ]B]m<u>"¯Šú,Ì—IŽq</u>]n

#### **□œ"**®∏ì'¬"x

[@]ufvf@frf...

,Ü,∙[]B

**fvfŒfrf...□[□‰Šú•\ަfy□[fW** WinLPrt,ÅfvfŒfrf...□[•\ަ,³,ê,é□Å□‰,Ìfy□[fW,ÌŒ^'è•û–@,ð'l'ð,µ,Ü,·□B

| []@'l'ð                | "®□ì                                                     |
|------------------------|----------------------------------------------------------|
| ]@fJ[[f\f<,ðŠÜ,Þfy[[fW | GŠÛ‰æ–Êã,ÌfJ[f\f<,ª'u,©,ê,½^Ê'u,ðŠÜ,Þfy_[[fW,ð_],μ,-     |
|                        | ŽΖ[]ο,μ,½,¢[]ê[]‡                                        |
| ]@[lí,É'æ,Pfy[][fW     | fJ□[f\f<,Ì^Ê'u,É,İŠÖŒW,È,□í,É,Pfy□[fW−Ú,©,ç•\ަ,μ,½,¢□ê□‡ |
|                        |                                                          |

<u>]@]Ú]×]à-¾</u>

\_ufvf@frf....[[0‰Šú•\ަfy[[fW[v]Ú[×[à-¾]

WinLPrt,Í,Ü, \_[]Å[]‰,Éftf@fĊf<,Ì[]æ"ª•"•ª,ðfvfŒfrf...[][,µ,Ü,·[]B^ê"Ê"I,ÉWinLPrt-{'Ì,©,çftf@fCf<,ðʻI'ð,µ,ÄfvfŒfrf...[[,·,é[]ê[]‡,Í,Pfy[][fW,©,ç•\ަ,³,ê,½,Ì,Å,Ü,Á,½,–âʻè, ,è,Ü,¹,ñ[]B, Æ,±,ë,ª[]A[]GŠÛ,Å•¶[]',ð[]',¢,Ä,¢,é[]ê[]‡[]A,»,ê,à, ,é'ö"x[]A'·,¢•¶[]Í,ð[]',¢,Ä,¢ ,é[]ê[]‡,É,Í"Á,É[]AŽ·•M,µ,Ä,¢,é•"•ª,ð,Ü, \_fvfŒfrf...[[,µ,½,,È,éfP[][fX,ª'½,¢

, í, ¯,Å,·□B'·,¢•¶□',Å,Pfy□[fW–Ú,©,ç•\ަ,³,ê,½,Ì,Å,Í□AŽ©•ª,ª‰½fy□[fW–Ú,É'Š"–,·,é•"•ª,ð□',¢ ,Ä,¢,½,Ì,©,È,ñ,Ä□A,Ù,Æ,ñ,Ç•ª,©,é,Í,,,Í,,è,Ü,¹,ñ(^^;□B,Å□AfvfŒfrf...□[,²,Æ,É'æ,Pfy□[fW,ª•\ ަ,³,ê,Ä,Í□AŽ·•M,µ,Ä,¢,½•"•ª,ð'T,µ□o,·,±,Æ,¾,¯,ÅŽžŠÔ,ð,Æ,Á,Ä,µ,Ü,¢□AfvfŒfrf...□[,·,é^Ó– j,ª,È,,È,è,Ü,·□B,»,±,Å□AŽ·•M'†,Ìfy□[fW,ð,·,®,ÉfvfŒfrf...□[,µ,½,¢□ê□‡,Í□u**fJ**□**[f**\

**f<,ðŠÜ,Þfy**[[**fW**[]∨,ð'l'ð,µ,Ü,·[]Bfy[][fW[]"ŽZ[]o,É,ĺ,²,-

,í, ,, ©,Å, ⋅,ªŽžŠÔ,ª, ©, ©, è,Ü,, ,ª(^^;□AŽÀ□Û□ã,Í<---

e"ĺ^ĺ"à,©,Æ'¶,¶,Ü,∙,Ì,Å□AŽŽ⊡sŒã□A□Ý'è,μ,Ä,-

,¾,³,¢□B,Ü□AŽ·•M•"•ª,ðŒ©,Â,⁻□o,·□ì<Æ,É,æ,Á,ÄŽv□l,ð'†'f,³,ê,È,¢,Å□A□',¢,Ä,¢

,é∙"•ª,ª'¦fvfŒfrf…[[,Å,«,é,Ì,ª[]A[]Å'å,Ìf[]fŠfbfg,Æ[]ļ,¦,Ä[]A,¿,å,Á,Æ,µ,½ŽžŠÔ,ð—^,¦,Ä,-

,¾,³,¢f}fZ□B,È,¨□A•\ަ,·,éfy□[fŴ,ðŽZ□o,·,é•û-@,ĺ,QŽĨ—Þ, ,è□A□ufy□[fWŽZ□o\_

 $@[]v, Å Žw'è, Å, «, Ü, · []B[]uf]][f](f < \hat{E}'u, \underline{\acute{E}}, \underline{\mathscr{E}}, \underline{\acute{e}}, \underline{\acute{e}, \underline{\acute{e}}, \underline{\acute{e}}, \underline{\acute{e}}, \underline{\acute{e}, \underline{\acute{e}}, \underline{\acute{e},$ 

]@^ê;•û]A[]u[]**í,É'æ,Pfy**[[**fW**[]v,ð'l'ð,·,é,Æ[]í,É,Pfy[[fW-Ú,©,çfvfŒfrf...

\_[,μ,Ü,:\_DBfy\_[[ƒW]]",ÌŽZ]o,ª∙K—v,È,¢,Ì,Å□A'],fvfŒfrf...□[‰æ−Ê,ª∙\

ަ,³,ê,Ü,·<code>□B</mark>″äŠr"l<code>□</mark>A′Z,¢•¶□',ª'½,¢□ê□‡,É,à,±,ê,ÉfZfbfg,µ,½•û,ªŒø—¦"l,¾,ë,¤,ÆŽv,¢,Ü,·<code>□</mark>B</code></code></code>
# WinLPrt,Æ□GŠÛ,Ì"<sup>~</sup>Šú,Ì—IŽq

| 🖹 HMWLF  | • - プレビュー           | -ページ(3)!         | 監視中     |
|----------|---------------------|------------------|---------|
| ファイル(F)  | 編隹(F)               | 检索(?)            |         |
| <u> </u> | /inLPrt = 7         | ື ປະຳ-           |         |
| 247 7°L  | 'E`ı−( <u>P</u> ) / | ヽ゚ージ( <u>G</u> ) | 表示(D) / |
| 248 🎒    | <u>م</u> 150        | ⊕ 1 ⊨ ◄          | 3 • •   |
| 249      |                     | 1                |         |

# fJ[[f\f<^Ê'u,É,æ,éfy[[fWŒvŽZ

\_\_ufJ\_\_[f\f<^Ê'u,É,æ,éfy\_\_[fW@vŽZ□v,Í□Afvf@frf...□[,·,éfy□[fW,ðŽZ□o,·,é,æ,¤,ÉŽw'è,³,ê,Ä,¢ ,é\_Dê\_]‡[]i[]ufvf@frf...□[[]‰Šú•\ަfy□[fW□v,ª□ufJ□[f\f<,ðŠÜ,Þfy□[fW□v,É□Ý'è□j□A,Å,«,é,¾, ¯ []‡— \_\_"I,É@vŽZ,ð,·,é,½,ß,É□Ý,¯,ç,ê,½•Ï□",Å,·□B

<u>□œ</u>□Ú□×□à-¾

**□ufJ□**[f\f<^Ê'u,É,æ,éfy**□**[fWŒvŽZ**□**v'ljÁ**□à-¾** 

\_\_\_Å\_\_\_‰,ÉfvfŒfrf…\_\_[,·,é‱æ-Ê,ð,Å,«,é,¾, ¯ \_, ' ¬,É\_\_A,È,¨, ©,Â\_\_A,Å,«,é,¾, ¯ \_³,μ,•\ަ,μ,æ,¤,Æ,·,é\_\_A  $-\sim' \texttt{f}, \grave{\texttt{e}}, \grave{\texttt{E}} \Box \acute{\texttt{Y}}' \grave{\texttt{e}}, \grave{\texttt{A}}, \cdot (\ \ \uparrow \ ; \Box @, \ , \acute{\texttt{e}} \Box \texttt{s}'' \hat{\texttt{O}} \Box \dagger - \acute{\texttt{e}} - \check{\texttt{z}}, \eth \bullet \grave{\texttt{O}} \Box \mathsf{W} \check{\texttt{Z}} \cdot \bullet \mathsf{M}, \mu, \ddot{\texttt{A}}, \acute{\texttt{e}}, \ddot{\texttt{A}}'' -$ 

f}fNf[],ªŽÅ[]s,³,ê,½[]ê[]‡,ĺ[]í,É'æ,Pfy[][fW,ð•\ަ,μ[]A,»,ê,æ,èŒã,Ì[]s,ð•Ò[]WŽ·•M,μ,Ä,¢ ,é[]ê[]‡,ĺ[]AŒμ-§,ÈŽZ[]o,ð[]s,¨,¤,ÆŒ¾,¤,à,Ì,Å,·[]B'·•¶,à[]',-

,<sup>−</sup>,ê,Ç,à□A"ú⊡í,Å,ĺ'Z,¢•¶□',à'½,¢□A,»,ñ,ÈŽÀ□Û"I,ÈŽ·•M□ðŒ□,ð‰Á–

;,μ,½flfvfVf‡f",Å□A,È,©,È,©□AfCfPfef<"®□ì,¾,ӔŽv,Á,Ä,¢,Ü,·(^^)□B

[]ufJ[[f\f<^Ê'u,É,æ,éfy[[fWŒvŽZ[]v,ÅŽw'è,μ,½[]s"Ô[]†–¢–ž,ÉfJ[][f\f<,ª, ,é[]ê[]‡,Í[]A[]í,É'æ,Pfy[[fW, ©,çfvfŒfrf...[][,μ,Ü,·[]B,½,Æ,¦,l][]A,Q[]s–Ű,ÉfJ[][f\f<,ª, ,é,Ì,É[]AŽžŠÔ,Ì,©,©,é[]uŒμ–

§,Èfy□[fWŽZ□o□v,ð□s,Á,½œ<‰Ê,Æ,μ,Ä'æ,Pfy□[fW,ð•\ަ,·,é,Ì,Í•s□‡—□,Å,·□B,»,±,Å□uŠî-

{"I,É,ÍŒµ–§,Èfy[[fWŽZ[]o,É,æ,Á,ÄfvfŒfrf...[][,·,éfy[[[fW,ðŒ^,ß,é,Ì,¾,⁻,Ç[]A,»,±

,», $\pm$ ftf@fCf<,Ì[]æ"ª,Éf][[[f\f<,ª, ,ê,Î[]AŒµ-§,Èfy[][fWŽZ[]0,ð,â,ç,È,¢,Å'æ,Pfy[][fW,ðfvfŒfrf...

 $[[,\mu,\varpi,x[]v,\mathcal{E},\varphi,x'''z, \odot, \varsigma] \P, Ü, \hat{e}, \frac{1}{2} flfvfVf \ddagger f'', \hat{A}, \cdot] B$ 

# fy[[fWŒvŽZŠJŽn[]s,Ì"ü—ĺ

\_ufj]\_[f\f<^Ê'u,É,æ,éfy\_[[f\U]"ŒvŽZ[v,ª,n,m,É,È,Á,Ä,¢ ,é[]ê[]‡[]Afy[[f\U]",ðŒvŽZ,μŽn,ß,é[]s,ðŽw'è,μ,Ü,·[]B"¼Šp,Ì[]"Žš,ÅŽw'è,μ,Ü,·[]B Žw'è,μ,½[]"Žš,æ,è[]¬,³,¢[]s"Ô[]†,ÉfJ[[[f\f<,ª, ,é,Æ,«[]A,g,l,v,k,o,ĺfy[[[f\U]",ðŒvŽZ,μ,È,¢ ,Å'æ,Pfy[][f\U,ðfvfŒfrf...][,μ,Ü,·[]BŽw'è,μ,½[]"Žš,æ,è'å,«,È[]s"Ô[]†,ÉfJ[[[f\f<,ª, ,é[]ê[]‡,ĺ[]A[]Ý'è,É, μ,½,ª,Á,Äfy[[[f\U]",ðŒvŽZ,μ,Ü,·[]B

#### **]œŒ´'¥"I,È'I**

# fy[[fWŽZ]o-@

 $\int vf \widehat{\mathbb{C}} frf \dots [[, A_{\square}A_{\square}, é^{\cdot}]_{, \cdot, efy} [[fW, \delta \widehat{\mathbb{C}} \mu - \S, EZ_{\square}o, \cdot, e, \odot_{\square}A, , e'o" x_{\square}AfAfofEfg, EZ_{\square}o, \cdot, e, i, \odot, \delta Z w'e, A, «, Ü, · \squareB$ 

(1) Å

| ʻl'ð                                      | ‰ð∏à                                                                |
|-------------------------------------------|---------------------------------------------------------------------|
| ,Å,«,é,¾,⁻□³Šm,ÉŽZ□o,∙,é                  | □Å□ <sup>¯</sup> ‰,ÌfvfŒfrf…□[‰æ−Ê,ðŒμ−                             |
|                                           | §,ÉŽZ□o,μ,Ä□A□GŠÛ,Å∙Ò□W,μ,Ä,¢,½∙"∙ª,ð□³Šm,ÉfvfŒfrf…                 |
|                                           | [[,·,é]B                                                            |
| •¶Žš—ñ□["U—¦,Å'□,ŠTŽZ                     | , ,é'ö"x□AfAfofEfg,ÅŽZ□o,μ,½,Ì,Å—Ç,¢,ª□,'¬,ÅfvfŒfrf…                |
|                                           | [],μ,½,¢[]B                                                         |
| ¦ "−'R,Å,·, <sup>-</sup> ,Ç[]A[]ufvfŒfrf… | ][]‰Šú•\ަfy[][fW[]v,Å[]ufJ[][f\f<,ðŠÜ,Þfy[][fW[]v,È,Ç,ª'I'ð,³,ê,Ä,¢ |

□¦ "-'R,Å,·,<sup>-</sup>,Ç□A□uj ,È,<sup>-</sup>,ê,Î,È,è,Ü,¹,ñ□B

<u>□œ"®</u><u>□ì</u><u>U</u><u>×</u>

#### fy[[fWŽZ]o-@,Ì]Ý'u—]—R

 $\begin{bmatrix} u, \hat{A}, & \langle e, \frac{3}{4}, - \end{bmatrix}^{3} \tilde{S}m, EZZ \Box o, \cdot, e \Box v, E, \cdot, e, \mathcal{A} \Box A^{*}(u - \{ \mathbb{C}e^{\bullet} \P \Box I, \hat{I} \Box e \Box +, I, \hat{U}, \mathcal{A}, n, \zeta, \hat{O}, \hat{A}, \frac{1}{2}, e^{\bullet} \hat{O} \Box W, \mu, \ddot{A}, e^{-}, \frac{1}{2} \bullet^{*} \bullet^{a}, \delta \Box A^{\Box} \infty, \hat{I} fv f \mathbb{C} fr f... \Box [], \tilde{W}, A^{*} e, \hat{E}, E \tilde{S} U, U, \hat{e}, e, a, a, E, e, U, \cdot \Box B fv f \mathbb{C} fr f... \Box [], U, A, E' \frac{1}{2} \Box Z \tilde{S} \hat{O}, a^{\bullet} K - v, A, \cdot, a^{\Box} A Z \cdot \bullet M' +, \hat{I} Z v \Box I, \hat{I} - \neg, \hat{e}, \delta Z \sim , \beta, \dot{e}, e^{+}, \hat{A}, \delta \Box', e^{+}, e^{\pm}, e^{\pm}, U, \cdot \Box B fv f \mathbb{C} fr f... \Box [], U, A, E' \frac{1}{2} \Box Z \tilde{S} \hat{O}, a^{\bullet} K - v, A, \cdot, a^{\Box} A Z \cdot \bullet M' +, \hat{I} Z v \Box I, \hat{I} - \neg, \hat{e}, \delta Z \sim , \beta, \dot{e}, e^{+}, \hat{A}^{*}, \bullet \P, \delta \Box', e^{\pm}, A, e^{\pm}, e^{\pm}, I, A, U, \cdot \Box B, \dot{E}, \Box A \\ \infty p \bullet \P, \hat{a} fv f \Box f O f \infty f \in ft f @ fC f <, \dot{E}, C, A, \hat{I}, \frac{2}{2}, \hat{e} \bullet^{*}, \hat{I} - \underline{a} S O, a^{*} \Box \Pi \Pi, \mu \Box A' \frac{1}{2} \Box \Box \Box G \Box', a^{*} f Y f \mathbb{C}, \pm, \mathcal{A}, a^{*}, e^{+}, U, \cdot \Box B \\ 0 \oplus \hat{a} \oplus \hat{a} \Box A \Box u \bullet \P Z \tilde{S} - n \Box [I' U - +, A' \Box, S T Z Z \Box v, I \Box A \Box u \bullet \P Z \tilde{S} \Box [I'' U - +] \Box v \Box i \bullet \frac{1}{2} \langle I, \mu, A \oplus \Box = -p Z^{+}, \delta, C, \hat{I}, - , c, c, e \bullet \P Z \tilde{S}, a^{-}, \dots, \beta, \ddot{A}, c, e \in Z^{+}, \cdot S \cdot a^{-} - |\Box], \mathcal{A}, c, a \Box \Pi I, |\bullet \hat{u}, \delta Z G, A, \ddot{A} \Box A Z \cdot \bullet M, \mu, \ddot{A}, c, \frac{1}{2} \bullet^{*}, e^{+}, \delta, C, \hat{I}, - , c, c, e \bullet \P Z \tilde{S}, a^{-}, \dots, \beta, \ddot{A}, c, e \in Z^{+}, \cdot S \cdot a^{-} - |\Box], \mathcal{A}, c, a \Box \Pi I, |\bullet \hat{u}, \delta Z G, A, \ddot{A} \Box A Z \cdot \bullet M, \mu, \ddot{A}, c, \frac{1}{2} \bullet^{*}, e^{+}, \delta, C, \hat{I}, - , c, c, e \bullet \P Z \tilde{S}, a^{-}, n, \beta, \ddot{A}, c, e \oplus Z^{+}, \cdots S \cdot a^{-} - |\Box], \mathcal{A}, c, a \Box \Pi I, \frac{1}{2} \bullet \tilde{U} \tilde{Z} = A, \frac{1}{2} \bullet A, \frac{1}{2} \bullet$ 

# •¶Žš[["U"\_—¦

[u•¶Žš—ñ]["U—¦[]v,ĺ•¶Žš—ñ[]["U—¦,ð"¼Šp[]"Žš,ÅŽw'è,μ,Ü,·[]B<u>•¶Žš—ñ[]["U—</u>¦,ĺ[]AŒ´[]e pކ,Ìf}fX-Ú,ð,Ç,Ì,,ç,¢,ÌŠ"[]‡,Å•¶Žš,ª-",ß,Ä,¢,é,©Ž¦,·•S•ª—¦,Å,·[]B•S•ª— ¦,Å,·,©,ç[]u1[]v,©,ç[]u100[]v,Ü,Å,Ì"¼Šp,Ì[]"Žš,ðŽw'è,μ,Ü,·[]B,± ,Ì"ĺ^ĺŠO,ðŽw'è,·,é,Æ']<sup>^</sup>Ó,ðŽó,<sup>-</sup>,Ü,·(^^;

# **]œ"-•Ï**]",Ì]Ý'u—]—R

□@•¶Žš□["U—¦,ª,Ù,Ú<sup>^</sup>ê'è,µ,Ä,¢,é•¶□',ð□',□l,ÉŒü,¢,Ä,¢,éfvfŒfrf…□[ŽZ□o•û-@,Å,·□BfvfŒfrf… □[,Ü,Å,ÌŽžŠÔ,ª'Z□k,³,ê□A□,'¬,ÅfvfŒfrf…□[,Å,«,Ü,·□B,»,ê,Ù,Ç□\_-§,Éfy□[fW,ªŽZ□o,³,ê,é,í,⁻,Å,ĺ,È,¢ ,Ì,Å□AfJ□[f\f<,Ì, ,éfy□[fW,ð**,Ü, ,Ü,** □³Šm,É•\ަ,·,é'ö"x,Ì<CŽ□,¿,Ì—]—T,ª•K—v,Å,·(^^;

#### **□œ•¶Žš**□["U—¦,Æ,Í...

□@•¶Žš□[<sup>"</sup>U—¦,Æ,ĺ□AŒ´□e—pކ,Ìf}fX–Ú,ð,Ç,ê,¾,¯•¶Žš,ª–",ß,Ä,¢,é,©,ðަ,·•S•ª—¦,Å□Af}fX– Ú,ĺ□u•¶Žš,©□A<ó"',©□v,Ì,¢,\_,ê,©,¾,¯,Å, ,é,Æ,µ,Ü,·□B•¶Žš,ĺ□AŠ¿Žš,╽‰¼– ¼□A<å"Ç"\_,â<L□†,È,ÇŒ´□e—pކ,Ìf}fX–Ú,ð–",ß,é,à,Ì,Å, ,ê,,Å,à,©,Ü,¢,Ü,¹,ñ□B<ó"',ĺ□V,µ,¢'i —Ž,Ö^Ú,鎞,â□A□¬Œ©□o,µ,Ì,½,ß,ÉŠJ,¯,½<ó"'□s,È,Ç,Å□¶,¶,é,à,Ì,Å□AŒ´□e—pކ,Ìf}fX– Ú,ª□^,Á"',¯,Å, ,é•"•ª,Å,·□B

$$\begin{split} & []@, \overline{}^{1}\!\!/_{2}, \mathcal{E}, |, \hat{I}[]A \bullet \P \check{Z} \check{S}[["U] - |80[]", \mathcal{E}, \hat{I}[]A 100 \oplus \hat{A}, , \acute{e} \oplus \hat{C}^{-}[]e - p \check{Z} \dagger, \hat{I}f \rbrace f X - U, \hat{I}, \varkappa, ; []A 80 \oplus \hat{A}, \hat{I}f \rbrace f X - U, \hat{I} < \delta^{2}, \mu, \ddot{U}, \mu, \ddot{U}, \mu, \ddot{U}, \mu, \ddot{U}, \mu, \ddot{U}, \mu, \ddot{U}, \mu, \ddot{U}, \mu, \ddot{U}, \mu, \ddot{U}, \mu, \ddot{U}, \mu, \ddot{U}, \mu, \ddot{U}, \mu, \ddot{U}, \mu, \ddot{U}, \mu, \ddot{U}, \mu, \ddot{U}, \dot{U}, \dot{U}$$

•¶Žš—ñ□["U—¦,Ì"ü—ĺ •¶Žš—ñ□["U—¦,ðŽw'è,μ,Ü,·□B•S•ª—¦,Å,·,©,ç"¼Šp□"Žš,Å□u1□v,©,ç□u100□v,Ü,Å,ð"ü ĺ,μ,Ü,·□B,± ,Ì"Í^ÍŠO,ªŽw'è,³,ê,½□ê□‡,Í□A'I,ð•Û'¶,·,鎞"\_,Å□§ŒÀ"à,Ì,à,Á,Æ,à<ß,¢□"'I,ª□Ý'è,³,ê,Ü,·□B

# **□Ä□**Ú'±,ÌfEfFfCfg

 $\|u\|\ddot{A}\|U'\pm,\dot{A}fEfFfCfg\|v,\dot{A}ddeinitiate \bullet \P,\dot{A}\|\ddot{A}\|U'\pm,\cdot,\acute{e},\ddot{U},\dot{A},\dot{A}fEfFfCfg\check{Z}\check{Z}\check{S}O,\dot{\partial}E^{\prime\prime},\dot{B},\acute{e}\|''|,\dot{A},\cdot\|B\|$ 

□@□GŠÛf}fNf□,Ìddeinitiate•¶,Í□A,c,c,d□Ú'±,ªŠ®—¹,·,é'O,ÉŽŸ,ÌfXfefbfv,Ö^Ú,é,æ,¤,Å,·□B,± ,Ì,Ö,ñ,Ì'Ê□M,ÌŽd—I,Í'S,,í,©,ç,È,¢,Ì,Å<°□k,È,ñ,Å,·,ª□A,Æ,è, ,¦, □Ú'±'ŠŽè,Í<N"®,µ,Ä,¢ ,é□ó'Ô,È,Ì,Å□A‰¼"x,©□Ú'±,ðŽŽ,Ý,é,Æ□Ú'±,³,ê,é,æ,¤,Å,·□B,½,¾□A^ê"x-Ú,Ì,c,c,d□Ú'± ,ÉŽ,"s,µ,ÄŽŸ,Ì□Ú'±ŠJŽn,Ü,Å, ,é'ö"xŠÔŠu,ð'u,©,È,¯,ê,Î,¤,Ü,,¢ ,«,Ü,¹,ñ□B,»,Ì'Ò,¿ŽžŠÔ,ðŒ^,ß,é□"'I,ª,±,±,ÅŽw'è,³,ê,Ü,·□B

#### **]œ**]Ý'莞,Ì-Ú^À

[]@,±,ê,Í[]AŠeŽ©,Ìfn[][fhŠÂ‹«,É,æ,Á,Ä^Ù,È,è,Ü,·[]B^ê"Ê"I,É,Í,P[]`,Q‰ñ,Ìfgf‰fC,Å[]Ú'± ,Å,«,é,æ,¤,Å,·,ª[]A,S[]`,T‰ñ,É‹y,ñ,¾,è[]A[]u,c,c,d,Ì[]Ú'±,ÉŽ,"s,µ,Ü,µ,½[]v,ÆŒx[]],³,ê,é,æ,¤ ,Å,µ,½,ç[]A,±,Ì'I,ð'å,«,,µ,Ä,Ý,Ä,,¾,³,¢[]B[]i, ,Ü,è'å,«,,µ,·,¬,é,Æ[]A,¤,Ü,[]Ú'±,Í,·,é,à,Ì,Ì[]AfvfŒfrf... [][,Ü,Å,ÌŽžŠÔ,ª'·,,È,è,·,¬,ÄŽÀ—p"I,Å,Í,È,,È,è,Ü,·[]B[]¬,³,¢,Ù,Ç—Ç,¢,Ì,Å,·,ª[]AŠeŽ©,̊‹«,É, ,Á,½" K"x,È[]"'I,ðŒ©,Â,¯,Ä,,¾,³,¢[]B,Ü[]A-â'è,È,¯,ê,ÎfftfHf√fg,Ì1000,Å,à,Ü,Á,½,-â'è, ,è,Ü,¹,ñ[]j

 $\label{eq:lastic_lastic_last$ 

# □Å'åfŠfgf‰fC‰ñ□"

$$\label{eq:linearconductor} \begin{split} & \|u\| \hat{A}^{*} \hat{a} f \tilde{S}^{*} f g f & \|U\| v, \|u\| A, c, c, d\| \hat{U}^{*} \pm a^{2} \tilde{Z}^{*} s, \mu, \frac{1}{2} \|\hat{e}\| \pm \hat{E} \|A\| \| \| \hat{U}^{*} \pm a \tilde{Z}^{*} \hat{Y}, \hat{e} \\ & & \|u\|^{*} \hat{A}^{*} \| \| v, \| \hat{A}, \cdot \| B \end{split}$$

#### [œ[Ý′u−[−R

$$\begin{split} & []@[]GŠÛf}fNf[], lddeinitiate • \P, I[]A[]Ú' \pm, <sup>a</sup>Š ® -- <sup>1</sup>, µ, È, ¢, ¤, ¿, Éresult,ð • Ô, ·[]ê[] ‡, <sup>a</sup>, ,è, Ü, ·[]B, ± ,ê, l, c, c, d, lf^fCf~f'fO, È, l, Å, Ü, Á, <sup>1</sup>/<sub>2</sub>, ,í, ©, ç, È, ¢ • " • <sup>a</sup>, Å, ·, <sup>a</sup>[]A, Æ, è, ,¦, _[]A‰<sup>1</sup>/<sub>2</sub>" * x, ©fgf‰fC, ·, é, Æ, ¤, Ü, - []Ú' ±, <sup>3</sup>, ê, Ü, ·[]B, », l][Ú' ±, ðŽŽ, Ý, é %ñ[]", ð" <sup>1</sup>/<sub>4</sub>Šp[]"Žš, ÅŽw' è, µ, Ü, ·[]BffftfHf ‹fg, I[]u5[]v, Æ, È, Á, Ä, ", è[]A, c, c, d[]Ú' ±, <sup>a</sup>[] ¬Œ÷, ·, é, Ü, Å, T ‰ñ, ljŠfgf‰fC, ð, ", ±, È, ¢, Ü, ·[]B$$

#### **]œ**]Ý'莞,Ì,ß,â,∙

□@,±,Ì□"'I,ð'å,«,.,'ê,Î□Ú'±,ÌŠm-\¦,Í□,.,È,è,Ü,,'ª□AfvfŒfrf...□[,Ü,Å,ÌŽžŠÔ,ª'.,,È,è,Ü,·□B,± ,Ì,Ö,ñ,İŠeŽ©,Ìfn□[fhŠÂ<«,É^Ë'¶,μ,Ü,.,Ì,Å□A•¶Žš'Ê,èfgf‰fC□•fGf‰□[,Å"K"-,È□"'I,ðŒ©,Â,¯,Ä,-,¾,³,¢□B,à,¿,ë,ñ□A□u□Ä□Ú'±,ÌfEfFfCfg□v,Æ□[,¢ŠÖŒW,É, ,é,Ì,Å□A--¼ŽÒ,Ì□"'I,ð"K"-,É'g,Ý□‡,í,¹,ÄfxfXfg,È□"'I,ðŽw'è,μ,Ä,,¾,³,¢□B-Ê"|,È,c,ÎffftfHf<fg,Å'S,-â'è,È,¢,Æ,ÍŽv,¢,Ü,,ª(^^; □@,c,c,d,Ì□Ú'±,ª,¤,Ü,,¢,©,È,¢□ê□‡,Í□A,Ç,¿,ç,©,Æ,¢,¦,Î□A,Ü, \_□u□Ä□Ú'± ,ÌfEfFfCfg□v,Ì'I,ð□ã,°,ÄŽŽ,μ,Ä,Ý,Ä□A,»,ê,Å,à,¾,ß,È,ç□u□Å'åfŠfgf‰fC‰ñ□"□v,ð, ,°,Ä□s,•û,ª-C,¢,Å,μ,å,¤□B

#### **□'Ž®•\ަfEfFfCfg**

□u□'Ž®•\ަfEfFfCfg□v,ĺ□AŠO~A,Ã,<sup>-</sup>,ÉŠÖ,·,éf□fbfZ□[fW,ðf^fCfgf‹fo□[,É•\ ަ,·,鎞ŠÔ,ðŽw'è,·,é•Ï□",Å,·□B□¬,³,,·,ê,Ε\ަŽžŠÔ,ĺ′Z,,È,è□A'å,«,,·,ê,Î'·,-,È,è,Ü,·□B,½,¾,µ□A**100^ȉº,Ì□®□",ðŽw'è,•,é,Æ0(f[f□)** ,Æ"»'f,µ,Ü,·□B□Y'è□'Ž®,ðŠm"F,·,鎞ŠÔ,ª,È,¢,Ì,Å□A,·'□,fvfŒfrf...□[‰æ-Ê,ðŒ©,é,± ,Æ,ª,Å,«,Ü,·□B□i,Ç,ñ,È□'Ž®□ó'Ô,É,È,Á,Ä,¢,é,Ì,©□A,í,©,è,Ü,¹,ñ,ª□Aе,ê,ê,Î,±,ê,à,¢,¢ ,©,à,µ,ê,Ü,¹,ñ□j

#### **]œ'ljÁ**]à-¾

[]@,g,l,v,k,o,ĺ[]A[]GŠÛ,Å•Ò[]W'†,Ìftf@fCf<,ÉWinLPrt,Ì^ó[]ü[]'Ž®,ªŠÖ~A•t,¯,³,ê,Ä,¢ ,È,¢[]ê[]‡[]AŽ©"®"I,É[]uWinLPrt,ÌŒ»[]Y[]'Ž®[]v,ª[]Y'è,³,ê,é,æ,¤,É,È,Á,Ä,¢ ,Ü,·[]B,Å,à]]Aft[][fU,İŠÖ~A,Ã,¯,³,ê,Ä,¢,é,à,Ì,ÆŽv,¢,±,ñ,ÅfvfŒfrf... ][,ðŒ©,Ä[]A[]s[]",È,Ç,ð'2]]®,·,é,æ,¤,ÈŒë"Fޝ,ª"[]¶,µ,È,¢,Å,ĺ, ,è,Ü,¹,ñ(^^;[]@,»,± ,Å[]A,g,l,v,k,o,ª[]'Ž®,ðŽ©"®[]Y'è,·,é[]Û,É,Í[]AŒx[]],ðf^fCfgf<fo[[,ÉŽ¦,·,æ,¤,É,È,Á,Ä,¢,Ü,·[]i, ,-,Ü,Åft[][fU,ª'å[]«,Æ,¢,¤Žp[]",Å,·[]][B,±,Ì•\ ަŽžŠÔ,ðŒ^,ß,é,Ì,ª[]A[]u[]'Ž®fEfFfCfg[]v,Å,·[]B"<sup>1</sup>/4Šp,Ì[]"Žš,Å"ü—ĺ,µ,Ä,,<sup>3</sup>/4,<sup>3</sup>,¢[]B

#### **]œ**]Ý'莞,Ì,ß,â,∙

[]@•\ަ,·,鎞ŠÔ,ĺŠeŽ©,Ìfn[[fhŠÂ‹«,⊴Šo,É[]¶‰E,³,ê,Ü,·,Ì,Å[]A,± ,Ì[]"'I,ð•Ï,¦,Ä[]A,²Ž©•ª,É"K,·,é'I,ðŽw'è,µ,Ä,,¾,³,¢[]B

[]@[]¦ []u[]GŠÛ,Å•Ò[]W'†,Ìftf@fCf<,ÉWinLPrt,Ì^ó[]ü[]'Ž®,ªŠÖ~A•t,<sup>-</sup>,³,ê,Ä,¢,È,¢[]v,Æ,Í[]AŽŸ,Ì,QŽí— Ϸ, ,é,Ì,Å[]\•<sup>a</sup>'[]^Ó,μ,Ä,,¾,3,¢[]B

(1) WinLPrt,Ål§²Ù-¼(ܲÙÄÞ¶°ÄÞ),Æ^ó□ü□'Ž®,Æ,ÌŠÖ~A,Ã,⁻,ðf†□[fU,ª,Ü,¾□Ý'è,µ,Ä,È,¢□B
(2) ŠÖ~A,Ã,⁻,Í□Ý'è,³,ê,Ä,¢,é,ª□A□uŠÖ~A,Ã,⁻—LŒø□v,ª,n,e,e,É,È,Á,Ä,¢,é□B
□@ŠÖ~A,Ã,⁻,É,Â,¢,Ä"®□ì,É<^-â,ðŠ´,¶,½,ç□AWinLPrt,ð'²,×,Ä□Ý'è,ðŠm"F,µ,Ä,Ý,Ä,,¾,³,¢□B</li>

 $\label{eq:constraint} \begin{array}{l} \square \mathbf{C}^{\prime} \grave{e} \square \mathbf{v} f \{ f^{f}' \\ \square u \mathbb{C}^{\prime} \grave{e} \square v f \{ f^{f}', \eth & \ddot{v}, \pm, \pounds, \pounds, \&, \grave{e} \square A, \pm, \grave{h} f f C f A f \square f O f \{ f b f N f X, \mathring{A} \square \check{Y}' \grave{e}, \overset{3}, \hat{e}, \frac{1}{2} \text{``a} \\ e, \overset{a}{=} \mathbb{C}^{\prime} \grave{e}, \overset{3}, \hat{e} \square A \bullet \hat{U}' \P, \overset{3}, \hat{e}, \dddot{U}, \vdots \square B \end{array}$ 

$$\label{eq:linear_states} \begin{split} & \Box \textbf{ufLfff} ``fZf < \Box \textbf{vf} \{ f^f'' \\ & \Box ufLfff ``fZf < \Box \textbf{vf} \{ f^f ``, \delta' 1' \delta, \cdot, \acute{e}, \textit{A} \equiv \Box A, \pm, l f_fCfAf \Box fOf \{ fbfNfX, \texttt{A} \Box V, \frac{1}{2}, \acute{E} \breve{Z}w' e, ^3, \hat{e}, \frac{1}{2} ``a = e, ^a'' j \breve{S} \ddot{u}, ^3, \acute{e}, U, \cdot \Box B \Box \breve{Y}' e ``a = e, I \Box V, \frac{1}{2}, \acute{E} \Box V' e, \cdot, \acute{e} 'O, l \Box \acute{O}, ^a ^ U \breve{Z} \Box, ^3, \acute{e}, U, \cdot \Box B \end{split}$$

$$\label{eq:linear_strain} \begin{split} & \Box ufwf < fv \Box vf \{ f^f'' \\ & \Box ufwf < fv \Box vf \{ f^f'', \delta' I' \delta, \cdot, \acute{e}, \mathcal{E} \Box Afwf < fv, ^a < N'' @, \mu, Ü, \cdot \Box B \\ & \Box \mid , \frac{1}{2}, \frac{3}{4}, \mu \Box AHMWLP. HLP, HMWLP. CNTftf@fCf <, \delta \Box GS ÛftfHf < f_, Ì \\ & \%^{o}, \acute{e} \Box \uparrow, \acute{A}, \frac{1}{2} \Box uKAKIMAC \Box vftfHf < f_, \acute{e} fRfs \Box [, \mu, \ddot{A}, ¨, ¢, \ddot{A}, , ^3/4, ^3, ¢ \Box B, \pm, \pm, \acute{e}, \grave{e}, ¢ \Box \grave{e} \Box \ddagger, 1 \% \frac{1}{2}, \grave{a} < N, \pm, \grave{e}, \ddot{U}, ^1, \ddot{n} \Box B \end{split}$$

#### <t<u>□</u>‡^ó<u>□</u>ü

# **]œ^ó**]ü'¬"x

#### []@'x,¢

,Å,·(;\_;)□@,Ü□A‹t□‡,É^ó□ü,·,é,½,ß□A,»,Ìfy□[fW,Ü,Å,ÌfCf□□[fW,ð,·,×,Ä□ì,Á,½Œã□A,»,Ìfy□[fW,ð^ó □ü,·,é,æ,¤,ÈŽè□‡,ð"¥,Ý,Ü,·,©,ç□AŽd•û,È,¢,Ý,½,¢,Å,·□B,Ü□AŽžŠÔ,ª, ,é□ê□‡,Å□AftfF□[fXfAfbfv,µ ,©,Å,«,È,¢fvfŠf"f^,Å□A□o—íŒ<‰Ê,ÌŽR,Ì,æ,¤,É□d,È,Á,Ä,¢,鎆,Ì□ã ‰º,ð"ü,ê'Ö,¦,é,Ì,ªfCf",È□I□iŽ",ÌfRfg,Å,·,ª□j,É,Í□,µ,Í-ð—§,Â,©,à,µ,ê,Ü,¹,ñ(^^;

\_]iWinLPrt,ÌVer.5.3fÀ,Å,Í[]AWinLPrt'¤,Å[]u<t[]‡^ó[]ü[]v,É'Ήž,μ,½,æ,¤ ,Å,·[]B,g,l,v,k,o,Å[]GŠÛf}fNf[],Å[]§Œä,·,é,æ,è,Í'[],¢,æ,¤,Å,·,ª[]A<sup>^</sup>ó[]ü'¬"x,ð<C,É,·,é,Æ,¢,<sup>-</sup>,È,¢,æ,¤ ,Å,·(^^;]]

#### ffftfHf<fg['Ž®Žw'è

\_\_uffftfHf<fg\_'`Ž®Žw'è□v,ĺ[AfvfŒfrf...[[,μ,æ,¤,Æ,·,éfefLfXfgftf@fCf‹,Ì-¼'O,É['Ž®,ª**ŠÖ~A•t,¯,ç,ê,Ä,¢,È,¢[]ê**[]‡,É,Ç,Ì[]'Ž®,ð[]Ì—p,·,é,©,ðŽw'è,μ,Ü,·[]B[]iŠÖ~A,Ã,¯,ª[]u-³Œø[]v,É,È,Á,Ä,¢,é[]ê[]‡,à[]ì—p,μ,Ü,·[]j

# [œ[]Ý′u—[]—R

ftf@fCf<-¼,Æ['Ž®,Æ,ªWinLPrt,É,æ,éŠÖ~A•t,¯,ð[]Ý'è,³,ê,Ä,¢,È,¢[]ê[]‡[]AfvfŒfrf... [[,,,é[]Û,É,Ç,Ì[]'Ž®,ð]Ì—p,µ,Ä—Ç,¢,©,í,©,è,Ü,¹,ñ[]B,½,¾[]A[]u[]'Ž®,ÆŠÖ~A•t,¯,ç,ê,Ä,¢ ,È,¢ftf@fCf<,Í[]í,ÉŒ^,Ü,Á,½['Ž®,ÅfvfŒfrf...][,µ,½,¢[]v,Æ,¢,¤<CŽ],¿,ª—N,¢,Ä,-,éf^fCfv,Ì[]I,Í[]ufftfHf<fg[]'Ž®Žw'è[]v,ðf`fFbfN[]i,n,m,É,µ,Ä[]j,µ,Ü,µ,å,¤[]B,± ,ê,ð,n,m,É,,é,Æ[]AŠÖ~A•t,¯,³,ê,Ä,¢,È,¢ftf@fCf<,Í[]u<u>[]'Ž®-¼Žw'è[</u>]v,ÅŽw'è,³,ê,Ä,¢ ,é['Ž®,ÅfvfŒfrf...][,,é,æ,¤,É,È,è,Ü,·[]B ,¢,Á,Û,¤[]A[]uffftfHf<fg[]'Ž®Žw'è[]v,ðf`fFbfN,µ,Ä,¢,È,¢[]i,n,e,e[]j]ê[]‡[]A[]uŠÖ~A•t,¯,³,ê,Ä,¢ ,È,¢ftf@fCf<,ðfvfŒfrf...][,,鎞,É,Í[]A,»,ÌŽž"\_,ÅWinLPrt,ÉfZfbfg,³,ê,Ä,¢,é['Ž®,ðŒp'±,µ,Ä[]Ì p,µ,ÄfvfŒfrf...][[]v,µ,Ü,·[]B,±,Ì[]ê[]‡,Í[]u[]'Ž®-¼Zw'è[]v,ÅZw'è,³,ê,Ä,¢,é[]'Ž®,Í-³Ž<,³,ê,Ü,·[]B['Ž®,ë[]]X,Ì"äŠr"I[],È,¢[][]A, ,é,¢,ÍŒ»[]Ý,Ì[]'Ž®,ð—D[]æ,µ,Ä—~p,·,é,æ,¤ ,ÈŽg,¢•û,ð,·,é[]I,ÉŒü,¢,Ä,Ü,·[]B

#### **]œf^fCfgf**<fo**]**[,Ö,Ì∙\ަ

#### **□uffftfHf**{fg**□**'Ž®Žw'è**□**v,<sup>a</sup>,n,m,Ì,Æ,«

□GŠÛ,Ìf^fCfgf‹fo□[□ifLfffvfVf‡f"fo□[□j,É,Í□A□w**Žw'èffftfHf‹fg**□**'Ž**®(•W□€)□Ì—p□x,È,Ç,Æ•\ ަ,³,ê,Ü,·□B

#### **□uffftfHf<fg□**'Ž®Žw'è**□**v,ª,n,e,e,Ì**□**ê**□**‡

□uffftfHf<fg[]'Ž®Žw'è[]v,ª,n,e,e,Ì,Æ,«[]A[]GŠÛ,Ìf^fCfgf<fo[[[]ifLfffvfVf‡f"fo[[[]j,É,Í[]A[]w**Œ**»[]**Ý** []**Ý'è,³,ê,Ä,¢,é**[]'Ž®([]c[]',«)[]Ì—p[]x,È,Ç,Æ•\ަ,³,ê,Ü,·[]B

#### ]œffftfHf‹fg[)'Ž®Žw'è[E'[][Ý"é˜b(^^;

,±,ê,ĺ□A FWINAL MES#19,Å□A,Đ,ë(BXN02350),³,ñ,©,çŠñ,¹,ç,ê,½—v-]□uŠÖ~A•t,⁻,³,ê,Ä,¢,È,¢ file ,ĺ default ,Ì□'Ž®,ðŽg—p,·,é,æ,¤,É,Å,«,È,¢,Ì,Å,µ,å,¤,© ?□@□;,ĺŽæ,èŠ,,¦, □AŠg'£Žq \* ,ð default ,Ì□'Ž®,ÉŠÖ~A•t,⁻,ð‰Á,¦,Ä—½,¢,Å,¢,é,Ì,Å,·,ª□A,È,ñ,¾,©,·,Á,«,è,µ,Ü,¹,ñ□B□v(97/04/04) ,É'Ήž,µ,½,à,Ì,Å□A,·,Á,«,è,·,é,Æ—Ç,¢

,Ì,Å,·,ª□̈́B,Å□A,Ç□[,μ,Ä,à,·,Á,«,è,μ,È,¢□ê□‡,Í□AfZ□[f□fKf",Æ,©□AfJf"f`f‡□c□c□A, □Aˆá,¢ ,Ü,·,Ë□A,·,Á,«,è,Ì^Ó-¡,ª(^^;□@□c□c,¿,å,Á,Æ□A,í,´,Æ,ç,μ,·,¬,ÄfSf□f"fifTfCm(\_ \_)m

### □u□'Ž®-¼□v,ÌŽw'è

 $\begin{array}{l} & \left[ u \underbrace{fftf Hf \langle fg[](\check{Z} \otimes \check{Z} w'e_{[]}v,^{a}f) fF fb fN,^{3}, \hat{e}, \ddot{A}, \varphi, \dot{e}[]i,n,m[]][\hat{e}[] \ddagger []A[]u[](\check{Z} \otimes -\frac{1}{4}]v, \dot{l} \\ & -- \left( \exists i fG fff Bf bf gf \{ fb fN fX_{[]}, \dot{E}[](\check{Z} \otimes , \eth_{[]}, w_{[]}\check{Z}, \H{n}, \mathring{A}, \H{n}, \mathcal{A} \in []A, w, \dot{l}](\check{Z} \otimes , \overset{a}{=}]u\check{S} O^{^{-}}A \bullet t, \neg, \overset{a}{,} \hat{e}, \ddot{A}, \varphi \\ & \dot{e}, \dot{e}, \dot{f} tf \bigotimes fCf \langle , \eth, g, l, v, k, o, \mathring{A} fv f ff ff ff \dots [], \mu, \frac{1}{2} \square \hat{U}, \dot{E} \square i, n, e, e_{[]} e_{[]} \not{Z} \otimes \square v, \mathcal{A}, \dot{e}, \dot{E}, \dot{I} \widecheck{S} O \ C W, \dot{E}, - \\ & \Box u ff tf Hf \langle fg[](\check{Z} \otimes \check{Z} w'e_{[]}v, \overset{a}{=}) fF fb fN, \overset{a}{,} \hat{e}, \ddot{A}, \varphi, \dot{e}, \dot{E}, \dot{e} \square i, n, e, e_{[]} e_{[]} \not{E}, \dot{E}, \dot{I} \square A, \pm, \dot{I} \square Y'e, \dot{E}, \dot{I} \widecheck{S} O \ C W, \dot{E}, - \\ & \Box A, w, \dot{I} \check{Z} \not{z} \quad , \mathring{A} W in L Prt, \dot{E} \square Y'e, \overset{a}{,} \hat{e}, \ddot{A}, \varphi, \dot{e} \square(\check{Z} \otimes , \overset{a}{=}) \dot{L} - p, \overset{a}{,} \hat{e}, \ddot{U}, \cdot \square B \end{array}$ 

#### ∏œ∏u∏'Ž®-¼∏vŽw'è,Ì′∏^Ó

[u[]'Ž®-¼[]v,É**<L"ü,·,é**[]**'Ž®-¼,Í**[]³**Šm,É**[**',¢,Ä**,,¾,³,¢[]B•s[]³Šm,Å,à<L"ü,Å,«,Ä,µ,Ü,¢ ,Ü,·[]B,Å[]A,¢,´fvfŒfrf...[][,ÆŒ¾,Á,½[]Û,É[]A•s[]³,È[]'Ž®,ÍWinLPrt,ÉŒ™,í,ê,Ü,·(^^;[]@ []iWinLPrt,ÌVer.5.30fÀ,Å,Í[]Af`fFfbfN,Å,«,é,æ,¤,É,È,Á,Ä,¢ ,Ü,·,Ì,Å[]A,g,I,v,k,o,ÌŽŸ"Å,Å,Í[]A•s[]³,È[]'Ž®,ð<L"ü,µ,½[]ê[]‡,Ì'Ήž,à,Å,«,Ä,¢,é,ÆŽv,¢,Ü,·[]j

**□u□‰Šú'l□vf{f^f"** ,±,Ìf\_fCfAf□fOf{fbfNfX,Ì□Ý'è,ð,·,×,Ä"-f}fNf□,Å□Å□‰,ÉŒ^,ß,Ä,¢,é"à—e,É-ß,μ,Ü,·□BŒ^'èf{f^f",ð‰Ÿ,³,È,,Ä,à□A□u□‰Šú'l□vf{f^f",ð‰Ÿ,μ,½'iŠK,Å□Ý'è"à— e,Í□X□V,³,ê,Ü,·□B

# ,â,é,±,Æ

[]@kakimacP.lzh,ð‰ð"€,µ,Ä[]A"<sup>-</sup>]]«,<sup>3</sup>,ê,Ä,¢,é'S,Ä,Ìf}fNf[]ftf@fCf‹,ðf}fNf[]ftf@fCf‹ p,ÌftfHf‹f\_,É<sup>Ú</sup>"®,µ,Ü,·[]B,È,¨[]A[]½,É<°[]k,Å,·,ª[]A[]GŠÛftfHf‹f\_,Ì'†,É[]ukakimac[]v,Æ,¢,¤-¼'O,ÌftfHf‹f\_,ð[]ì,Á,Ä,,¾,³,¢[]BŽŸ,É"±"ü,Å•K—v,È,SfXfefbfv,ðަ,µ,Ü,·,Ì,Å[]AŠeŽè[]‡,Æ,»,Ì"à e,ðŠm″F,µ,Ä,,¾,³,¢[]B[]uftfHf‹f\_[]v,Æ,Í[]ufffBfŒfNfgfŠ[]v,Æ,Ù,Ú"<sup>-</sup><`Œê,Å,·[]B

# []m"±"ü,ÌŽè[]‡[]n

### (1) kakimacW.lzh,ð‰ð"€

□@,g,l,v,k,o,ĺ□AKAKIMACP.LZH,É^³□k,³,ê,Ä,¢,Ü,·□B‰ð"€ſ\ftfg,ðŽg,Á,ĉð"€,µ,Ä,-,¾,³,¢□B,¿,È,Ý,ÉKAKIMACP.LZH,ĺ□A,I,‰

,f,f,∏,³,ñ,É,æ,é⊡wLhMelt+UNLHA32.DLL⊡x,É,æ,Á,Ä^³⊡k,³,ê,Ä,¢,Ü,·⊡B,Æ,ÍŒ¾,¤,à,Ì,Ì⊡A‰ð"€ ,∙,é,½,ß,Ìf\ftfg,͉½,Å,àŒ‹□\,Å,·□BLhMelt,ÉŒÀ'è,∙,é,à,Ì,¶,á, ,è,Ü,¹,ñ⊡B

# (2)kakimacftfHf<f\_,Ì□ì□¬

$$\begin{split} & \left[ \bigcirc GSU, {}^{a}fCf''fXfg \_ [f', {}^{3}, {}^{e}, {}^{A}, {}^{e}, {}^{e}, {}^{H}, {}^{e}, {}^{E}, {}^{D}, {}^{a}, {}^{e}, {}^{A}, {}^{a}, {}^{e}, {}^{A}, {}^{a}, {}^{e}, {}^{B}, {}^{A}, {}^{a}, {}^{e}, {}^{B}, {}^{A}, {}^{a}, {}^{e}, {}^{B}, {}^{A}, {}^{a}, {}^{e}, {}^{A}, {}^{A}, {}^{a}, {}^{A}, {}^{a}, {}^{A}, {}^{A}, {}^{A}, {}^{B}, {}^{A}, {}^{A}, {}^{A}, {}^{A}, {}^{B}, {}^{A}, {}^{A}, {}^{A}, {}^{A}, {}^{B}, {}^{A}, {}^{A}, {}^{A}, {}^{A}, {}^{A}, {}^{A}, {}^{A}, {}^{A}, {}^{A}, {}^{A}, {}^{A}, {}^{B}, {}^{A}, {}^{A},$$

 $\label{eq:started_started_st$ 

# (3-1) ftf@fCf<,Ì^Ú"®

□@<sup>‰</sup>ð<sup>"</sup>€,µ,¼′′Ś,Ä,Ìf}fNf□ftf@fCf‹,ð□u<u>f}fNf□ftf@fCf‹—p,ÌftfHf‹f</u>□v,ÖfRfs□[,µ,Ü,·□B,È,¨□A,± ,Ìfwf‹fv,Í□Af}fNf□,ðŽÀ□s,·,é,½,ß,É•K—v,È,à,Ì,Å,Í, ,è,Ü,¹,ñ□B"ÇŒã,Í□í□œ,µ,Ä,àŒ‹□\ ,Å,·□Bf}fNf□ŽÀ□s′†,Í□A□GŠÚf}fNf□,ð—~—p,µ,½□Aflf"f‰fCf"ŠÈ^Õfwf‹fv(^^; ,ðŽQ□Æ,Å,«,é,Ì,Å□A,±,ê,ð,²Š^—p,,¾,³,¢□B

# (3-2) ^Ú"®,ÌŠm"F

[]@f[]fjf...

[[fo□[, ©, ç□mf}fNf□□"f}fNf□ŽÀ□s□n,ðʻl'ð,μ□A□uf}fNf□ŽÀ□s□vf\_fCfAf□fOf{fbfNfX,Ìf}fNf□ftf@fCf <fŠfXfg,É□uHMWLP.MAC□v,ª, ,é,©,Ç,¤,©,ðŠm"F,μ,Ä,,³₄,³,¢□BfŠfXfg'†,É"-Ω,Å,«,ê,Ĵ□A□³□ʃí,É"‡"ü,ªŠ®—¹,μ,Ä,¢,Ü,·□B

[]@,à,μ[]AfŠfXfg,É[]o,Ä,±,È,¯,ê,Î[]A[]³,μ,"±"ü,³,ê,Ä,¢,Ü,¹,ñ[]BŒ´^ö,Æ,µ,Ä,Í[]Aftf@fCf<,ª[]³,μ,-^Ú"®,μ,Ä,¢,È,¢fP[][fX,ª'½,¢,æ,¤,Å,·[]B[]u<u>f}fMf[]ftf@fCf<—p,ÌftfHf<f</u>[]v,Ì"à e,ðŠm"F,μ[]Aftf@fCf<,Ì^Ú"®[]æ,âf}fNf[]ftf@fCf<—p,ÌftfHf<f,ª[]GŠŰ,Å[]Ý'è,³,ê,Ä,¢,é,©,Ç,¤

,©,ð'²,×,Ä,,¾,,³,¢[]B,»,ÌŒã[]A[]Ä"x[]A(1),©,ç'€[]ì,ð,â,è,È,¨,µ,Ü,·[]B

#### (3-3) fwf<fvftf@fCf<,ì^Ú"®

□@fwfᢆvfvŠÖ̃ˆĨA,Ì,Qf̃tf@fCf‹(HMWLP.HLP,HMWLP.CNT),ð□ukakimac□vftfHf‹f\_,É^Ú"®,μ,Ä,-,¾,³,¢□B□u□Ý'èf\_fCfAf□fOf{fbfNfX□v,Ì□ufwf‹fv□vf{f^f",ð‰Ÿ,·,Æfwf‹fvftf@fCf‹,ª—~ p,Å,«,Ü,·□B

# (4) G, Ü, é, ``, Ìf } fNf fT [[fo(macserv.exe), Ì \* ± \* ü

[]@[]u[]G,Ü,é, ̈,̃ۗ}ƒŊ¯f¯fT□[¯fo[]v,ð[]GŠÛftfHf‹f\_,ÉfRfs[][,μ,Ä,,¾,³,¢[]Bf}fNf[]fT[[fo(macsrv13.lzh) ,Í[]ANIFTY-Serve,ÌFWINAL LIB#8,É, ,è,Ü,·[]BfCf"f^[[flfbfg,ªŽg p,Å,«,é[]l,Í[]A[]G,Ü,é,¨Ž[],Ìfz[[f€fy[][fW,É[]Å[]V"Å,ªŒf[]Ú,³,ê,Ä,¢,Ü,·[]B

# WinLPrt ,Ìf\_fEf"f[][[[fh]

 $\Pi_{i}^{I}$ ,  $\overline{D}$ ,  $\dot{e}$ ,  $\frac{1}{2}$ ,  $\ddot{A}$ ,  $\dot{I}$ fzf]fz $\Pi$ c $\Pi$ c,  $\Pi$ A, », ¤, ¶, á, È, -

,Ä(•¶Žš′Ê,è□A□Ĺ,¢fŴfffŌ,ÅfSf□f"fifTfC□B,Ù,ñ,Æ□AŒ©,¦Œ©,¦,Å,·,à,ñ,Ë□A,±,ê,ĺ□B, □A,Å,à□AŽÀ• ¨,ĺŒ©,½,,È,¢,©□c□c)□A□o—^—§,Ä,ÌfzfJfzfJ,ÌWinLPrt,â□Å□V,Ì<@"\

,ð"<□Ú,µ,½fÀŽŽŒ±'†,ÌWinLPrt,ª,Ç□[,µ,Ä,å—~,µ,¢□l,Í□Ah\_tosh,³,ñ,Ìfz□[f€fy□[fW,ð-K,ê,Ü,µ,å,¤□B,Ü,½□Ah tosh,³,ñ,²Ž©□g,ªWinLPrt,ÌŽg—p-@,ð‰ð□à,µ,½fy□[fW,à, ,è,Ü,·□B

ŽŸ,Ì,æ,¤,É,QŽí—Þ,Ìftf@fCf<,ªŒöŠI,³,ê,Ä,¢,Ü,∵∏B

[@]; NIFTY-Serve FWINAL LIB#8 1997/04/10Œ»[Ý

1106 NAG02240 97/04/01 786353 B WPRT527S.EXE WinLPrtforW95V5.27½ÀÝÀÞ°ÄÞ 1105 NAG02240 97/04/01 1401433 B WPRT527F.EXE WinLPrt for Win95 V5.27ÌÙ

fz□[f€fy□[fW,É,ĺ<Œ੍"Å,©,ç,Ì□·•ªftf@fCf<,à—p^Ó,³,ê,Ä,¢,Ü,·□B

[@[]; h\_tosh,<sup>3</sup>,ñ,Ìfz[[f€fy[[fW 1997/04/15Œ»[Ý URL<http://www.na.rim.or.jp/~htosh/>

# WinLPrt for Windows95 Version 5.27 ftf<fZfbfg"Å(1,401,433Byte) WinLPrt for Windows95 Version 5.27 fXf^f"f\_[[fh"Å(786,353Byte)

WinLPrt for Windows95 Version 5.20<sup>"5.23</sup>··<sup>a</sup>(342,518Byte) WinLPrt for Windows95 Version 5.21<sup>"5.23</sup>··<sup>a</sup>(328,210Byte) WinLPrt for Windows95 Version 5.22<sup>"5.23</sup>··<sup>a</sup>(230,165Byte) WinLPrt for Windows95 Version 5.23<sup>"5.24</sup>··<sup>a</sup>(139,179Byte) WinLPrt for Windows95 Version 5.24<sup>"5.25</sup>··<sup>a</sup>(319,941Byte) WinLPrt for Windows95 Version 5.25<sup>"5.27</sup>··<sup>a</sup>(190,513Byte) WinLPrt for Windows95 Version 5.26<sup>"5.27</sup>··<sup>a</sup>(45,423Byte)

**]œ,Qf^fCfv,ÌWinLPrt**]B,³,Ä]A,Ç,¿,ç,ðf\_fEf"f]][[fh,∙,é]]H

[]@"<sup>-</sup>,¶fo[[fWf‡f",Å,QŽí—Þ—p<sup>^</sup>Ó,<sup>3</sup>,ê,Ä,¢,é,Æ[]Aftf<sup>,</sup>fZfbfg"Å,<sup>ª</sup>—~,μ,-,È,é,Ì,<sup>ª</sup>[][]î,©,à,µ,ê,Ü,<sup>1</sup>,ñ]B,µ,©,µ[]AŒo]Ï-Ê[]AŠÂ<sup>,</sup>«-Ê,É"z—¶,µ,Ä[]A,Q,Â,Ìftf@fCf<sup>,</sup>,Ì<sup>^</sup>á,¢ ,ÆŽ© •<sup>ª</sup>,ÌŠÂ<sup>,</sup>«,Æ,ð]\ •<sup>ª</sup>Šm,©,ß,Äf\_fEf"f][][fh,µ,Ü,µ,å,¤[]Bftf<sup>,</sup>fZfbfg"Å,ÍMFC42.DLL,MSVCRT.DLL,<sup>ª</sup>"ü,Á,Ä,¢ ,é,½,ßfff],¢fTfCfY,É,È,Á,Ä,¢,Ü,·[]B<sup>,</sup>@"\]Efwf<sup>,</sup>fv]E"Y•tfhfLf...f][f"fg,È,Ç,Í[]AfXf<sup>^</sup>f"f\_][[fh"Å,Æ,Í,¢ ,Á,<sup>3</sup>,¢•Ï,í,è,Í, ,è,Ü,<sup>1</sup>,ñ]B ]@]¦ <sup>^</sup>ê"x[]A]<sup>a</sup>čL,Ì,Q,Â,Ìftf@fCf<sup>,</sup>,ðŠÜ,ñ,¾ftf<sup>,</sup>fZfbfg"Å,ð"±"ü,·,ê,Î][A<sup>^</sup>È]~,µ,Î,ç,-,ÌŠÔWinLPrt,Ìfo][fWf‡f"fAfbfv,Ì][Û,É,Í[]ufXf<sup>^</sup>f"f\_][[fh"Å]v,Å—Ç,¢,±,Æ,<sup>ª</sup>,í,©,è,Ü,·]B ‰Û<sup>,</sup>à,ð[],¦,é,Æ,Pf[]fK<sup>'</sup>,Ìf\_fEf"f][][fh,Í,â,Í,è]<sup>~,ª^</sup>Ø,<sup>-</sup>,Ä"-'RfbfX(<sup>^</sup>; ]@–À,Á,½Žž,Ìfqf"fg(<sup>^</sup>; ]@–v,Í]]AŠeŽ©,ÌWindows,ÌfVfXfef€ftfHf<sup>,</sup>f ∏ic:\windows\

system,È,Ç,ª"TŒ^"I,ÈftfHf‹f\_[];É[]AMFC42.DLL,MSVCRT.DLL,Ì,Q,Â,Ìftf@fCf‹,ª"ü, Á,Ä,¢,é,©,Ç,¤,©,ðŠm"F,·,é,±,Æ,Å,·[]BfGfNfXfvf[][][f‰ ,Ì[]uŒŸ[]õ[]v,ðŽg,¦,ÌŠyf`f",Å,·[]B

# \_w\_',«f}fNf\_\_xfVfŠ\_[fY

#### '¼f\ftfg[lã,Ì[u[',«f}fNf[][v]@ŒöŠJ"—,é

,¢,æ,¢,æ[u[]',«f}fNf[] for MS-WORD97[]v,ð'†[]S,Æ,·,é[]u[]',«f}fNf[] for MS-OFFICE[]v,ª,â,Á,ÆŒöŠJf‰fCf",É[]æ,Á,©,è,»[[,Å,·(^)(^)(^)(^)[@,Ü,½[]A'± ,¯,Ä[]iŽžŠÔ"I[]•[],[]\_"I,È—]—T,ª, ,ê,Î[]][]u[]',«f}fNf[] for ^ê'¾~Y[]v,È,Ç,à[]]Žž[]AŒöŠJ—\'è,Å,·[i, ,-,Ü,Å—\'è,Å,·,ª[]]]BŒöŠJ,³,ê,ê,ÎŽg,Á,Ä,Ý,Ä,,¾,³,¢f}fZm(\_\_)m[@,ÆŒ¾,Á,Ä,à]A,¢,Â,à,Ì,æ,¤,É• —"C,¹,Ì[]ì[¬,Å,·,©,ç[]A[]³Ž®ŒöŠJ,Í,¢,Â,É,È,é,±,Æ,â,ç[]c[]c[]BŠú'Ò,µ,È,¢,Å[]A,Å[]A'Ò,½,È,¢,Å,-,¾,³,¢(^^;[]U[]@,Ü[]A'Ò,Â[],à,¢,È,¢,©[]c[]c[]u'Ò,Â[],à,¢,È,¢[]A,Ó,é,³,Æ,Ö<A,é[]v,»,ñ,È[Ø,È,¢ ‰Ì,à, ,Á,½,Á,¯[]B[]c,Å,à,Ü, []A,±,ê,Å,â,Á,Æ[]""N'O,Ì,¨]E,â[]E,[]E,»[]E,,ªŽç,ê,»,¤,Å,·(^^;;;

□i,¤□`,ñ,Ý,ã□B□w-ñ'©□x,©,Ÿ□`□B‰½<C,È,□u,â□E,□E,»□E,□v,Æ□',¢

,½,ñ,¾,⁻,ê,Ç,à□A,»,ÌŒã□A,È,ñ,¾,©,¦,ç,‰ù,©,µ,¢Š<sup>7</sup>,¶,ª,±,Ý□ã,°,Ä,«,½□AŽ,□B−ñ'©□c□c□B c,¢□,í−ñ'©,È,ñ,Ä'N,Æ,Å,à,µ,½,í,⁻,¶,á,È,¢,µ□A,»,ñ,È,ÉŠÈ'P,É−

ñ'©,μ,½,è,à,μ,È,©,Á,½‹C,ª,·,é[]B,»,μ,Ä,Ð,Æ,½,Ñ–ñ'©,μ,½,È,ç[]u'–,êf[]f[]fX[]v,¶,á,È,¢,¯,Ç[]iŒÃ,¢ ,È,Ÿ[]`[]j[]A'ŠŽè,ð'z,¢^ê[]¶Œœ–½,ɉÊ,½,»,¤,Æ,μ,½,μ[]A,½,Æ,¦ŽÀŒ»,Å,«,È,,Ä,à– ñ'©ŽÀŒ»,Ö,ÌŽg–½Š´,¾,¯,Í, ,Á,½,æ,¤,È‹C,ª,·,é[]B–ñ'©,μ,½'ŠŽè,Æ,ÌŠÔ,É,Í"Á•Ê,È[]iŠÃ,¢?

 $[jjfqf~fc, \dot{I}S\ddot{O} \times W, \dot{\sigma}S`, \P, \ddot{A}, \dot{c}, \frac{1}{2}, \frac{1}{2}, \frac{1}{2}, \frac{1}{2}, \frac{1}{2}, \dot{c}, \hat{c}, \dot{c}, \dot{c},$ 

]\_\_\_,»,ê,<sup>a</sup>□Å<β,ÌŽdŽ-,É'Ç,í,ê,é□¶Š<sup>^</sup>,Å,ĺ□A,¢,Â,Ì,Ü,É,©□u-ñ'©□v,ĺ□uŒ\_-ñ□v,ÆŒ¾,¤Œ¾ t,É'u,«Š·,í,Á,Ä,µ,Ü,Á,½□B-Ú,Ì'O,É□Ï,Ü,ê,éŒ\_-ñ,ð-³Š´´"®,É,Đ,½,·,ç□<sup>^</sup>—

[], , é"ú[]X, Î~Á'±[]B, », ê, ªŽdŽ-Œ¾, ¤, à, Ì,¾[]B, », ¤"ª, Å•ª, ©, Á, Ä, ¢, Ä, å[]AŒ\_-ñ,Æ-ñ'©,Æ,Å, ĺ^Ó-;, ª^á, ¤, ĺ, , ,¾,ÆŽv,¢,½,¢[]B, », ñ, È<CŽ[], ;, ª[]A[]S, Ì,Ç,±,©,É-§, ñ,Å,¢, é(^^)]B, », µ, Ä,Ó,Æ<C,Ã,,Æ[]uñ'©[]v,ÆŒ¾, ¤Œ¾—t,ĺ,È, ñ,ÄfXfefL,È<;, «,ðŽ],Á,Ä,¢,é,±,Æ,©[]B,Ç,Á,©,É'u, «-Y,ê,Ä,«,½[]uñ'©[]v,ðŽv,¢[]o,¹, », ¤,È<C,ª, µ,½[]c[]c[]B, », ¤,¢,¦,Î[]ð-錩,½[fefŒfr,Ì]fofbfN,Å[]AfWf‡[][]EfRfbfJ][[,ª —¬,ê,Ä,¢,½,È,Ÿ[]`(^^;]@'N,©,Æ,Ç,±,©,ÅŒð,í,µ,½[]A,â[]E,[]E,»[]E,]B,»,ñ,È<L‰¯,Ì,©,È,½,Ö-Y,ê<Ž,ç,ê,½[]w‰",¢"ú,Ì-ñ'©[]x,ðŽv,¢[]o,¹, », ¤,É,È,Á,½[]c[]c[]t,Å,·flfb[]B[]i[]u-ñ'©[]v,Æ,¢,¤Œ¾ —t,Æ,Æ,à,É[]—Žq[],[]¶,Ì]fZ[]`ftfN[]AŠÄŽ\_,Á,Ï,¢Šw[]¶Žž´ã,Ì]]o—^Ž-,È,ñ,¼,ð~A'z,µ,Ä,µ,Ü,¤ ,Ì,ĺŽ,,,¾,¯]c[]c[i]ťfmfRfbf)`ff(^^;;;]]j

p.s.[]u‰",¢"ú,ĺ-ñ'©[]v,Á,ÄŒ¾—t,ĺ,È,©,È,©fCfCŠ´,¶,Å,·,Ë,¥[]`(^^;

# **□GŠÛfGfffBf^**

 $\label{eq:constraint} \begin{array}{l} & \label{eq:constraint} \begin{bmatrix} & & \\ & & \\ & & & \\ & & \\ & & \\ & & \\ & & \\ & & \\ & & \\ & & \\ & & \\ & & \\ & & \\ & & \\ & & \\ & & \\ & & \\ & & \\ & & & \\ & & \\ & & & \\ & & \\ & & & \\ & & & & \\ & & & & \\ & & & & \\ & & & & \\ & & & & \\ & & & & \\ & & & & \\ & & & & \\ & & & & \\ & &$ 

[Jy"üŽè[æ^ê——]z [œfjftfefB][ fEfBf"fhfEfYŽÀ—pftfH][f‰f€FWINAL LIB#8 ]œINTER-NET ]G,Ü,é, "Ž],Ìfz][f€fy][fW http://www2.mitene.or.jp/maruo/ ]œŽGŽ["}'] [@fpf\fRf"ŠÖŒW,ÌŽGŽ],É"Y•t,³,ê,é,b,c]|,q,n,I,â]A"ú-{,Ìflf"f‰fCf"f\ ftfg,ð'å]W[]‡,³,¹,½fVfŠ[][fY]']Đ,È,Ç,ÉŽû~^,³,ê,Ä,¢ ,Ü,·]B]Å[V,Ìfo][fWf‡f",Í]AfjftfefB,©fCf"f^][flfbfg,Å,f,d,s,µ,Ä,,¾,³,¢]B

#### fif],̉ö□l□w□GŠÛ95'S"-□x□c□c

 $\square$ ,»,Ì"ä,É-ž,¿,½"o $\square$ ê,Ì $\square$ ,¶,á,Á,½ $\square$ c $\square$ c $\square$ u $\square$ GŠÛ95'S"-

,<sup>3</sup>,ñ,Á,Ä□A,Ç,°,È,¨□l,È,ñ,¶,á,ë□H□H□v,Æ,Ì•s^À,ÆŠú'Ò,Ì"ü,èŒð,¶,Á,½□º,ªFWINDEV□AFWINAL,Ì'‹ '°,Ì–À‹{,É,í,«□ã,ª,Á,Ä,«,½,Ì,ĺ,Ì,§□B,È,É,â,ç□u□J,Å—L-¼,È,â,Ü,à,Ɖ¼-Ê,³,Ü,ÆŒŒ‰□ŠÖŒW,ª, ,é,ç,µ,¢□v,Æ,©□u′N,Ì□S,àŒ©"§,·,±,Æ,ª,Å,«,é'´"\—ĺ,ð,à,Á,Ä,¢,Ä□A,Ç,ñ,È•Ç,à"§Ž‹,·,é-, ĺ,ð'‹<ãŒÜ,»,Ó,Æ,Ì-,□pŠ]",ɉž—

p,µ,½,ç,µ,¢f]□v,È,Ç□A□I□S,ð~f,í,·□Mœß□«,Ì,È,¢fEf□fT,ª"ò,ÑŒð,Á,½,»,¤,È□B'<'°,Ì'½,,Ì-

<sup>−</sup>,Í<u>□</u>S^À,Ü,é"ú,ª,È,©,Á,½,ñ,¶,á<u>□</u>B

□@,¢,Ü,Å,ĺŽáŒN□E□GŠÛ"a,ÌŒäŽw"ì-

ðŒ"‹³^çŒW,è,Æ,µ,Ä□A'‹'°'º,ÌfNf□□`fg□O,ð□uf€f€f€□c□c□v,ÆšX,ç,¹,é,æ,¤,È□AfZf"fX,Ì, ,é□Ø,ê,Ì ‰s,¢□¬‹Z,ð~A",µ,Ä,¨,Á,Ä,È□B'Š"-,Ì‹ŽÒ,Æ,ÌfEf□fT,ª,½,Á,Ä,¢,é,æ,¤,¶,á,Á,½,ª□A,± ,ê,Ü,½,Í,©,È,¢fE□Ef□□EfT,Ì~b□B‰Ê,½,µ,Ä,»,Ìfx□[f<,ª,Æ,ê,é"ú,Í‹ß,¢,Ì,¶,á,ë,¤,©□A‰",¢

,e,0,72,1,©,E,¢,E⊔Ej⊔⊔Ej1,1 b⊔b‰E,72,μ,A,»,Ijx⊔U<,≛,Æ,ë,ë,ë u,i<is,¢,i,1,a,ë,¤,©⊔A‱ ,¢ ,Ì,¶,á,ë,¤,©⊔B′<'°,Ì–⁻,ÌŠÖ□S,ĺŽá,«—EŽÒ,Ì□^,Ì—Í□A,Ù,ñ,Æ,¤,ÌŽp,É□W'†,µ,½,»,¤,È□B

[]@,»,ñ,È[]Ü,à[]Ü[]A<ô'R,É,à,±,Ì'⁰,ð'Ê,è,©,©,Á,½[]A, ,錫ŽÒ,Í[]A[]GŠÛ95'S"−"a,Ì[]½ŽÀ,Å'f'[],¢[] g,Ì,³,Î,«,É–Ú,ð,â,é,â,¢,È,â[]A^ꌾ,¾, ¯[]A,±,¤,Â,Ô,â,¢,Ä'⁰,ð<Ž,Á,½,»,¤,È[]B

[]@[]u‰p—Y,ĺ‰p—Y,ð'm,é[]v,Æ[]B

[]@,,»,Ì^ꌾ,Å'<′°,Ì,Ý,È,Ì[]S,Í[]°,ê[]A^À,ç,©,È"ú[]X,ð∙é,ç,µ,½,»,¤,È[]B,æ,©,Á,½[]A,æ,©,Á,½[]B

# □w□G,Ü,é,¨□x"`□à□c□c

[]@,Ü,¾[]AWindows,ª,»,Ì'¶[]Ý,³,¦,à"F,ß,ç,ê,Ä,¢,È,©,Á,½,»,Ì[]Ì[]A,c,n,r,Ì—',ª[]],«[]r,ê[]AfRf~f... fjjfP[[fVf‡f"f\ftfgŒQ,ĺ,¨,ë,©[]AfGfffBf^ŒQ,³,¦,Ü,¾Žp,ðŒ©,¹,Ä,ĺ,¢,È,©,Á,½[]B,»,ñ,È-¢ŠJ,Ìftf]]f"fefBfA,É[]A[],Å,ĺ'Ê[]Mf\ftfg,Ì'è"Ô,Æ,à,È,Á,Ä,¢,é[]GTerm,ð,Đ,Á,³,°[]Aœa]¯,Ì,²,Æ,-Œ»,ê,½Žá,«fvf[]fOf‰f}]]w[]G,Ü,é,¨[]x]]B[]u[]GŒ©,![]v[]u[]G,b,[],["]v,È,Ç,Ì[]AfVf...fA[][,Èf\ ftfg,ð'±[]X,Æ@öŠJ,·,é,Æ,Æ,à,É[]A•s<€,Ì-¼[]]u[]GŠÛfGfffBf^[]v,ð"•\ []BfVfFfAfEfFfAŠE,Ì<MŒöŽq,ÆŒÄ,Î,ê,é[]i]c[]c,ç,µ,¢,Å,·(^^;? []@[]GŠÛ,Ìfz][[f€fy][fW,Å,Í[]G,Ü,é,¨Ž[],Ì,Đ,å,¤,«,ñ,È"® ‰æ,àŒ©,ç,ê,Ü,·,ª[]A[]ð"N,ÌŒŽŠ§fAfXfL[][Ž],ÌfGfffBf^"Á[]W,Å,u,šfGfffBf^,Ì[]ìŽÒ,Å, ,éc.mosŽ[], ç,Æ[]o[]È,µ,½'î'k<LŽ-,Ì'†,ÉŒf]Ú,³,ê,Ä,¢,é[]A‰EŽè,ð[]...•½,É,³,Á,Æ"®,©,µ,Ä,¢,é,æ,¤,Èf] [][fY,ÌfGf‰,f]JfbfR,¢,¢ŽÊ[]^,ª^Ó[]Û"I,¾,Á,½,è,µ,Ü,·]j‰hŒõ,Ì[]À,É^ê<C,É<Ì,¯[]ã,Á,½]]B"{Ÿ,Ì,æ,¤ ,ɉŸ,µŠñ,¹,é‰ï<cŽº,Å,Ì[',«[]ž,Ý,É'Î,µ,Ä•Ô,µ,½][A[]å--

#### WinLPrt,Ì"üŽè

[]@WinLPrt,Í[]A-x"cŽ[](h\_tosh)[]ì,ÌfVfFfAfEfGfA,Å[]A‰⁰<L,Å"üŽè,Å,«,Ü,·[]B

□y"üŽè□æ^ê——□z

**]œfjftfefB**]EfT][fu

fjftfefBfT⊡[fu□EfEfBf"fhfEfYŽÀ—pftfH□[f‰f€,W"Ôf‰fCfuf‰fŠ(FWINAL LIB#8) □**œfCf"f**^□**[flfbfg** 

,t,q,k[]Fhttp://www.na.rim.or.jp/~htosh/

mail:<htosh@na.rim.or.jp>,Ü,½,Í<NAG02240@niftyserve.or.jp>

□œŽGŽ□•t'®,b,c□|,q,n,l

\_\_@fpj\fRf"ŠÖŒŴ,ÌŽGŽ\_,É"Y•t,³,ê,é,b,c]],q,n,l,â]A"ú-{,Ìflf"f‰fCf"f\ ftfg,ð'å]W[]‡,³,¹,½,ο,],f,‹fVfŠ[[fY,È,Ç,ÉŽû~^,³,ê,Ä,¢,Ü,·]B,½,¾,μ]Afo][fWf‡f",ª'½]ŒÃ,-,È,Á,Ä,¢,é,©,à,μ,ê,Ü,¹,ñ]B

# ΚŠJ,³,ê,Ä,¢,é[w<u>l',«f}fNf</u>][xfVfŠ[[fY

# 1997/04/17Œ»∏Ý

| 1997/04/1/@    | » 1                                                         |
|----------------|-------------------------------------------------------------|
| NIFTY-Serve FW | /INAL#19(fEfBf"fhfEfYŽÀ—pftfH□[f‰f€□E,P,X"Ôf‰fCfuf‰fŠ)      |
| "Ô[]† "o~^"ú•t | fofCfg ŽQ[]Æ ff[][f^-¼                                      |
| 905 97/01/10   | 130527 485 B KAKIMACW.LZH □GŠÛ"ú-{Œê•¶□'□ì□¬Žx‰‡W□Wv1       |
| 779 96/10/19   | 290155 548 B KAKIMACP.LZH []GŠÛ,©,çWinLPrt,ð[]§Œä,•,éf}     |
| 778 96/10/19   | 18380    347 B KMACP1T .LZH []GŠÛ, © ,çWinLPrt,ð[]§Œä, ,éf} |
| 618 96/02/28   | 30255 1115 B KAKIMACM.LZH □GŠÛ"ú-{Œê•¶□'□ì□¬Žx‰‡M□W         |
| 575 95/12/21   | 66500 826 B KAKIMACG.LZH □GŠÛ"ú-{Œê•¶□'□ì□¬Žx‰‡G□WV1        |
| 574 95/12/21   | 125892 512 B TUKAMACG.LZH []GŠÛf}fNf[][]ì[]¬Žx‰‡G[]WV1      |
| 536 95/10/21   | 64840    726 B KAKIMACK.LZH □GŠÛ"ú-{Œê•¶□'□ì□¬Žx‰‡K□WV1     |
| 497 95/09/03   | 14192 430 B KAKIMACJ.LZH □GŠÛ¥¸Ø⁻ÌßÎÞ°ÄÞ—š—ð∙Û'¶∙œŒ³        |
| 462 95/07/20   | 14070   452 B KAKIMACF.LZH □GŠÛ¥fY□[f~f"fO"™ŠÈ'P□Ý'èV1      |
| 450 95/07/04   | 37992 1144 B KAKIMACE.LZH []GŠÛ¥Šy[]X̧²Ù‰{——("Ä—p"ÅV1)      |
| 443 95/06/19   | 28366 1051 B KAKIMACD.LZH □GŠÛ¥‰õ"K'S•¶ŒŸ□õ(kSearch2)       |
| 438 95/06/06   | 16564   773 B KAKIMACC.LZH []GŠÛ¥∙¶Žš[]"[]∙•¶ŽšŽí"®"I•\ަ    |
| 418 95/05/09   | 24634 563 B KAKIMACB.LZH []GŠÛ¥¶°¿Ù[]ã∙¶Žšº°ÄÞ~A'±∙∖ަ       |
| 413 95/04/25   | 48488 628 B KAKIMAC5.LZH []GŠÛ Ž©"®Žš‹I–Ú∙W[]s[]"′B[]¬—¦    |
| 358 94/12/07   | 35235 1321 B KAKIMACA.LZH []GŠÛ"ú-{Œê•¶[]'[]ì[]¬Žx‰‡f¿AV1   |
| 323 94/11/01   | 26002 1286 B TUKAMAC6.LZH □GŠÛf}fNf□□ì□¬Žx‰‡□V"Å,U□W        |
| 299 94/10/06   | 29980 1188 B KAKIMAC7.LZH []GŠÛ"ú-{Œê•¶[]Í[]ì[]¬Žx‰‡7[]WV2  |
| 297 94/10/04   | 27232 1235 B KAKIMAC8.LZH []GŠÛ"ú-{Œê•¶[]'[]ì[]¬Žx‰‡8[]WV1  |
| 262 94/08/29   | 18310 1144 B KAKIMAC6.LZH □GŠÛ"ú-{Œê•¶□Í□ì□¬Žx‰‡6□WV2       |
| 252 94/08/13   | 36002 1206 B KAKIMAC4.LZH []GŠÛ"ú-{Œê∙¶[]Í[]ì[]¬Žx‰‡4[]WV2  |
| 228 94/07/07   | 20591 1337 B KAKIMAC1.LZH []GŠÛ"ú-{Œê•¶[]Í[]ì[]¬Žx‰‡1[]WV2  |
| 227 94/07/05   | 10952 878 B MAKUMAC4.LZH []GŠÛf}fNf[][]ì[]¬Žx‰‡,S[]WV1      |
| 223 94/06/30   | 19113 1402 B KAKIMAC3.LZH □GŠÛ"ú-{Œê•¶□Í□ì□¬Žx‰‡3□WV1       |
| 218 94/06/24   | 9681 1412 B KAKIMAC2.LZH □GŠÛ"ú-{Œê•¶□Í□Ì□¬Žx‰‡2□WV2        |
|                |                                                             |

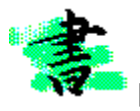

GŠÛf}fNf□,Í□ã^ʌ݊∙,È,Ì,Å□AWin3.1—pf}fNf□,Ì'½,,ªWin95,Å,à"®,«,Ü,·□B

□GŠÛf}fNf□,ĺ□AfCf"f^□[flfbfg□ã,Å,à□"'½,ŒöŠJ,³,ê,Ä,¢ ,Ü,·□B□ufxfNf^□[fffUfCf"□v,Ì,v,...,,<http://www.vector.co.jp/>,ª,à,Á,Æ,à'½,¢,æ,¤ ,Å,·□B,Ü,½□A'¼,É,àŒÂ□l,Ì,v,...,,Å,¢,ë,¢,ëŒöŠJ,³,ê,Ä,¢,é,æ,¤,Å,·□B

(^È<u>∏</u>ã)

# f}fNf[]ftf@fCf<-p,lftfHf<f\_

## ]œf}fNf[]ftf@fCf<-p,ÌftfHf<f\_,Æ,Í</pre>

□@f}fNf□ftf@fCf<—p,lftfHf<f\_,Æ,l□A□GŠÛf}fNf□,lftf@fCf<,ðŠi"[,·,é,½,ß,É□ì,ç,ê,é□ê pftfHf<f\_,ì,±,Æ,Å,·□B,±,lftfHf<f\_,ðŠJ□Ý,·,é,Æf}fNf□ftf@fCf<,ð,·,Á,«,è,ÆŠÇ— □,Å,«,Ü,·□B□GŠÛ,Å,ĺŒ´'¥"I,É□wf}fNf□ftf@fCf<—p,lftfHf<f\_□x,Éf}fNf□ftf@fCf<,ð'u,«,Ü,·□B

# **]œŽw'è-@**

□u,»,Ì'¼(O)□¨"®□̊‹«(E)□¨fpfX(P)□¨l¸Û̧²Ù—p,Ìl«ÙÀÞ(M)□v,Ì—"□ifGfffBfbfgf{fbfNfX□j,Éfhf ‰fCfu–¼,©,çŽn,ß,½,·,×,Ä,ÌfpfX,ðŽw'è,·,é□uftf‹fpfX□v,ÅftfHf‹f\_,ðŽw'è,µ,Ä,,¾,³,¢□B □i—á□F□uc:\Program Files\hidemaru\macro□v□j

### ]œ[ukakimac[vftfHf<f\_,Æ,Í]H</pre>

,ÌftfHf<f\_,³,\□í□œ,·,ê,Î□',«f}fNf□fVfŠ□[fY,Ì'S,Ä,Ì□î•ñftf@fCf<,ð^ê'|,Å,«,Ü,·□B,»,ñ,ÈŽž,É,à•Ö— ~,©,Æ'¶,¶,Ü,·(^^;

# □œ,¨Šè,¢

,Ü,μ,½[]c[]c(^^;[]A,©,ÆŒ¾,Á,Ä[]GŠÛftfHf‹f\_,à,È,ñ,¾,μ[]c[]c[]B,»,ñ,È,±,ñ,È,Å[]A,±,Ì,æ,¤,È[]ê pftfHf‹f\_,ð[]ì,Á,Ä,¢,½,¾,,æ,¤,ÈŽd—l,É,È,è,Ü,μ,½[]B,Ç[][,©[]A,²—[]‰ð,Ì,Ù,Ç,ð,¨Šè,¢,μ,Ü,·m(\_ \_)m[]j

#### **]œ**]ukakimac]vftfHf<f\_,Ì]ì□¬,Í]A,Ç□`,μ,Ä,àf,,,¾!!

,g,l,v,k,o,ðŽÀ囗s,·,é,½,ß,É,ĺ囗A囗GŠÚJtfHJ‹f\_,É囗ukakimac囗v,Æ,¢,¤-¼'O,ÌftfHJ‹f\_,ª•K v,Å,·,ª囗A囗u囗V,µ,¢JtfHJ‹f\_,ð囗ì,é,Ì,ĺ囗â'ÌfCf",¾囗I囗v,Æ,¨Š´,¶,É,È,é•û,à,¢,ç,Á,µ,á,é,±,Æ,Å,µ,å,¤ (^^;囗@,Å囗A,»,¤

# **□u"®**□l̇́<mark>u)</mark>Ý'è□vf\_fCfAf□fO,Ì□o,µ•û

<sup>"</sup>®□ì□Ý'èf\_fCfAf□fO,ð□o,·,½,ß,É,ĺ□A□uHMWLP‹N"®,Ì,½,ß,ÉŠ",è"-,Ä,½fL□[,É ‰Á,¦,Ä□AfEfBf"fhfEfYfL□[,ð‰Ÿ,·□v,±,Æ,Å,·□B□ufEfBf"fhfEfYfL□[□v,Æ,ĺ□A□uAlt□vfL□[,ÌŠO'¤,É,, è□AfEfBf"fhfEfY,ÌŠø,Ìf}□[fN,ª□□^ó,³,ê,½fL□[,Å,·(^^;□@-{"-,ĺ,È,ñ,ÄŒ¾,¤,ñ,¾,ë,¤(^^; □œ□o,μ•û,ÌŽÀ□Û

,½,Ӕ,¦,Ĩ,¢,Ü∏AHMWLP.MAC,ª□uAlt+P□v,É□ufL□[Š",è"−,Ä□v,ç,ê,Ä,¢,é,Æ,µ,Ü,·□B,± ,Ì□ðŒ□,ÅŽŸ,ÌŽè□‡,ð,Æ,Á,Ä,,¾,³,¢□B

1.[Alt]fL□[,ð‰Ÿ,Ü,Ü,É,·,é

2.  $\mu$ fEfBf"fhfEfYfL[[ $\nu$ , $\delta$ ‰ $\ddot{V}$ , $\mu$ , $\dot{2}$ , $\ddot{U}$ , $\ddot{U}$ , $\dot{U}$ , $\dot{E}$ ,·,é

3.[P]fL□[,ðf|f",ƉŸ,·

$$\begin{split} & []@,\pm,\acute{e},\acute{A}[]u''``®]]l]Y'\acute{e}[]vf_fCfAf[]fO,^a]]o,^{1}_{2},\acute{l},,\acute{A},\cdot]B[Alt]fL][,Æ[fEfBf''fhfEfYfL][],퉟,\mu'\pm,¯,Ü,\cdot]B\\ & --v,\cdot,\acute{e},\acute{E}[]u[Alt]fL][,Æ[fEfBf''fhfEfYfL][],Æ[,o]fL][,^a''¯Žž,ɉŸ,³,ê,Ä,¢,ć]o'O,õ]],Á,Ä,-,^{3}_{4},³,¢[]B,g,l,v,k,o,l<N''®,õ]]uAlt+P[]vfL][^ÈŠO,É[]ufL][Š,,,è''-,Ä]]v,\mu,^{1}_2]ê]]‡,Å,à''¯--I,Å,\cdot]B,¤,Ü,,¢, ,©,È,¢[]l,[fAf]],Ä,ÄŽ,^¶,Éf]][[f<,õ,,³4,³,¢(^^;$$

# **]œŠ×,è,â,∙,¢Œë'€**]ì

□u[Alt]□{[fEfBf"fhfEfYfL□[]□{,Æ[,o]□v,Å"®□ì□Ý'èf\_fCfAf□fO,ª□o,é,ñ,Å,·,ª□AfL□[,ð %%Ÿ,·□‡″Ô,âf^fCf~f"fO,ðŠÔ^á,¤,Æ,¤,Ü,□s,«,Ü,¹,ñ□BŽ, "s,µ,â,·,¢,Ì,ª□ufEfBf"fhfEfYfL□[□v,ð'□,-•ú,µ,·,¬,Ä,µ,Ü,Á,Ä□Af^fXfNfo□[,Ì□ufXf^□[fg□vf{f^f",ð%"Y,µ,½□ó'Ô,É,È,Á,Ä,µ,Ü,¤,± ,Æ,Å,·□BfXf^□[fg,Ìf]fbfvfAfbfvf□fjf...□[,ª□o,Ä,µ,Ü,¤,Ì,İ,±,ê,ªŒ´^ö,Å,·□B Ž|,,â,é,É,Í□A□u,Ü,, [Alt]fL□[,ð‰Ÿ,µ□A,»,Ì,Ü,Ü,Å[fEfBf"fhfEfYfL□[],ð,³,ç,ɉŸ,µ,Ä□A,± ,Ì,Q,Â,ÌfL□[,ð‰Ÿ,µ,½□ó'Ô,Å[,o]fL□[,ð‰Ÿ,·,ÆŒ¾,¤Š´,¶,ð'Ì"¾,µ,Ä,,¾,³,¢(^^;□B•¶Žš,Å□à-¾,·,é,Æ"ï,µ,¢,Å,·,ª□Aе,ê,ê,Î□AWinLPrt,Ì<N"®,Æ□A□Ý'èf\_fCfAf□fO,ª"ñ□í,É ‰õ"K,É<N"®,Å,«,é,æ,¤,É,È,è,Ü,·□B,Å□A□u□',«f}fNf□□vfVfŠ□[fY,ÌŠî-{fpf^□[f",É,È,é‰Â"\ □«,ª□,,¢,Å,·□I

[]@, ,Æ[]A-â'è,É,È,é,Ì,Í[]A,h,I,dŠÖŒW,Ì[]í'"f\ftfg,ðŽg,Á,Ä,¢,é[]ê[]‡,ª, ,è,Ü,·[]B[]uAlt[]vfL[[,ð ‰Ÿ,μ,Ä,à[]A"ú-{Œê,h,I,d,©,ç,Ì"ü—ĺ,ð,»,Ì,Ü,ÜŽó,¯Žæ,é,æ,¤,È[]Ý'è,É,É,Á,Ä,¢,é,Æ[]ãŽè,-[]Ý'èf\_fCfAf[]fO,ªŠJ,«,Ü,¹,ñ[]B,»,Ì[]ê[]‡,Í[]A^ê"x[]A"ú-{Œê,h,I,d,ð[]Ø,Á,Ä[]uAlt+P[]v,ð‰Ÿ,μ,Ä,Ý,Ä,-,¾,³,¢[]B,Ü,½[]A,¢,ë,¢,ë[]Ý'è,ð•Ï,¦,é,Æ—Ç,¢[]ê[]‡,ª'½,¢,æ,¤,Å,·,Ì,Å[]A"±"ü,μ,Ä,¢,éf\ftfg,É ‰ž,¶,Äfgf‰fC,μ,Ä,Ý,Ä,,¾,³,¢[]B

# [œ"ú[í,̉^−p

"ú[]í"I,ÊHMWLP,ðŽg,¤[]ê[]‡,Í[]A[]uAlt+P[]v,ÅfvfŒfrf...][[]B[]uAlt[]v,ð %%Ÿ,µ,½Œã,É[]ufEfBf"fhfEfY[]vfL[][,ð%%Ÿ,µ,Ä[]A,»,ê,É'±,¢,Äf]f",Æ[]u,o[]vfL[][,ð %%Ÿ,·,Æ[]u"®[])[[Ý'èf\_fCfAf[]fO[]v,Æ,¢,¤Š´,¶,Å%^ —p,·,é,ÆfCfCŠ´,¶,Å,·(^ ),¨,»,ç,-`È[]~,Ì[]u[]',«f}fNf[]fVfŠ[][fY,Ì•W[]€Žd—l[]v,Æ,µ,Ä'è'...,·,é,Å,µ,å,¤[]Bf}fNf[],ÌfL[][Š,,,è"-,Ä,Í,Ð,Æ,Â,ÌfL[][,ð[]Á''ï,·,é,¾,¯,Å,æ,¢,í,¯,Å,·,©,ç,Ë[]I[]@,¤[]`,ñ[]Af}f"f\_[]c,¶,á,È,-,Ä[]AfOfbfh[]EfAfCfffBfA,Å,Á,µ,á,ë,Á(^ )][@[]i, []AfL[][Š,,,è"-,Ä,Ì[]§ŒÀ,Í80ŒÂ,Å,·,ª[]A,± ,Ì[]§ŒÀ,ðŠ®'S,É"P"p,·,éf}fNf[],ªŒŽŠ§fAfXfL[][,SŒŽ[]†[]ufpf\ fRf"[],í,©,茤<tŽº[]v,Ìfy[][fW,ÉŒf[]Ú,µ,Ä,¢,½,¾,¢,Ä,¨,è,Ü,Ó[]B,± ,Ì[]Ý'èf\_fCfAf[]fO<N"®,Æ"¯,¶fAfCfffBfA,Å,·]B,Ü[]Af}fNf[],ÍfAfCfffBfA,ª,·,×,Ä,Å,·,©,ç,Ë(^\_-)</pre>

# ]œ104fL[[[f{[[[fh^ÈŠO,Ì]ê[]‡

,[□[,Æ□ĂŽ,,,Í,P,O,PfL□[f{□[fh,ÉfEfBf"fhfEfY,ÌŠøf}□[fN,È,Ç,RfL□[,ª'Ç ‰Á,³,ê,½,P,O,SfL□[f{□[fh,ðŽg,Á,Ä, ,Ü,·□B,Å□AŒöŠJ'¼'O,É,È,Á,Ä,P,O,PfL□[f{□[fh,Ì□ê□‡,È,ñ,¼,ðŽv,¢"-,½,Á,Ä,µ,Ü,¢ ,Ü,µ,½(^^;□@,P,O,UfL□[f{□[fh,Í-â'è,È,¢,Å,µ,å,¤ ,ª□A,P,O,PfL□[f{□[fh,È,Ç□**ufEfBf"fhfEfY,ÌŠøfL□[□v,ª,È,¢fL□[f{□[fh,ðŽg,Á,Ä,¢** ,é□ê□‡,Å,·,¯,C□A,±,¤,µ,½□ê□‡,í□A,g,I,v,k,o,Ì□**Ý'è,µ,½,-**È Á ¼Žž É Í□w□uf}fNf□ŽÀ□s□v Å'¼□Ú□uHMWU PS MAC□v ðf}fNf□ŽÀ□s□v Å

**,È,Á,½Žž,É,Í[]w[]uf}fNf[]ŽÀ[]s[]v,Å'¼[]Ú[]uHMWLPS.MAC[]v,ðf}fNf[]ŽÀ[]s[]x,É,æ,Á,Ä<N" ®,Ä[]Ý'è,μ,Ä,,¾,³,¢m(\_\_\_)m[B** 

□@□¦ , ,é,¢,Í□AHMWĹP̄.MAC,Å□uHMWLPS.MAC□v,ðexecmacro•¶,ÅŒÄ,Ñ□o,µ,Ä,¢ ,é•"•ª,Å□AŒÄ,Ñ□o,µfL□[fR□[fh,ð•Ï□X,µ,Ä,â,ê,Î,P,O,PfL□[f{□[fh,Å,à"⁻ l,Ì'€□ì,ªŽÀŒ»,Å,«,Ü,·□B

**fl□[fo□[fŒfC,Ì—á** ,Ü□A,±,ñ,È^ó□ü•¨,ð"ü,µ,¢,ÆŒ¾,¤,©"Û,©,ÍŒÂ□I"I ,ÈfZf"fX,É^Ë,è,Ü,·,ª□AŠé<Æ,â'åŠw,Ìf}□[fN,ð,³ ,è,°,È,"ü,ê,é,Ì,à^ê,Â,Ì•û-@□B, □AfCf,,f~,ÈŠ´ ,¶,É,È,é□ê□‡,à, ,è,Ü,·,©,ç,¨<C,ð,Â,¯,Ä□c(^^;

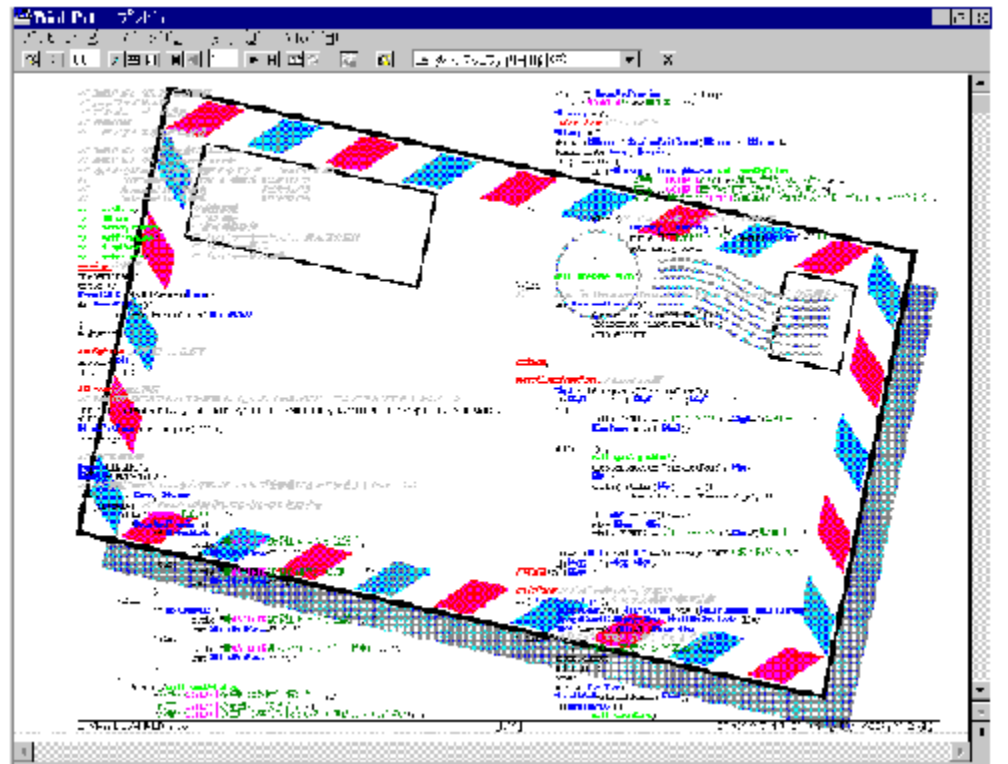

**'•□üftfHf"fg**—á []GŠÛf]fNf[], fOf[][fof </f][[f]f < i]"[AfTfuf < [[f`f"□\•¶□AfRf□f"fg□s,È,Ç,ªŠï—í,É□F•ª,⁻,³,ê,Ä ,¢,Ü,·□B"'□•,Å^ó□ü,μ,Ä,à□A'z'œ^È□ã,ɉõ"K,Å,·□I dispPrev://プレビュー表示 ddeexecute Sexec; if (!result)call endByFalse "UinLPrt「プレビュ ddeexecute "ShowPreviewUnd(0)"; lif (!result)call endByFalse "OinLPrt 「プレビュ <u>return</u> afterPrev://0: 秀丸でも最後のプレビュー画面を表 if(!#keepCalcHM)goto ending; else { call watchLastPrevPage; #LastPage = ##return; if(**!#LastPage**){ message "プレビューで問題発生 ばこれを閉じ、**200**を終了します。";

# ″wŒi,ð∙Ï,¦,é

 $WinLPrt-{`l,lftf@fCf<,^{a}\bullet A, \tilde{n}, A, ¢, éfEfBf"fhfE, l"wŒi, \delta\bullet l, !, é, É, l[AŽŸ, l, æ, ¤, É, \mu, Ü, · []B$ 

[]¦ ,±,Ì[]Û,É[•\ަ],à[]m'å,«,ÈfAfCfRf"[]n,È,Ç,É•Ï,|,Ä,¨,,Ù,¤,ªŠy,μ,¢,©,à,μ,ê,Ü,¹,ñ(^^) []m^ê——[]¨'å,«,ȱ²ºÝ,Å•\ަ,·,é[]n,ð'l'ð,·,é,Æ•Ï[]X,Å,«,Ü,·[]B

# fc[[f<fo][,Ì^Ú"®,Ì,³,¹,©,½

fc□[f́<fo□[,Î]□uf{f^f′′,Æf{f^f′′,ÌŠÔ□v,ðf\_fuf<fNfŠfbfN,·,é,Æ•,"®fo□[□ó'Ô,É,È,è,Ü,·□B,»,Ì,Ü,ÜWinLP rt,ÌfEfBf′′fhfE<ß,,ÉŽ□,Á,Ä,¢,Á,Ä□Afhf□fbfv,µ,Ä,â,é,Æ~g,É'£,è•t,«,Ü,·□B'£,è•t,¢,½□ó'Ô,Å□A□ã ‰º,â□¶‰E,Ì^Ê'u'2□®,à,Å,«,Ü,·□B′′¯,¶•″•ª,ð,»,Á,ÆfNfŠfbfN,µ,Ä□A,»,Ì,Ü,Üfhf ‰fbfO,µ,Ä,â,Á,Ä,à,'′¯—I,Ì′€□ì,ª‰Â''\,Å,·□B

\_\_@\_\_\_@MS-WORD95,È,Ç,Ì,æ,¤,É\_ufc\_[[f‹fo\_[[,É"z'u,³,ê,Ä,¢,éf{f^f"ŒQ,̉E,É, ,éfXfy\_[[fX•"•ª,ðf\_ fuf‹fNfŠfbfN□v,Å,Í"®,«,Ü,¹,ñ(^^;

#### @@WinLPrt Ver.5.30,AoufNo[f<fo][ov'Ç%A</pre>

,<sup>1</sup>/<sub>2</sub>,<sup>3</sup>/<sub>4</sub>,¢,ÜfÀŽŽŒ±'†,ÌWinLPrt Ver.5.30,É,Í[]ufN[[f<fo][[]v,ªŽÀ'•,³,ê,Ä,¢

,Ü,·[]BfN[[[f<fo[[,Æ,ĺ[]ufr[][f<,È,Ç,ð^ù,Þ,½,ß,Ì—â-[,ÌŒø,¢,½—â,½,¢[]c[]v[]A, []A,È,ñ,©flfWf"fMfffO ,Î,©,è,Å,·,¢,Ü,¹,ñm(\_ \_)m[]A,Å[]AfN[][f<fo[[,Æ,ĺ[]A[]ufo[][,Ì,Ù,¤,©,ç,Ç,ñ,Ç,ñ,±,Á,¿,ÖŒü,©,Á,Ä— ^,é[]c[]c[]v, ,è,á[]Aftf@fCf<fTfCfY,ª,Å,©,,È,ê,Î'Ê[]M″ï,à,Å,©,,È,é,Æ,¢,¤,Ì,É[]A,±,ñ,Èf\_fWfffŒ,ð~A"-

,μ,Ä,¢,½,Ì,Å,İ(^^\_[U]B‰ü,ß,Ü,μ,Ä]AfN[[f<fo][,Æ,İ]AfCf"f^][flfbfgfGfNfXfvf][[f‰ ,Ìfc][f<fo][,Ý,½,¢,È,â,Â,¾,Æ,¨]I,¦‰º,³,¢]B,È,ñ,©fJfbfR—Ç,¢,Å,·(^^)

# fwfbf\_

[]@fwfbf\_,ĺŒ´'¥"I,É[]Aftf@fCf<-

<sup>1</sup>⁄<sub>4</sub>,â<sup>^</sup>ó<sup>-</sup><sup>1</sup><sup>u</sup>, úŽž,È,Ç,Ì<sup>-</sup><sup>1</sup><sup>0</sup>,ð<sup>^</sup>ó<sup>-</sup><sup>1</sup><sup>u</sup>,,é•"•<sup>a</sup>,Å,·<sup>-</sup><sub>1</sub>BWinLPrt,ĺ"ñ<sup>-</sup><sub>1</sub>(,É'½<sup>-</sup><sub>2</sub>Ê,È•ï<sup>-</sup><sub>1</sub>",ðfNfŠfbfN,¾,<sup>-</sup>,ÅŠÈ'P,É– <sup>--</sup>-p,Å,«,é,æ,¤,É"z–¶,³,ê,Ä,¢,Ü,·<sup>-</sup><sub>1</sub>B

\_\_\_\_,Å\_\_A,¿,å,Á,Æ,Ð,Ë,Ä,½Žg,¢•û,Æ,μ,Ä\_\_Af}fCŒ´\_\_e\_pކ,Æ,©\_\_AŒÖ'£Œ^,Ì'è-¼—",Æ,μ,ÄŽg,¤ ,±,Æ,à,Å,«,Ü,·\_B, \_\_AŽï-j,Ì-â'è,Í,¿,Ɖj,É'u,¢,Ä,¨,«\_A, ,,Ü,'n"\\_]«,Æ,μ,Ä,Ì~b,Å,·(^^;

[]@[]; ftf@fCf<'S'Ì,ÌfvfŒfrf...[[Žž]A[]i•Ï[]X[]j,Ì, ,éftf@fCf<,Ífwfbf\_,ɉ<sup>Q</sup><L,Ì,æ,¤,È•\ަ,É<-[§"I,É•Ï[]X,³,ê,Ü,·,ª[]AŒÌ[]á,Å,Í, ,è,Ü,¹,ñ(^^; []uftf@fCf<-¼ []@(•Ï[]X'†) []@"ú•t[]@ŽžŠÔ[]v —á[]F[]@c:\data95\HMWLP.mac ([]X[]V'†) 96/10/12("y) 12:00

#### fwfbf\_,âftfbf^,Ì∏'Ž®

□@fwfbf\_,âftfbf^,Ĕ,ĺfof‰fGfefB,É•x,ñ,¾□î•ñ,ªŠÈ'P,ÉŽw'è,Å,«,Ü,·,ª□A,±,±,Å,ĺŽ-ŒÌ-hŽ~‹@"\ ,Æ,μ,Ä,Ì—̃\_p,Å,·□B

 $[\underline{0}, \underline{1}, \underline{4}, \underline{4}, \underline{1}, \underline{1$ 

,Â,Ì,Ü,É,©□u22Žš<I,ß□v,É□'Ž®,ð•Ï□X,μ,Ä,μ,Ü,¤,±,Æ,à,æ,, ,é,±,Æ□B,½,¾•Ï□X,ð-

Y,ê,Ä,μ,Ü,ᢏ̈́<code><code>[A</code>]u<code>[]</code>s<code>[]</mark>"<sup>[</sup><sub>1</sub>v,É,Î, ©, è<C,ð,Æ,ç,ê,Ä,μ,Ü,¢<code>[]</code>A–Ú"I,É200<code>[]</code>s,É'B,μ,½,ÆŒ</code></code>

´[]e,ð'ñ[]o[]B,»,Ì[]ê,Å[]u, ,ê[]A,È,ñ,Å,±,ñ,È,ÉŒ´[]e,Ì•ª—Ê,ª'½,¢,Ì[]v,Æ,¢,¤"ߎS,ÈŽ-ŒÌ,ð-¢'R,Éh,®,½,ß,É,à[]Afwfbf\_,©ftfbf^,É,ĺ[]AŽ©•ª,Å"ü—ĺ,µ,È,¢,Å[]uWinLPrt,ª'm,ç,¹,錅[]E[]s[]E'i— Ž,Ì[]î•ñĒ]v,ð•K, ,"ü,ê,Ä,",,æ,¤,É,µ,Ü,µ,å,¤[]₿"¼Šp[]"Žš,ð—§,Ä,é,±,Æ,à,Å,«,Ü,·[]B

[]@[]í,É,Ý, , ©,ç,ð‰ß,¿,ð"Æ,·'¶[]Ý,Æ,μ,Ä"FŽ⁻,μ,Ä,¨,,±,Æ,ªŠÌ[]S,Å,·(^^;
# fL0[f00[fh

]œfL][f]][fh

$$\label{eq:linearconductor} \begin{split} & \boxed{\begin{aligned} & \hline \end{aligned} \\ & \hline \end{aligned} \\ & \hline \end{aligne} \\ & \hline \end{aligned} \\ & \hline \end{aligne}$$

,μ,Ü,·[]B[]i[]GŠÛ,ÌʃL[][ʃ[][[fhftf@fCf<,ð[]Af` ʃ‡[]`ŠÈ'P,ÉWinLPrt,Å—~—p,·,é,± ,Æ,à,Å,«,Ü,·[]j[]B'®[]«,Æ,μ,Ä,İ[]F[]A

‰º□ü□A'Å,¿̈́Ṻ́Ă,µ□ü̈,È,Ç,ð̈́Žw'ė̄,Å̈,«,Ü,·□B,Ü,½□A□c□',«,Ì□ê□‡□Afx□[fXf‰fCf",ð□s,Ì□u'† ‰›□v,ÉŽw'è,·,é,±,Æ,Å□A,¢,Á,»,¤‰õ̃"K,ÉfL□[f□□[fh,ðŽg,¤,±,Æ,ª,Å,«,Ü,·□B

## □œfL□[f□□[fh,Ì•Ò□W

\_\_\_\_\_,Q\_\_\_A,Q\_\_\_A,JfL\_\_\_[f\_\_\_\_[f\_h,ð•Ò\_\_W,·,é\_lê\_]‡,É,í\_\_A\_m\_'Ž®\_\_Ý'è\_\_`fL\_\_[f\_\_\_[fhftfHf"fg\_\_`fL\_\_[f\_\_\_[fhftf @fCf<•Ò\_\_W\_n,ðŽg,¢,Ü,·\_B,±,ê,ĺ,»,ê,¼,ê,Ì\_l'Ž®,ÉfL\_\_[f\_\_\_[fh,ª',µ,Ä,¢,é,½,ß,Å\_A^ó\_u,Æ,¢ ,¤Ž<", ©,ç"ñ\_\_(,É\_1‡—\_\_"I,Å,·\_B,È,¨\_**A"ú-{Œê•¶**\_**',ð'½**—

**p**, ⋅, é□l, ĺ□u□'Ž®□Ý'è□¨fL□[f□□[fhftfHf"fg□¨—\-

n̈Œêftf@fCf‹•Ò□W□vf\_fCfAf□fO,Ì**□u'PŒê'P^Ê,ÅŒŸ□õ,·,é□v,Ìf`fFfbfN,ðŠO,µ,½**•û, ª—Ç,¢,Å,·□I

## □œŠù'¶,ÌfL□[f□□[fh,ÌŠ^—p

]@'P□f,È,PŒÂ,ÌfL□[f□□[fhftf@fCf<,É, ,éfL□[f□□[fh,¾,¯,Å,È,□A'¼,ÌfL□[f□□[fhftf@fCf<,É, ,éfL□[f□□[f h,ð,»,Ì,Ü,Ü″ñ□í,ÉŠÈ'P,É—¬—p,·,é,½,ß,É□ufCf"fNf<□[fh□v<@"\,ª—p^Ó,³,ê,Ä,¢ ,Ü,·□BfhfTfb,Æ□A,μ,©,à, ,Ü,è,É,àŠÈ'P,É'ljÁ□E—¬—p,Å,«,Ü,·□B ]@,³,ç,É□A•Ò□W,·,é,½,ß,É□GŠÛfGfffBf^,ð<N"®,·,é,±,Æ,àf{f^f"ê"□B

□œfL□[f□□[fh,̉ž—p□c□c□Z□³‹@"\,ÌftfBf‹f^,Æ,μ,Ä

#### fRf□f"fg□s□iŒ©□o,μ□s□j

[]@WinLPrt,É,Í[]ufRf[]f"fg[]s[]v,Æ,¢,¤<@"\,ª, ,è,Ü,·[]BŒ³[]X,Ífvf[]fOf‰f},ª[]u/\*...\*/[]v,È,Ç,É'ã•\ ,³,ê,éfRf□f"fg□s□ifvf□fŎf‰f€□s,É'Ήž,·,é,à,Ì,Æ,µ,Ä□j,ð"Fޝ,,ĕ,4,k,Å,@"\,Å,·,ª□Ā"ú– {ΐ•¶[]',Å,±,Ì<@"\,ð‰ž—p,µ,Ä[]AŒ©[]o,µ[]s,Ì<@"\,Æ,µ,Ä—~—p,Å,«,Ü,·[]B \_\_\_@\_\_m\_\_′Ž®'l′ð\_\_ĒŽw'è\_\_°OÝÄ\_s\_\_`,»,Ì'¼\_n,Å\_Y'è,μ,Ü,· B'SŠp•¶Žš,È,Ç,SŽí,ð\_Y'è,⋅,é,± ,Æ,ª,Å,«,Ü,·□B□GŠÛ,Ì—~—p,ª□A"ú-{Œê•¶□',ð□',,±,Æ,É, ,é□I,Í□Afvf□fOf ‰f}Œü, ,ÌfRf⊡f"fg□s<@"\,Æ,µ,Ä,Å,ĺ,È,□A□uŒ©□o,µ□s□v,Æ,µ,Ä,±,ė,ð–~—p,·,é,Æ'å•ï•Ö— ~,Å,·∏B

□œfRf□f"fg□s,Ì—á

]@,½,Æ,¦,Î]A[]u[]œ[]v,â[]u[]¡[]v,È,Ç,ðŒ©[]o,μ[]s,Ìf}[][fN,Æ,μ,Ä"o´^,μ[]A[]‡,í,¹,Ä[]u[]æ"ª,É[]oŒ»,  $\mu, \frac{1}{2}$   $\hat{e}_{\pm}, \hat{i}, \hat{Y}_{\nu}, \hat{o}_{\tau}, \hat{f}_{f}, \hat{f}_{f}, \hat{f}, \hat{f}_{f}, \hat{f}, \hat{f$ 

{•¶'†,É,Å,Ä,«,½,·,×,Ä,Ì□u□œ□v,â□u□;□v^È□~,'nü□s,Ü,Å,Ì•¶Žš,ªfRf□f"fg□sftfHf"fg,Å•\ ަ,³,ê,Ä,¢,Ü,¢,Ü,⊡B

\_]@,³,ç,É]]u⁰ÒÝÄ•¶Žš,ð^ó]]ü,µ,È,¢]]v,ðf`fFfbfN,∙,é,Æ]]A[]u[]œ[]v,â[]u[]¡[]v,È,Ç,ðŒ©[]o,µ[]s,Ìf}[][f N,ª∏Á,¦,Ä,μ,Ü,¢∏Aކ-Ê,Å,æ,Œ©,é∏u∏¬Œ©∏o,μ∏v,Ì,æ,¤,É^ó∏ü∏∙fvfŒfrf...∏[,³,ê,é,Ì,Å ‰õ"K,Å,·□B□u□¬Œ©□o,μ,ĺ□A-{•¶,R□s,Ç,è,Ì,Q□s□v,È,Ç,Æ,¢

,¤Žw'è,Ì[]ē[]‡,È,Ç,É,Í[]A[]s[]"ŒvŽZ,É,à¯Đ—ĺ,ð"Šö,µ,Ü,·(´\_\_`) ]¦ fvf[]f|[][fVf‡fif<Žw'è,Í[]A[]uŽšŠÔ[]v,¾,¯,ðŽw'è,·,é•û,ª—Ç,¢,Å,µ,å,¤[]B

#### [|â-,Ì]'Ž®•\ަ<@"\

#### ]œŽš‹l,ß]•]s]"]c]cŽ-ŒÌ,ð-¢'R,É-h,®(^^;

#### □œ•¶Žš,Ì•ª—Êfgf‰fuf<,ð-¢'R,É-h,®(^^;

$$\begin{split} & \boxed{\begin{tabular}{l} \label{eq:constraints} \hline \begin{tabular}{l} \hline \end{tabular} \hline \end{tabular} \hline \end{$$

# **]œ**['Ž®,ÌŽ©"®∙∖ަ

\_\_\_@\_\_‰º'i,Ì\_\_^,ñ'†,Ì—'',É∙\ަ,³,ê,Ä,¢,é□'Ž®-¼□u□c□',«20w\*35L\*2D□v,Æ□A•¶□''†,É•\ަ,³,ê,Ä,¢ ,éfţfbf^•\ަ,Ì□u□y24Žš፲~38□s□~,Q'i□z□v,Æ,ð"ä,×,Ä,Ý,Ä,,¾,4□₿□'Ž®-

¼,ĺ□́′Ž̃®,ð⊡Ý′è,µ,¼□Û,É□uŽ©•<sup>a</sup>,ª"ü—ĺ,,é–¼'O□v,Å,·□B,»,ÌŽž,ĺ2ŌŽŠ,Æ□l,¦,Ä,¢,¼,Ì,Å,µ,å,¤ ,ª□AŽÀ□Û,É^ó□ü,³,ê,Ä,¢,é,Ì,ĺ24Žš<l,ß,Å,·□B,µ,©,à^ó□ü•¨,É□'Ž®,ª•\ަ,³,ê,é,Ì,Å□A•¶Žš•ª—Ê,Ìfgf ‰fuf<,ð–h,®<,¢–;•û,É,È,Á,Ä,,ê,Ü,·□B

## **□œ"¼Šp•¶Žš,Í**□c□',«,É,μ,Ä—§,Â(^^;

 $\begin{array}{l} \overline{,} \mathcal{A}_{\Box} = 0 \\ \overline{,} \mathcal{A}_{\Box} = 0 \\ \overline{,} \mathcal{A}_{\Box} = 0$ 

ftfg,ªŒÖ,ç,µ,°,É□é"`,µ,Ä,¨,Á,½,æ,¤,È<L‰¯,ª□c□c□B□',,æ,¤,Éf□□[fvf□,·,é,Ì,Í"ï,µ,¢,à,Ì,Ì,æ,¤,Å,·□B

## ,à,¤[],μ[]Ú,μ,¢[]u[]GŠÛf}fNf[][]E"±"üfKfCfh[]v

[]@[]u,Ç,È,¢,â,Á,Ä,à,í,©,ç,Ö,̈n,â,È,¢,⁻,¥[]`[]v,Æ,¢,¤•û,ĺ,³,Á,»,-

□¦ □u"ìŒõŽt□ □v,ÆŒ¾,¤,æ,è□w,×,©,¿,á,ñ□x,Ì•û,ªŒÂ□I"I,É,Í,µ,Á,,è,«,½,è,·,é,ñ,Å,·,ª(^^; □¦ ,È,¨□A□GŠÛf}fNf□,Ì"±"ü,É,Â,«,Ü,µ,Ä,Í□A"±"ü•û-@,¾,¯,ð"÷,É"ü,è□×,É"ü,è□à-¾,µ,½fKfCfh,ð<ß"ú□AŒöŠJ—\'è,Å,·□B,Á,Ä,±,ê,ð"Ç,ñ,Å,¢,é•û,É,Í•s—v,Å,µ,å,¤,ª□A,Ü□A□«— ^,Ì□GŠÛf†□[fU,Ì•û□X,â□AŠù'¶,Ì□GŠÛf†□[fU,Ì•û,Å,à□uf}fNf□,ª•Ö—~,â,¢ ,í,Í,è,Ü,µ,Ä,à□A,È,ñ,â,Ÿ□A-Ê"↓ ,â,¨,Ü,Ö,ñ,Ì,ñ,Ç,·,©,Ÿ□`□v,ÆŽv,Á,Ä□GŠÛf}fNf□,ðŽg,Á,Ä,¨,ç,ê,È,¢□I,à□,È,,È,¢

,Æ•·,«,Ü,·□B,»,ñ,È•û□X,ªŠmŽÀ,É□GŠÛf}ƒŊf□,ðfCf"fXfg□[f<,Å,«,é"YŽE,Ì□c□c, □A^á,Á,½□A•KŽE,Ì □A, □A,Ü,½□cfSf□f"□A•K□{,Å,µ,½□c□c,Å□A,»,ñ,È•û,Ì,½,ß,Ì□GŠÛf†□[fU□E•K□{,Ì□GŠÛf}fNf□fKfCf h'æ,P'e,É,È,é—\'è,Å,·(^^;

\_li—\'è,ĺ-¢'è□c,Ä,ÈŽ-,É,È,ç,È,¢,æ,¤,É‹C,ð,Â,⁻,Ë,Î(^^;;;□c□c,»,¤,±,¤,µ,Ä,¢,é"à,É□A□™ ‰Y,Ü,³,«,³,ñ,É□uf`f...□[fgfŠfAf‹f}fjjf...fAf‹,Í□c□v,Æ,³,è,°,È,□U,ç,ê,Ä,µ,Ü,Á,½(^^;

## ]œ,g,l,v,k,o,lfXf^f"fX

[]@,g,l,v,k,o,ĺ[]wfvfŒfrf...][,μ,Ä•¶[]'"à—e,ðŠm"F,·,é[]x,±,Æ,ð,·,×,Ä,Ì"®[]ì,Ì'O'ñ,Æ,μ,Ä,¢ ,Ü,·]B,Â,Ü,è[]wŒ©,ÄŠm"F[]x,μ,½Œã,Å^ó[]ü,È,è•Ò[]W'±[]s,È,è,ð,â,ë,¤,¶,á,È,¢,©[]A,Æ,¢ ,¤Žp[]¨,Å,·]B[]i"à—eŠm"F,Ì•K—v,ª-³,[]A•¡[]",Ìftf@fCf<,ð~A'± ,μ,Ä^ó[]ü,·,é[]ê[]‡,Í[]A'¼[]Ú[]AWinLPrt,Ì~A'±^ó[]ü,Ì<@"\,ð—~—p,·,é,Æ'[],¢,Å,μ,å,¤[]B[]j

#### **]œfvfŒfrf...**[[

[]@,g,l,v,k,o,ĺ[]AWinLPrt,Ì'½[]Ê,È^ó[]ü[]'Ž®,ð—~—p,·,é,±,Æ,Å[]A[]GŠÛ,ª—Í"\_,ð'u,¢,Ä,¢ ,È,¢^ó[]üŠÖ~A,Ì‹@"\[]i•¡[]",Ì'i'g[]A'SŠp•¶Žš,Æ"¼Šp•¶Žš,ÌftfHf"fg,̌•ÊŽw'è,È,Ç[]j,ð,¢ ,Á,«,ÉŠg[][,Å,«,Ü,·[]B"Á,É^ó[]ü'O,É^ó[]üŒ‹‰Ê,ð-ÚŽ‹,Å,«,éfvfŒfrf...[](@"\ ,Í[]A[]GŠÛf†[][fU,Æ,µ,Ä,Í,½,¢,Ö,ñ, ,è,ª,½,¢‹@"\,Å,·[]Bftf@fCf‹'S'Ì,¾,¯,Å,È,-]A"Í^ÍŽw'è,ð,µ,Ä,g,l,v,k,o,ð<N"®,·,ê,Î[]A,»,Ì^ê•"•ª,¾,¯,ÌfvfŒfrf...[][]•^ó[]ü,àŠÈ'P,É,Å,«,Ü,·[]B"f}fNf[],ÆWinLPrt,É,æ,Á,Ä[]AfvfŒfrf...[][,ð•M"ª,É,µ,½]GŠÛ,Ì^ó[]üŠÂ<«,ª'å,«,‰ü'P,³,ê,Ü,·(^\_)

## **]œŒ´]e,ÌŽ<"F**]≪

[]@[]Å][]o—ĺŒ`Ž®,É‹ß,Ã,¯,½Œ`,Å•¶[]'"à—e,ðŽ‹"F,Å,«,é‹@"\,Æ,µ,Ä,Ì[]ufvfŒfrf...[][]v,àfifJfifJ ‰õ"K,Å,·]B•¶[]',ÌŽ<"F]«,Æ,ĺ[]A,»,Ì]Å[]IŒ` 'Ô,ÆŽ·•M[]ó'Ô,Æ,Ì]·ˆá,ð]Å[]¬ŒÀ,É,Æ,Ç,ß]A•¶[]'"à —e,ð,í,©,è,â,·,Œ©,ç,ê,é"x[]‡,¢,Å,·]B,½,Æ,¦,Î[]c[]',«•¶[]']BŠm,©,É^ê,Â,Ì•¶[]',ð][c[]',«,É,µ,æ,¤,ª ‰¡[]',«,É,µ,æ,¤,ª]]A•¶Žš,Ì•À,Ñ,»,Ì,à,Ì,É,͉½,I•Ï,í,è,à,È,[]A^Ó-¡"I,É^Ù,È,é,±,Æ,Í,Ü,Á,½,,,è,Ü,¹,ñ []B,µ,©,µ[]A[]IŠÔ,Ì"FŽ<sup>-</sup>"\—Í,Æ•¶Žš,Ì•À,Ñ,Æ,¢,¤,Ì,Í•sŽv<c,ÈŠÖŒW,Å,à,,é,ñ,Å,µ,å,¤ ,©[]A[]u[]Å[]"I,È"}'Ì,ª]c[]',«,Å, ,ê,Î,Ç,¤,µ,Ä,à]c[]',«,Å•¶[]',ðŠm"F,µ,È,¢,Æ,µ,Á,,è—^,È,¢]v,Æ'Q,-•û[]X,Í[]Af,fm[]',«]ê-å[]i[]ì‰Æ[]AŠwŽÒ[]AŒ¤<†õ]]A•ñ"¹[]Af‰fCf^][[]c[]i,¾,¯,Å,Í,È,¢,æ,¤ ,Å,·]B,»,±,Å]A[]Å]IŒ` 'Ô,É, ,í,¹,ÄfvfŒfrf...][[,µ,½,¢,í,¯,Å,·]B]]c[]',«,Å, ,ê,Î[]c[]',«,ÅfvfŒfrf...][]B ‰¡[]',«,Å,à,P]s,ÌŽš<I,ß,â'i'g,ð]Y'è,µ,½fvfŒfrf...][[]B,±,¤,µ,¼,a,B]B

## []œ[]c[]',«[•Ò[]W],Í(;\_;)

fCf"fg,Å,·,<sup>-</sup>,Ç\_C\_C\_BFGfffBf<sup>^</sup>,Æf\_\_\_\_Ífvf[],ð•<sup>1</sup>/2]s,µ,ÄŽg,¤[]A,È,ñ,ÄŽè,à, ,è,Ü,·[]B,Å[]Af[][[[fvf],Å]... <â[...,ª<C,É"ü,Á,Ä,¢,é,İ,İf][][[fh,X,V[]B,±,ê,İŽÀ,É[],<@"\,©,Šy,µ,¢fAfvfŠfP[[fVf‡f"]Ef\ ftfgfEfFfA,Å,·[]B,±,±]""ú[]A[]GŠÛf}fNf[],æ,èf][][fh,Ìf}fNf[],ð[],Á,Ä,¢,鎞ŠÔ,Ì•û,ª'·,,È,Á,Ä,¢ ,½,è,µ,Ü,·(^\_\_1U]@,Å[]u[]',«f}fNf[] for MS-WORD97[]v,à,â,Á,Æ—z,Ì-Ú,ðŒ©,é'iŽæ,è,ª,Â,¢ ,½,æ,¤,ÈŽŸ'æ,Å,·(^^[]U[]@ŽÖ'«,Å,·,¯,Ç[]A,W'¾'Y,Ìf}fNf[],Í[]A[]GŠÛf}fNf[],ÉŽ—,Ä,¢ ,é,Ì,Å[]A^Ú[]A,Í"ñ[]í,ÉŠÈ'P,¾,Á,½,è,µ,Ü,·(^^;[]@,È,ñ,¾,©,ñ,¾,ÆŒ¾,¢,È,ª,ç,à]]u,ŠX-WORD¼'Y]]v,©,ç,Ì•t,«[]‡,¢,Å,·,à,ñ,Ë[]B[]Å[]‰,É[]w"ü,µ,½fpf\fRf"f\ftfg,ª,± ,ê,¾,Á,½,ñ,¾,È,Ÿ[]`(^^)

## **□œŽg,¢Žè,ª‰õ"K,È,ç,Î,»,ê,Å,¢,¢**

[]@Windows95,Å,Í[]A[]D,Ý,âfn[][fh[]ðŒ[],ɉž,¶,Ä,¢,ë,ñ,Èf\ftfg,ðŽ©— R,ÉŽg,¦,é[]\_"î,Ȋ‹«,ª'ñ‹Ÿ,³,ê,Ä,¢,Ü,·[]BŽ·•MŠÂ‹«,àf[][][fvf[],¾,¯,Å,à,È,-[]AfGfffBf^,¾,¯,Å,à,È,¢[]B**f\ftfgfEfFfAŒÂ**[]**X,Ì"Á**[]**«,ð[]Å'åŒÀ,É—<sup>~</sup>—p,µ,Ä**[]**A**[]',«Žè,ª[]-,µ,Å,à‰õ"K,ÆŠ´,¶,éŠÂ‹«,ð'N,à,ªŠÈ'P,ÉŽè,É,Å,«,ê,Î,¢,¢,Å,·,Ë(^^)]B **f}fNf**],ðŽÀ]s,³,¹,éŽè]‡ [i**f}fNf](M)**] "**f}fNf]ŽÀ]s(X),Ì'I'ð]j** ]@f]fjf...][fo][,Ìf}fNf](M),ðfNfŠfbfN,μ,Ä]A'±,<sup>-</sup>,Äfvf<f\_fEf"f]fjf... [[,©,ç]uf}fNf]]ŽÀ]s(X)]v,ð'I'ð,μ,Ü,·]B ]@,±,ê,Å]uf}fNf]]ŽÀ]s]vf\_fCfAf]fOf{fbfNfX,ª]o,Ü,·]B Generated by HelpWriter.Document end...